# Serviceanleitung

# Regelgeräte Logamatic 4121, 4122 und 4126

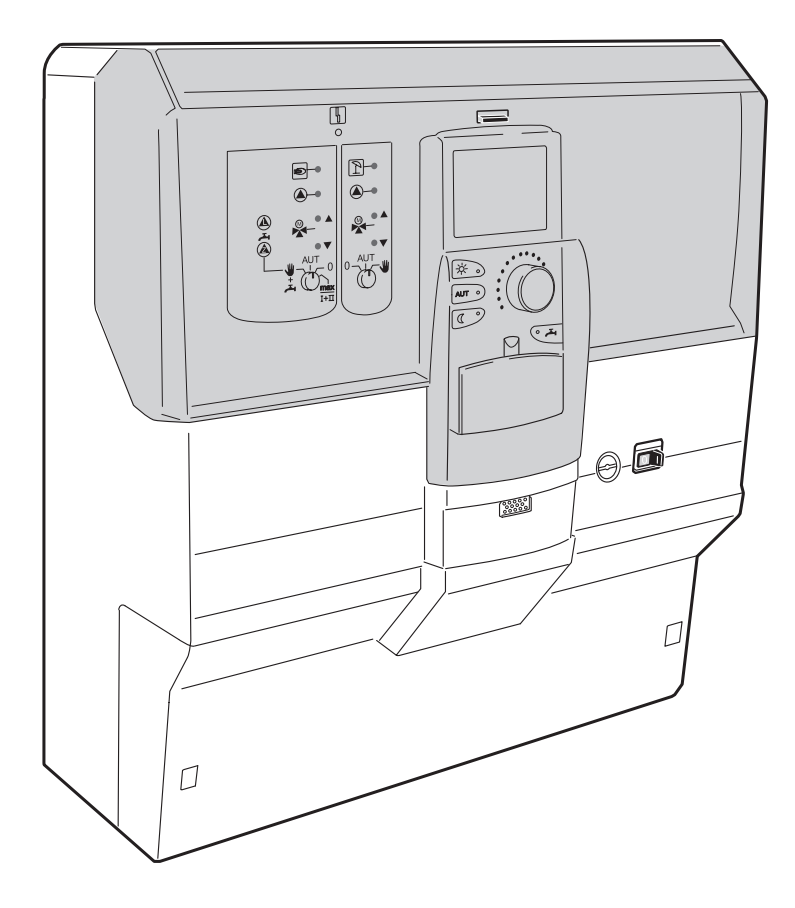

Bitte vor Inbetriebnahme und Servicearbeiten sorgfältig lesen

Für das Fachhandwerk

| 1  | Sicherheit.                                                    |
|----|----------------------------------------------------------------|
|    | 1.1 Zu dieser Anleitung                                        |
|    | 1.2 Bestimmungsgemäße Verwendung 5                             |
|    | 1.3 Beachten Sie diese Hinweise                                |
|    | 1.4 Wichtige Hinweise zur Inbetriebnahme 5                     |
|    | 1.5 Regelgerät reinigen                                        |
|    | 1.6 Entsorgung                                                 |
| 2  | Einstellparameter und Anzeigedaten                             |
| 3  | Regelgerät Logamatic 412x – Bedienelemente                     |
| 4  | Module und ihre Funktionen 9                                   |
| 5  | Brennersteuerung und Grundbedienung 22                         |
|    | 5.1 Universeller Brennerautomat (UBA 1.x)                      |
|    | 5.2 Basiscontroller BC10 (EMS) 23                              |
| 6  | Bedieneinheit MEC2                                             |
| 7  | Inbetriebnahme Bedieneinheit MEC2                              |
|    | 7.1 MEC2 mit eingegebenen Parametern im Regelgerät eingesteckt |
| 8  | Einstellungen aufrufen und ändern                              |
|    | 8.1 Serviceebene aufrufen                                      |
| 9  | Allgemeine Kenndaten                                           |
|    | 9.1 Minimale Außentemperatur                                   |
|    | 9.2 Gebäudeart                                                 |
|    | 9.3 Sommer/Winter Zeitumstellung                               |
|    | 9.4 Fernverstellung                                            |
|    | 9.5 Störmeldung Handschalter 39                                |
|    | 9.6 Automatische Wartungsmeldung                               |
|    | 9.7 Temperaturfuhrung für 0 – 10 V Eingang 42                  |
| 10 | Modulauswahl                                                   |
| 11 | Kesselkenndaten                                                |
|    | 11.1 Anzahl der Kessel einstellen                              |
|    | 11.2 Hydraulik (bei Einkesselanlage)                           |
|    | 11.3 Hydraulik (bei Mehrkesselanlage)                          |
|    | 11.4 Leistungsführung/-regelung für 0 – 10V-Eingang            |
|    | 11.5 Erkennung der Fremdwärme einstellen                       |
|    | 11.6 Kesseltyp wahlen                                          |
|    | 11.9 Maximala Kassaltamparatur sinatallan                      |
|    | 11.0 Art der Folgeschaltung einstellen                         |
|    | 11.3 Art der i Olyesonaliung einstellen                        |

| 12 | Heizkreisdaten                                       |
|----|------------------------------------------------------|
|    | 12.1 Heizsystem auswählen                            |
|    | 12.2 Heizkreis umbenennen                            |
|    | 12.3 Fußpunkttemperatur einstellen                   |
|    | 12.4 Auslegungstemperatur einstellen                 |
|    | 12.5 Minimale Vorlauftemperatur                      |
|    | 12.6 Maximale Vorlauftemperatur                      |
|    | 12.7 Fernbedienung auswählen                         |
|    | 12.8 Maximaler Raumeinfluss                          |
|    | 12.9 Absenkart auswählen                             |
|    | 12.10Außenhalttemperatur einstellen                  |
|    | 12.11Urlaub Absenkart                                |
|    | 12.12Absenkung bei tiefer Außentemperatur abschalten |
|    | 12.13Absenkung für Vorlauf einstellen                |
|    | 12.14Raumtemperatur-Offset                           |
|    | 12.15Automatische Adaption                           |
|    | 12.16Schaltoptimierung einstellen                    |
|    | 12.17Ausschaltoptimierungszeit einstellen            |
|    | 12.18Frostschutztemperatur einstellen                |
|    | 12.19Warmwasservorrang einstellen                    |
|    | 12.20Heizkreisstellglied eingeben                    |
|    | 12.21Stellgliedlaufzeit eingeben                     |
|    | 12.22Anhebung Kessel                                 |
|    | 12.23Externe Umschaltung                             |
|    | 12.24Externe Störmeldung Pumpe                       |
|    | 12.25Estrich trocknen                                |
| 13 | Warmwasserdaten                                      |
|    | 13.1 Warmwasserspeicher auswählen                    |
|    | 13.2 Temperaturbereich einstellen92                  |
|    | 13.3 Schaltoptimierung wählen                        |
|    | 13.4 Restwärmenutzung wählen                         |
|    | 13.5 Hysterese einstellen                            |
|    | 13.6 LAP Primärkreis wählen                          |
|    | 13.7 Verkalkungsschutz LAP einstellen 102            |
|    | 13.8 Kesseltemperatur anheben                        |
|    | 13.9 Externe Störmeldung (WF1/WF2)                   |
|    | 13.10Externer Kontakt (WF1/WF3) 105                  |
|    | 13.11Thermische Desinfektion wählen und einstellen   |
|    | 13.12Desinfektionstemperatur einstellen109           |
|    | 13.13Wochentag für Desinfektion einstellen           |
|    | 13.14Uhrzeit für Desinfektion einstellen 111         |
|    | 13.15Tägliche Aufheizung                             |

|    | 13.16Zirkulationspumpe wählen                                   |
|----|-----------------------------------------------------------------|
|    | 13.17Zirkulationspumpe während der Warmwasserladung ausschalten |
| 14 | Sonderparameter                                                 |
| 15 | Heizkennlinien                                                  |
| 16 | Relaistest durchführen                                          |
| 17 | LCD-Test durchführen                                            |
| 18 | Fehler                                                          |
|    | 18.1 Störanzeigen                                               |
|    | 18.2 Ergänzende Störmeldungen für Heizkessel mit EMS            |
|    | 18.3 Wartungsmeldungen bei Heizkesseln mit EMS                  |
| 19 | Monitordaten                                                    |
|    | 19.1 Weichen-Monitordaten                                       |
|    | 19.2 Kessel-Monitordaten                                        |
|    | 19.3 Heizkreis-Monitordaten                                     |
|    | 19.4 Warmwasser-Monitordaten                                    |
| 20 | Version anzeigen                                                |
| 21 | Regelgerät wählen                                               |
| 22 | Reset                                                           |
|    | 22.1 Einstellungen Regelgeräteparameter zurücksetzen            |
|    | 22.2 Fehlerprotokoll zurücksetzen                               |
|    | 22.3 Wartungsmeldung zurücksetzen142                            |
| 23 | Fühler- und Heizkennlinien                                      |
|    | 23.1 Fühlerkennlinien                                           |
|    | 23.2 Heizkennlinien                                             |
| 24 | Stichwortverzeichnis                                            |

**Buderus** 

# 1 Sicherheit

## 1.1 Zu dieser Anleitung

Die vorliegende Serviceanleitung enthält wichtige Informationen zur sicheren und sachgerechten Inbetriebnahme und Servicearbeiten der Regelgeräte Logamatic 4121, 4122 und 4126.

Die Serviceanleitung richtet sich an den Fachhandwerker, der – aufgrund seiner fachlichen Ausbildung und Erfahrung – Kenntnisse im Umgang mit Heizungsanlagen sowie Wasserinstallationen hat. Führen Sie die Servicearbeiten nur dann selber aus, wenn Sie über diese Fachkenntnisse verfügen.

 Erklären Sie dem Kunden Wirkungsweise und Bedienung des Gerätes.

## 1.2 Bestimmungsgemäße Verwendung

Die Regelgeräte Logamatic 4121, 4122 und 4126 dienen nur dazu, Heizungsanlagen in Ein- und Mehrfamilienhäusern zu regeln und zu kontrollieren.

## 1.3 Beachten Sie diese Hinweise

- Betreiben Sie die Regelgeräte nur bestimmungsgemäß und in einwandfreiem Zustand.
- Lesen Sie vor Beginn der Arbeiten am Regelgerät diese Serviceanleitung sorgfältig durch.

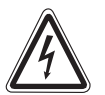

## LEBENSGEFAHR

durch elektrischen Strom.

- WARNUNG!
  - Achten Sie darauf, dass alle Elektroarbeiten nur von autorisierten Fachkräften ausgeführt werden.
    - Bevor Sie das Regelgerät öffnen: Regelgerät allpolig stromlos schalten und gegen unbeabsichtigtes Wiedereinschalten sichern.

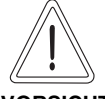

## ANLAGENSCHADEN

#### durch Frost.

VORSICHT! Wenn die Heizungsanlage nicht in Betrieb ist, kann sie bei Frost einfrieren.

> Schützen Sie die Heizungsanlage vor dem Einfrieren, indem Sie ggf. die Heizungs- und Trinkwasserleitungen am tiefsten Punkt entleeren.

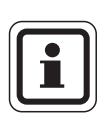

## ANWENDERHINWEIS

Achten Sie darauf, dass eine Trennvorrichtung zur allpoligen Abschaltung vom Stromnetz vorhanden ist. Falls keine Trennvorrichtung vorhanden ist, müssen Sie eine einbauen.

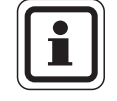

## ANWENDERHINWEIS

Verwenden Sie nur Original-Ersatzteile von Buderus. Für Schäden, die durch nicht von Buderus gelieferte Ersatzteile entstehen, kann Buderus keine Haftung übernehmen.

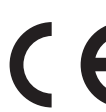

Das Gerät entspricht den grundlegenden Anforderungen der zutreffenden europäischen Richtlinien.

> Die Konformität wurde nachgewiesen. Die entsprechenden Unterlagen und das Original der Konformitätserklärung sind beim Hersteller hinterlegt.

## 1.4 Wichtige Hinweise zur Inbetriebnahme

- Prüfen Sie vor dem Einschalten des Regelgerätes, ob die Handschalter auf dem Regelgerät und den Funktionsmodulen auf "AUT" stehen.
- Zur Information des Anlagenbetreibers gibt es in der Bedienungsanleitung des Regelgerätes ein Einstellprotokoll. Tragen Sie dort unbedingt die bei der Inbetriebnahme vorgenommenen Einstellungen sowie die Zuordnung der Heizkreise handschriftlich ein.

**Einschalten:** Schalten Sie erst das Regelgerät ein, dann den Heizkessel.

Ausschalten: Schalten Sie erst den Heizkessel ab, dann das Regelgerät.

 Achten Sie darauf, dass die Wärmeabnahme erfolgt, da sonst der Heizkessel abschaltet und anschließend auf Störung geht.

## 1.5 Regelgerät reinigen

• Reinigen Sie das Regelgerät nur mit einem feuchten Tuch.

## 1.6 Entsorgung

- Entsorgen Sie die Verpackung des Regelgerätes umweltgerecht.
- Ein Regelgerät, das ausgetauscht werden soll, ist durch eine autorisierte Stelle umweltgerecht zu entsorgen. Achten Sie bei der Entsorgung darauf, dass Sie die Lithiumbatterie, die sich auf dem Modul CM431 befindet, aus dem Regelgerät herausnehmen und getrennt entsorgen.

6

# 2 Einstellparameter und Anzeigedaten

Einige Auswahlpunkte werden nur in Abhängigkeit der vorhandenen Module und der vorhergehenden Einstellungen angezeigt.

| – Allg. Kenndaten                                 | – Heizkreis 2 siehe Heizkreis 1 |
|---------------------------------------------------|---------------------------------|
| Minimale Außentemperatur                          | – Warmwasser                    |
| - Gebäudeart                                      | – Warmwasser                    |
| <ul> <li>Sommer-/Winter Zeitumstellung</li> </ul> | – Bereich bis                   |
| – Fernverstellung                                 | - Schaltoptimierung             |
| - Störmeldung Handschalter                        | – Restwärmenutzung              |
| – Automatische Wartungsmeldung                    | – Hysterese                     |
| – Temperaturführung 0 V                           | - Ausschalthysterese            |
| E Temperaturführung 10 V                          | – Einschalthysterese            |
| – Modulauswahl                                    | – LAP Primärkreis               |
| – Platz A                                         | - Verkalkschutz ab              |
| – Platz 1                                         | - Kesselanhebung                |
| Platz 2                                           | – Externe Störmeldung WF1/2     |
| – Kesselkenndaten                                 | – Externer Kontakt WF1/3        |
| – Anzahl Kessel                                   | Thermische Desinfektion         |
| – Hydraulik                                       | - Temperatur Desinfektion       |
| – Leistungsführung 0 V                            | – Wochentag Desinfektion        |
| – Leistungsführung 10 V                           |                                 |
|                                                   | – tägliche Aufheizung           |
|                                                   |                                 |
| – Kesselleistung                                  | Zirkulation pro Stunde          |
| – Maximale Kesseltemperatur                       | Zirkulation aus bei WW-Ladung   |
| - Folgeschaltung                                  | - Sondernarameter               |
| - Heizkreis1                                      | – Heizkennlinien                |
| – Heizsystem                                      | – Heizkreis 1                   |
| – Name Heizkreis                                  | Heizkreis 2                     |
| – Fußpunkttemperatur                              | – Relaistest                    |
| – Auslegungstemperatur                            | – Heizkreis 1                   |
| – Minimale Vorlauftemperatur                      | – Heizkreis 2                   |
| – Maximale Vorlauftemperatur                      | – Warmwasser                    |
| – Fernbedienung                                   | KSF                             |
| – Maximaler Baumfluss                             | – LCD-Test                      |
| – Absenkart                                       | – Fehler                        |
| - Außenhalt ab                                    | – Monitor                       |
| – Urlaub Absenkart                                | – Hydraulische Weiche           |
| – keine Absenkung unter                           | – Kessel 1                      |
| - Vorlaufabsenkung                                | – Heizkreis 1                   |
| - Raumtemperatur Offset                           | – Heizkreis 2                   |
| <ul> <li>Automatische Adaption</li> </ul>         | L Warmwasser                    |
| - Schaltoptimierung                               | – Version                       |
| - Frostschutz ab                                  | – Regelgerät                    |
| - Warmwasservorrang                               | – Reset                         |
| – Stellglied                                      | – Einstellungen Regelgerät      |
| - Stellgliedlaufzeit                              | – Fehlerprotokoll               |
| <ul> <li>Anhebung Kessel</li> </ul>               | – Wärmemenge                    |
| <ul> <li>Extern Tag/Nacht/Aut</li> </ul>          | L Wartungsmeldung               |
| Externe Störmeldung Pumpe                         |                                 |
| Estrich trocknen                                  |                                 |
| Estrich-Temperaturanstieg                         |                                 |
| Estrich-Aufheizzeit                               |                                 |
| Estrich-Maximaltemperatur                         |                                 |
| Estrich-Haltezeit                                 |                                 |
| Estrich-Absenktemperatur                          |                                 |
| Estrich-Absenkzeit                                |                                 |
|                                                   |                                 |
|                                                   |                                 |
|                                                   |                                 |
|                                                   |                                 |
|                                                   |                                 |

Abb. 1 Einstellparameter und Anzeigedaten

# **3 Regelgerät Logamatic 412x – Bedienelemente**

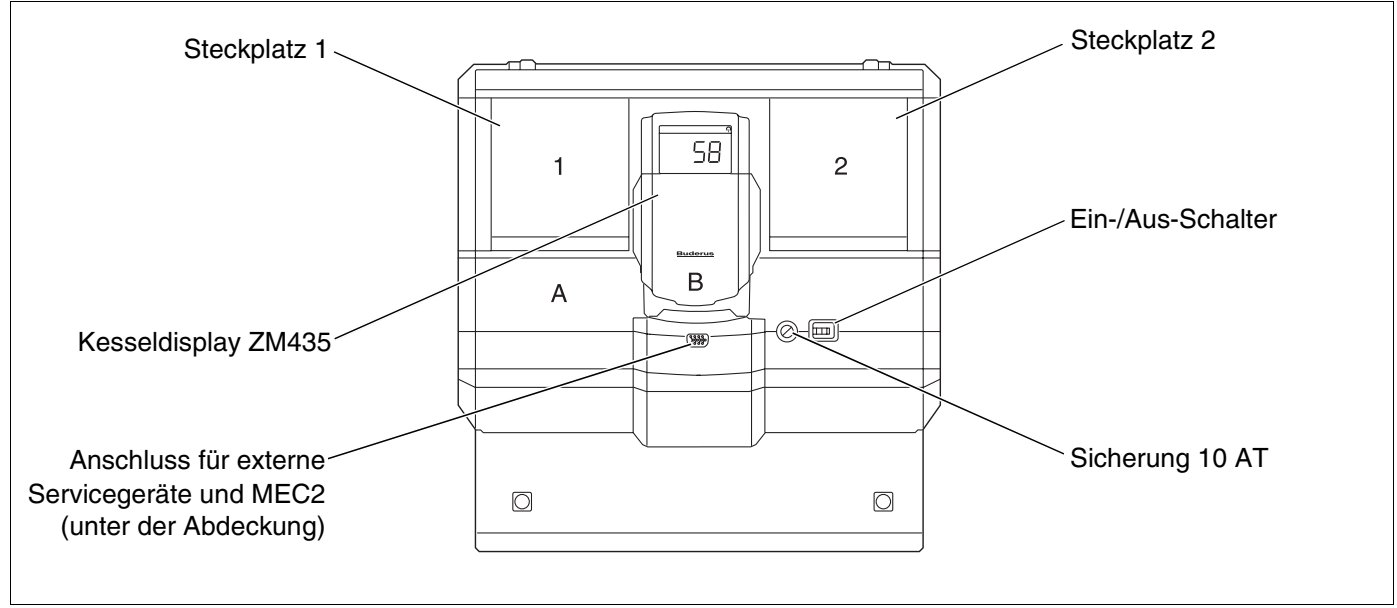

Abb. 2 Bedienelemente (Beispiel Logamatic 4122)

## ANWENDERHINWEIS

Das Regelgerät Logamatic 4122 ist auch mit der Bedieneinheit MEC2 lieferbar.

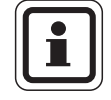

#### ANWENDERHINWEIS

Auf dem Kesseldisplay wird die Anlagenvorlauftemperatur angezeigt.

# Beispiel für Modulbestückung

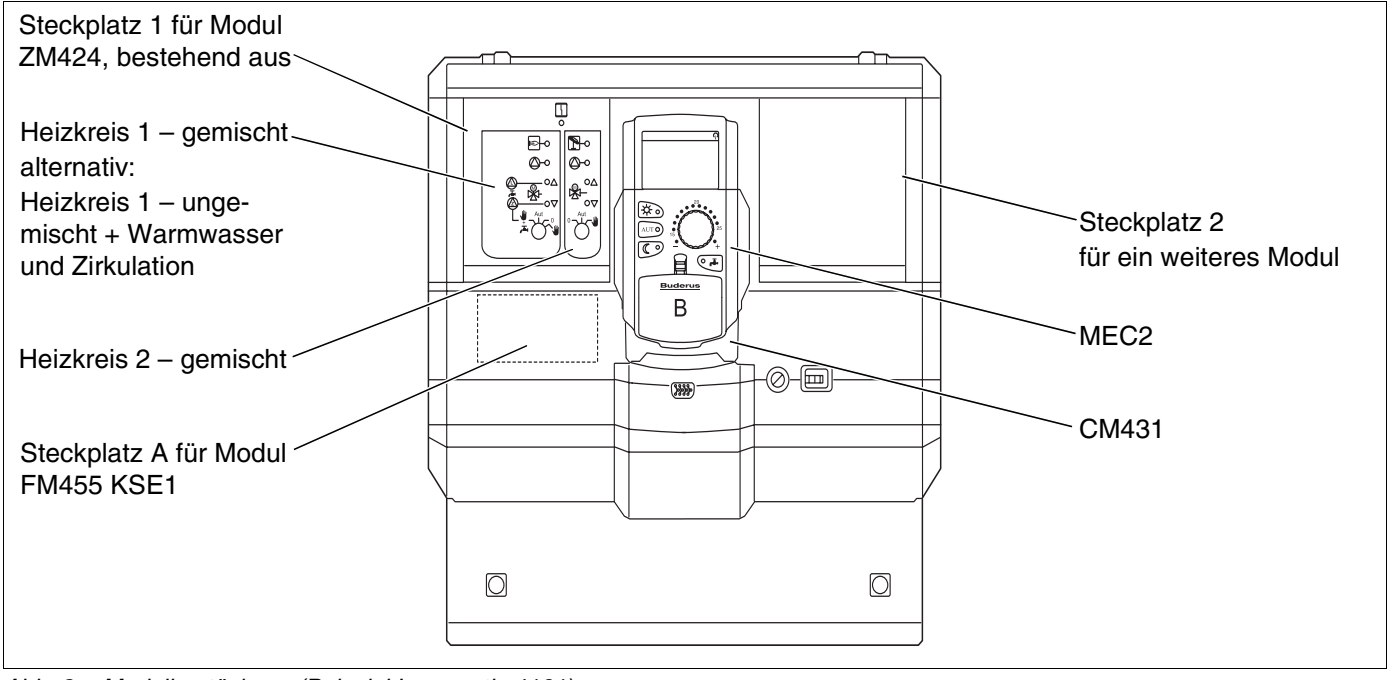

Abb. 3 Modulbestückung (Beispiel Logamatic 4121)

# 4 Module und ihre Funktionen

Hier sind alle Module aufgeführt, mit denen die Regelgeräte Logamatic 41xx ausgestattet sind bzw. ausgestattet werden können.

| Modul                                                   | Logamatic |      |      |
|---------------------------------------------------------|-----------|------|------|
|                                                         | 4121      | 4122 | 4126 |
| MEC2 Bedieneinheit                                      | 0         | •    | 0    |
| Kesseldisplay ZM435                                     | Х         | •    | Х    |
| Controllermodul CM431                                   | 0         | 0    | 0    |
| Zentralmodul ZM424<br>2 Heizkreise + 1 Warmwasserkreis  | 0         | -    | -    |
| Funktionsmodul FM441<br>1 Heizkreis + 1 Warmwasserkreis | _         | Х    | _    |
| Funktionsmodul FM442<br>2 Heizkreise                    | Х         | Х    | Х    |
| Funktionsmodul FM443<br>Solarkreis                      | Х         | Х    | Х    |
| Funktionsmodul FM444<br>Alternativer Wärmeerzeuger      | Х         | Х    | Х    |
| Funktionsmodul FM445<br>LAP/LSP (Ladesystem)            | Х         | Х    | 0    |
| Funktionsmodul FM446<br>Schnittstelle EIB               | Х         | Х    | Х    |
| Funktionsmodul FM448<br>Sammelstörmeldung               | Х         | Х    | Х    |
| Funktionsmodul FM455<br>KSE 1 (nur mit ZM424)           | 0         | -    | -    |
| Funktionsmodul FM456<br>KSE 2 (Kaskade – 2 Heizkessel)  | Х         | Х    | Х    |
| Funktionsmodul FM457<br>KSE 4 (Kaskade – 4 Heizkessel)  | Х         | Х    | Х    |

Tab. 1 Module und ihre Funktionen

- O = Grundausstattung
- Je nach Ausführung Bedieneinheit MEC2 oder Kesseldisplay ZM435 als Grundausstattung möglich.
- X = Zusatzausstattung
- = Kombination nicht möglich

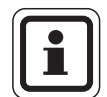

#### ANWENDERHINWEIS

Die Menüs, die im Display der Bedieneinheit MEC2 angezeigt werden, hängen davon ab, welche Module eingesteckt sind und welche Einstellungen vorgenommen wurden. Auf den folgenden Seiten finden Sie Informationen zu den wichtigsten Modulen, die Sie einsetzen können.

Speziell die Module FM443, FM444, FM446 und FM448 werden separat in den technischen Modulunterlagen beschrieben.

# Modul CM431

#### Regelgeräte-Adresse einstellen

Die Adresseneinstellung befindet sich beim Logamatic Regelgerät auf dem Modul CM431 hinter dem MEC2.

- MEC2 abnehmen.
- Mit einem Schraubendreher die Adressenzahl einstellen. Jede Adresse darf nur einmal eingestellt werden. Bei Doppelbelegung einer Adresseneinstellung erscheint eine Fehlermeldung.
- 1 Regelgerät
   Einstellung: Werkseinstellung = Adresse 0
- 2 Regelgeräte
   Einstellung Regelgerät 1: Adresse 1
   Im Regelgerät 1 (Master) muss das Modul ZM424
   bzw. FM456/FM457 eingebaut sein.
   Einstellung Regelgerät 2: Adresse 2 (Unterstation)
- 3 Regelgeräte
   Einstellung Regelgerät 1: Adresse 1
   Im Regelgerät 1 muss das Modul ZM424 bzw.
   FM456/FM457 eingebaut sein (Master).
   Einstellung Regelgerät 2: Adresse 2 (Unterstation)
   Einstellung Regelgerät 3: Adresse 3 (Unterstation)
- Maximale Einstellmöglichkeit: 15 Adressen

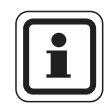

## ANWENDERHINWEIS

Der Kessel muss von dem Regelgerät mit der Adresse 1 angesteuert werden.

## Hinweise zu Regelgeräten im ECOCAN-Bus-Verbund

Wenn mehrere Regelgeräte im Verbund über ECOCAN-Bus betrieben werden, gibt es immer nur ein Master-Regelgerät (Führungs-Regelgerät). Alle anderen Regelgeräte im Verbund sind Slaves.

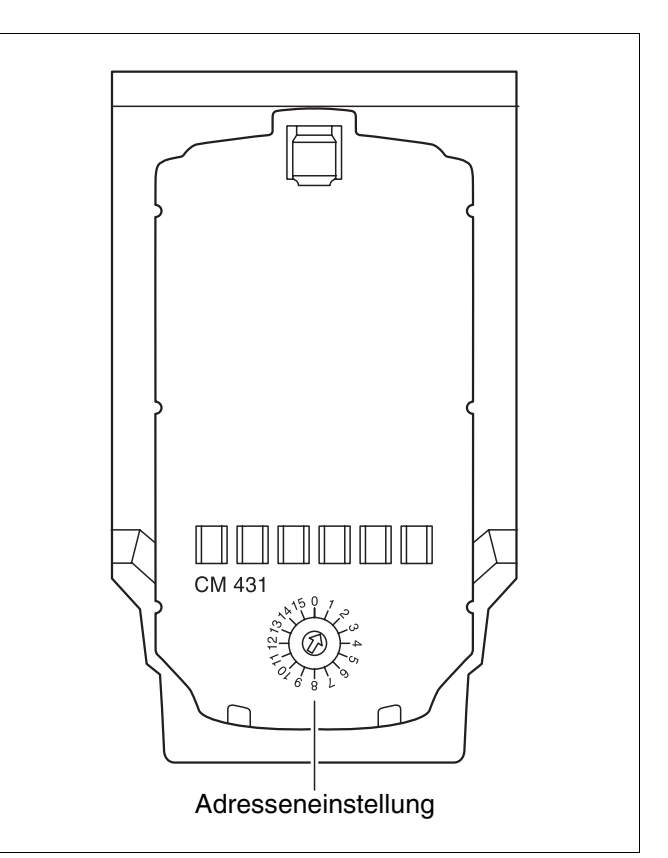

Abb. 4 Einstellung der Adresse

#### Master (Führungs-Regelgerät)

Das Master-Regelgerät übernimmt immer die Kesselansteuerung, also erhält dieses Regelgerät immer die Kesselmodule (ZM424, FM455, FM456 oder FM457).

Der Master erhält die Regelgeräteadresse 1.

Am Master-Regelgerät ist immer der Außenfühler anzuschließen. Die Aufgabe des Master-Regelgerätes ist die ECOCAN-Bus-Überwachung. Es erkennt, wenn z. B. eine Doppeladressierung erfolgt. Das Master-Regelgerät sammelt die Sollwerte aller Regelgeräte des Verbundes und bildet den Gesamt-Sollwert.

#### Slaves (untergeordnete Regelgeräte)

Alle anderen Regelgeräte im ECOCAN-Bus-Verbund sind Slaves (untergeordnete Regelgeräte). Sie dürfen nie die Adresse 1 haben. Die Slave-Regelgeräte müssen unterschiedliche Adressen > 1 haben.

Jede Adresse darf nur einmal vergeben werden.

# Abschlusswiderstand bei der Verbindung von mehreren Regelgeräten

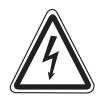

#### VORSICHT Hochspannung!

Schalten Sie das Regelgerät über den Heizungsnotschalter oder über die Haussicherung spannungslos.

Um zwischen mehreren Regelgeräten eine störungsfreie Datenübertragung sicherzustellen, muss der Abschlusswiderstand bei den beiden Regelgeräten eingelegt werden, die am weitesten voneinander entfernt sind.

Bei mehreren Regelgeräten muss der Abschlusswiderstand in die beiden äußeren Regelgeräte eingelegt werden.

Der Abschlusswiderstand befindet sich auf der Rückseite des Netzmoduls NM482 und wird mit einem Hakenschalter eingeschaltet.

Die Werkseinstellung ist:

Hakenschalter S1 offen = Widerstand nicht eingelegt.

Beispiel für Abschlusswiderstand bei Unterstationen

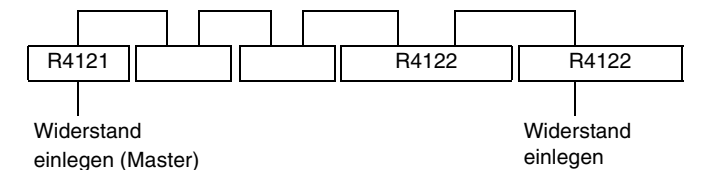

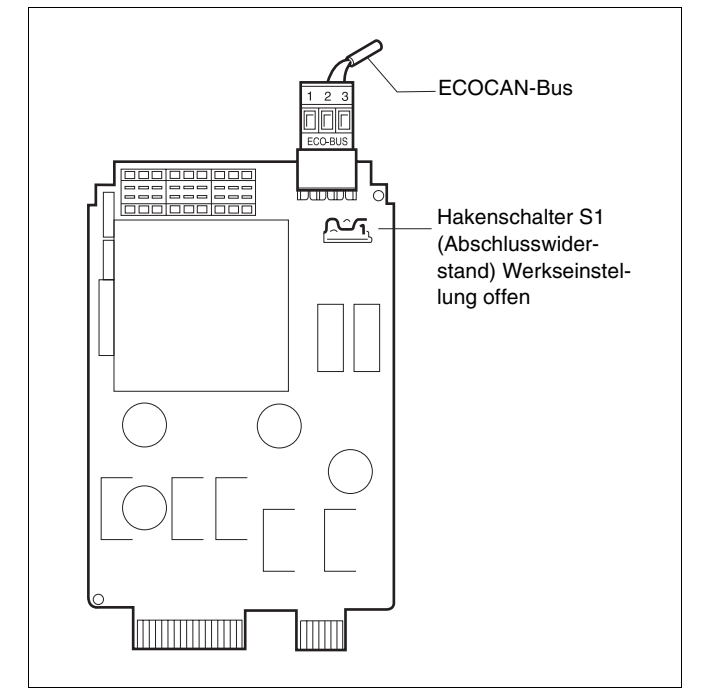

Abb. 5 Einstellung des Abschlusswiderstandes

# Zentralmodul ZM424

Das Modul ZM424 gehört zusammen mit dem Modul FM455 zur Grundausstattung des Regelgerätes Logamatic 4121.

Das Modul ZM424 muss immer im linken Steckplatz 1 stecken. Das Modul FM455 steckt immer unterhalb des ZM424 im Steckplatz A.

Die Handschalter auf dem Modul haben nur Serviceund Wartungsfunktionen und wirken ausschließlich auf die 230 V-Ausgänge.

Befinden sich die Handschalter nicht in Automatikstellung, erfolgt in der Bedieneinheit MEC2 die entsprechende Meldung und die Anzeige  $\begin{bmatrix} 1 \\ - \end{bmatrix}$  Störung leuchtet.

Benutzen Sie die Handschalter nicht zum Abschalten der Anlage bei vorübergehender Abwesenheit.

Zu diesem Zweck benutzen Sie bitte die Urlaubsfunktion (siehe Bedienungsanleitung Logamatic 4121, 4122 und 4126).

Die Regelfunktionen laufen während des Handbetriebes weiter.

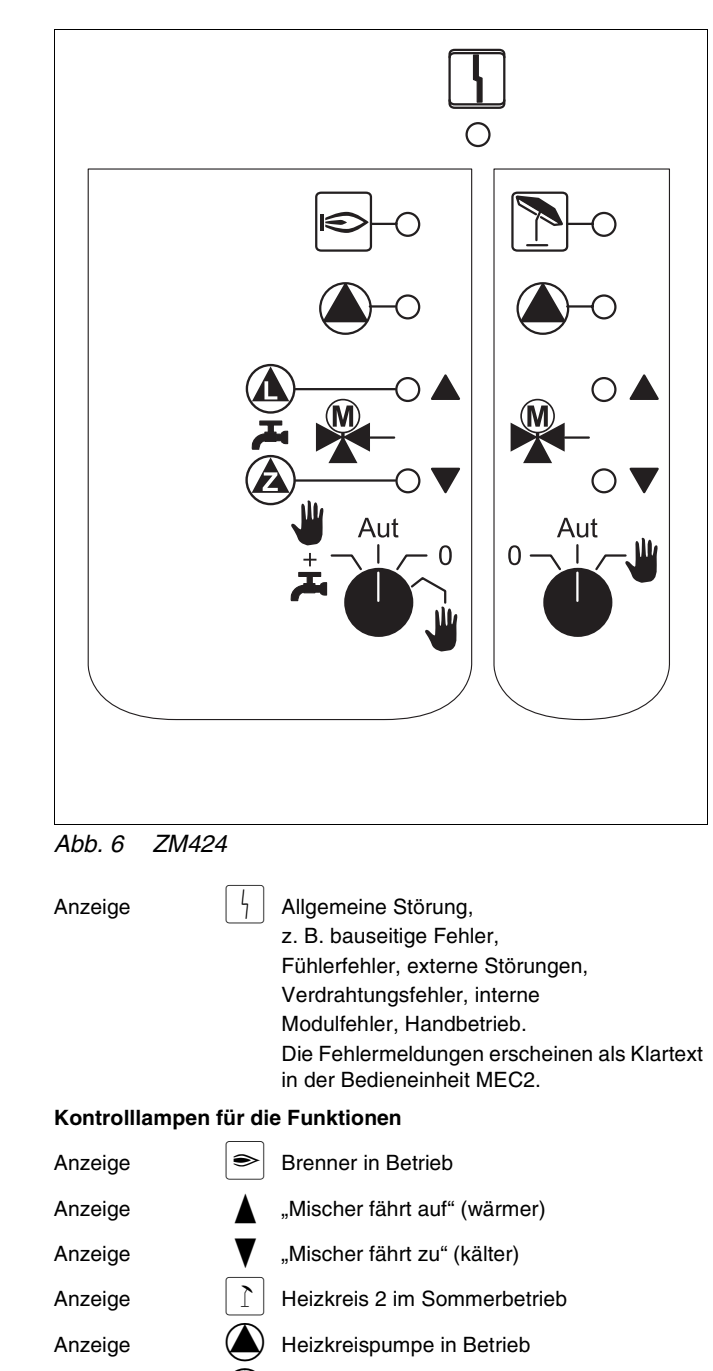

Speicherladepumpe in Betrieb

Zirkulationspumpe in Betrieb

## **Buderus**

Änderungen aufgrund technischer Verbesserungen vorbehalten!

Anzeige Anzeige

# Heizkreis- und Warmwasserfunktion

#### Handschalter Heizkreis und Warmwasser

für Heizkreis 1:

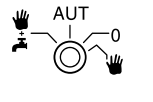

für Heizkreis 2:

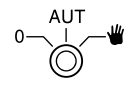

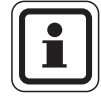

### ANWENDERHINWEIS

Im Normalbetrieb sollte sich der Handschalter in der Stellung "AUT" befinden.

Die Stellungen **0** und **Handbetrieb** () sind Spezialeinstellungen, die nur vom Fachpersonal vorgenommen werden sollten.

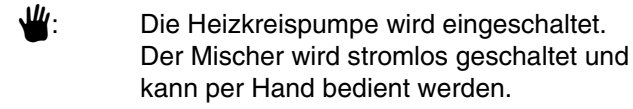

- AUT: Der Heiz- bzw. Warmwasserkreis arbeitet im Automatikbetrieb.
- 0: Die Heizkreispumpe und ggf. die Speicherladepumpe sowie die Zirkulationspumpe sind ausgeschaltet. Der Mischer wird stromlos geschaltet. Die Regelfunktionen laufen weiter.

Die augenblicklichen Funktionen werden durch Kontrolllampen angezeigt.

## **Buderus**

# **Funktionsmodul FM441**

Das Modul FM441 steuert einen Heizkreis und eine Warmwasserversorgung an.

Die Handschalter auf dem Modul haben nur Serviceund Wartungsfunktionen und wirken ausschließlich auf die 230 V-Ausgänge.

Das Modul kann nur in das Regelgerät Logamatic 4122 gesteckt werden.

Befinden sich die Handschalter nicht in Automatikstellung, erfolgt in der Bedieneinheit MEC2 die entsprechende Meldung und die Anzeige | 4 | Störung leuchtet.

Benutzen Sie die Handschalter nicht zum Abschalten der Anlage bei vorübergehender Abwesenheit.

Zu diesem Zweck benutzen Sie bitte die Urlaubsfunktion (siehe Bedienungsanleitung Logamatic 4121, 4122 und 4126).

Die Regelfunktionen laufen während des Handbetriebes weiter.

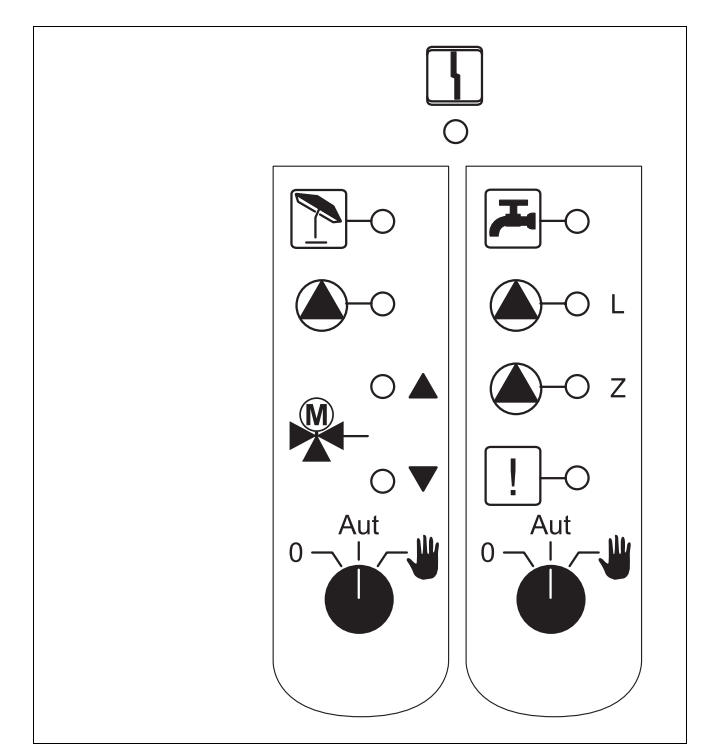

Abb. 7 FM441

Anzeige

Allgemeine Störung, z. B. bauseitige Fehler, Fühlerfehler, externe Störungen, Verdrahtungsfehler, interne Modulfehler, Handbetrieb. Die Fehlermeldungen erscheinen als Klartext in der Bedieneinheit MEC2.

#### Kontrolllampen für die Funktionen

| Anzeige |              | "Mischer fährt auf" (wärmer)                                                    |
|---------|--------------|---------------------------------------------------------------------------------|
| Anzeige | V            | "Mischer fährt zu" (kälter)                                                     |
| Anzeige |              | Heizkreis im Sommerbetrieb                                                      |
| Anzeige |              | Warmwasser ist/bleibt unter der Solltempera-<br>tur im abgesenkten Nachtbetrieb |
| Anzeige |              | Heizkreispumpe in Betrieb                                                       |
| Anzeige | <b>(</b> )-L | Speicherladepumpe in Betrieb                                                    |
| Anzeige | <b>(</b> )-z | Zirkulationspumpe in Betrieb                                                    |
| Anzeige | !            | Thermische Desinfektion                                                         |

## **Buderus**

# Heizkreis- und Warmwasserfunktion

#### Handschalter Heizkreis und Warmwasser

für Heizkreis 1:

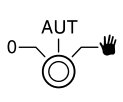

für Warmwasserversorgung:

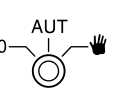

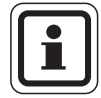

### ANWENDERHINWEIS

Im Normalbetrieb sollte sich der Handschalter in der Stellung "AUT" befinden.

Die Stellungen **0** und **Handbetrieb** () sind Spezialeinstellungen, die nur vom Fachpersonal vorgenommen werden sollten.

- Die Heizkreispumpe bzw. Speicherladepumpe werden eingeschaltet.
   Der Mischer wird stromlos geschaltet und kann per Hand bedient werden.
- AUT: Der Heiz- bzw. Warmwasserkreis arbeitet im Automatikbetrieb.
- 0: Nur die Heizkreispumpe bzw. die Speicherladepumpe sowie die Zirkulationspumpe sind ausgeschaltet.

Der Mischer wird stromlos geschaltet. Die Regelfunktionen laufen weiter.

Die augenblicklichen Funktionen werden durch Kontrolllampen angezeigt.

# **Funktionsmodul FM442**

Das Modul FM442 steuert zwei voneinander unabhängige Heizkreise mit Mischer an.

Es kann im Regelgerät zweimal eingesetzt werden.

Die Handschalter auf dem Modul haben nur Serviceund Wartungsfunktionen und wirken ausschließlich auf die 230 V-Ausgänge.

Befinden sich die Handschalter nicht in Automatikstellung, erfolgt in der Bedieneinheit MEC2 die entsprechende Meldung und die Anzeige | 4 | Störung leuchtet.

Benutzen Sie die Handschalter nicht zum Abschalten der Anlage bei vorübergehender Abwesenheit.

Zu diesem Zweck benutzen Sie bitte die Urlaubsfunktion (siehe Bedienungsanleitung Logamatic 4121, 4122 und 4126).

Die Regelfunktionen laufen während des Handbetriebes weiter.

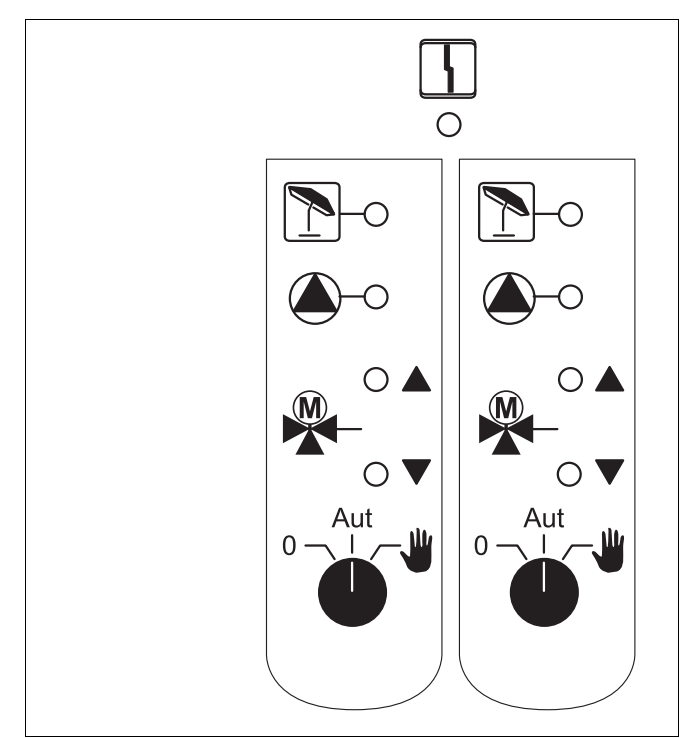

FM442 Abb. 8

Anzeige

Ļ Allgemeine Störung, z. B. bauseitige Fehler, Fühlerfehler, externe Störungen, Verdrahtungsfehler, interne Modulfehler, Handbetrieb. Die Fehlermeldungen erscheinen als Klartext in der Bedieneinheit MEC2.

#### Kontrolllampen für die Funktionen

| Anzeige |   | "Mischer fährt auf" (wärmer) |
|---------|---|------------------------------|
| Anzeige | ▼ | "Mischer fährt zu" (kälter)  |
| Anzeige |   | Heizkreis im Sommerbetrieb   |
| Anzeige |   | Heizkreispumpe in Betrieb    |

## **Buderus**

# Heizkreisfunktion

## Handschalter Heizkreis

für Heizkreis 1 und Heizkreis 2:

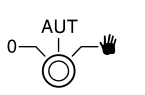

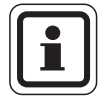

## ANWENDERHINWEIS

Im Normalbetrieb sollte sich der Handschalter in der Stellung "AUT" befinden.

Die Stellungen **0** und **Handbetrieb** () sind Spezialeinstellungen, die nur vom Fachpersonal vorgenommen werden sollten.

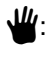

Die Heizkreispumpe wird eingeschaltet. Der Mischer wird stromlos geschaltet und kann per Hand bedient werden.

- AUT: Der Heizkreis arbeitet im Automatikbetrieb.
- 0: Nur die Heizkreispumpe ist ausgeschaltet. Der Mischer wird stromlos geschaltet. Die Regelfunktionen laufen weiter.

Die augenblicklichen Funktionen werden durch Kontrolllampen angezeigt.

# **Funktionsmodul FM445**

Das Modul FM445 steuert die Warmwasserversorgung über ein Ladesystem an.

Es muss auf den rechten Steckplatz (Steckplatz 2) des Regelgerätes aufgesteckt werden, nur so wird die Stromversorgung der anderen Module gesichert. Dieses Modul kann nur eingesetzt werden, wenn nicht bereits ein FM441 im Regelgerät eingesetzt ist.

Die Handschalter auf dem Modul haben nur Serviceund Wartungsfunktionen und wirken ausschließlich auf die 230 V-Ausgänge.

Befinden sich die Handschalter nicht in Automatikstellung, erfolgt in der Bedieneinheit MEC2 die entsprechende Meldung und die Anzeige | 4 | Störung leuchtet.

Benutzen Sie die Handschalter nicht zum Abschalten der Anlage bei vorübergehender Abwesenheit.

Zu diesem Zweck benutzen Sie bitte die Urlaubsfunktion (siehe Bedienungsanleitung Logamatic 4121, 4122 und 4126).

Die Regelfunktionen laufen während des Handbetriebes weiter.

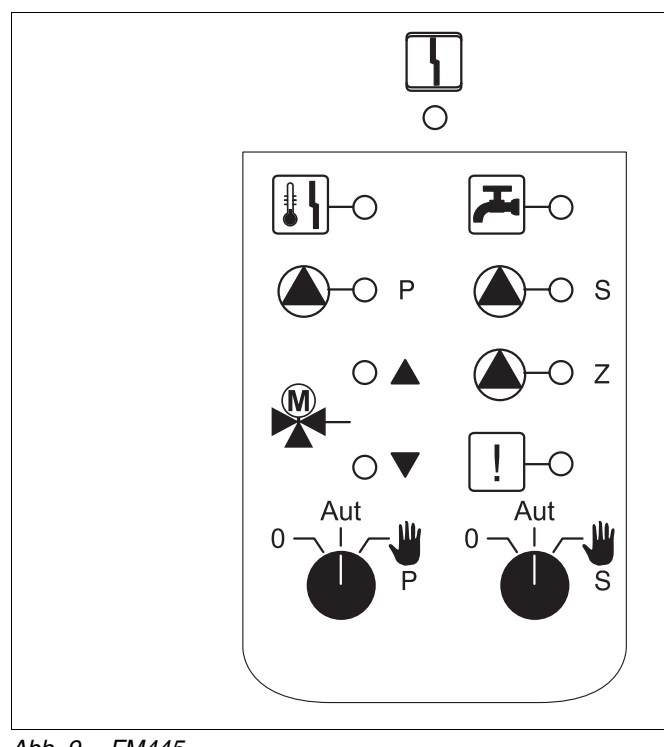

FM445 Abb. 9

Anzeige

Allgemeine Störung, z. B. bauseitige Fehler, Fühlerfehler, externe Störungen, Verdrahtungsfehler, interne Modulfehler, Handbetrieb. Die Fehlermeldungen erscheinen als Klartext in der Bedieneinheit MEC2.

#### Kontrolllampen für die Funktionen

| Anzeige | War کی<br>tur ii | mwasser ist/bleibt unter der Solltempera-<br>n abgesenkten (Nacht-)betrieb |
|---------|------------------|----------------------------------------------------------------------------|
| Anzeige | "Mis             | cher fährt auf" (wärmer)                                                   |
| Anzeige | ,Mis             | cher fährt zu" (kälter)                                                    |
| Anzeige | - P Prim         | ar-Speicherladepumpe in Betrieb                                            |
| Anzeige | S Sek            | undär-Speicherladepumpe in Betrieb                                         |
| Anzeige | 🕭 – Z Zirki      | ulationspumpe in Betrieb                                                   |
| Anzeige | ! The            | rmische Desinfektion                                                       |
| Anzeige | Verl<br>Sek      | salkungsschutz aktiv,<br>undär-Pumpe taktet                                |
|         |                  |                                                                            |

# Warmwasserfunktion

### Handschalter Warmwasser

für Primär-Kreis:

für Sekundär-Kreis:

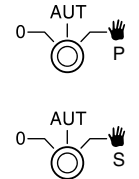

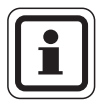

## ANWENDERHINWEIS

Im Normalbetrieb sollte sich der Handschalter in der Stellung "AUT" befinden.

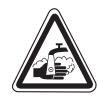

## VERBRÜHUNGSGEFAHR

WARNUNG! Während des Handbetriebs besteht Verbrühungsgefahr. Drehen Sie immer erst den Kaltwasserhahn auf und mischen Sie sich das Warmwasser nach Bedarf zu.

Die Stellungen **0** und **Handbetrieb** () sind Spezialeinstellungen, die nur vom Fachpersonal vorgenommen werden sollten.

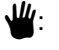

Sekundär-/Primär-Pumpe wird eingeschaltet. Der Mischer wird stromlos geschaltet und kann per Hand bedient werden.

- AUT: Warmwasser-Ladesystem arbeitet im Automatikbetrieb.
- 0: Primär-, Sekundär-Pumpe und Zirkulationspumpe sind ausgeschaltet. Der Mischer wird stromlos geschaltet. Die Regelfunktionen laufen weiter.

Die augenblicklichen Funktionen werden durch Kontrolllampen angezeigt.

## **Buderus**

# Funktionsmodule FM456 und FM457

Mit diesen KSE-Modulen können mehrere Buderus Wandheizkessel mit UBA 1.x bzw. verschiedene wandund bodenstehende Heizkessel mit EMS/UBA3 angesteuert werden (FM456: bis zu 2 Heizkessel; FM457: bis zu 4 Heizkessel). Die Wandheizkessel können über unterschiedliche Leistungen verfügen.

Im Regelgerät Logamatic 4122 können zwei dieser Module eingesetzt werden (Informationen zum ECOCAN-Bus-Verbund von Regelgeräten mit FM456/FM457 siehe Kapitel Module, CM431).

#### Weitere Modulfunktionen sind:

Das FM456 bzw. FM457 besitzt einen Heizkreis ohne Mischer. Eine Fernbedienung kann für diesen Heizkreis nicht angeschlossen werden. Über den 230 V Pumpenausgang wird die Pumpe für diesen Heizkreis angeschlossen.

Der Außenfühler bzw. Kesselfühler des Moduls ist nur aktiviert, wenn das Modul von links gesehen, das erste Modul mit Außenfühler bzw. mit Kesselfühler ist.

Über den 0 – 10 V Eingang ist eine externe Sollwertaufschaltung (Temperatur oder Leistung) möglich (Abb. 11). Es handelt sich um eine lineare Funktion.

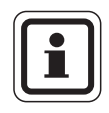

## ANWENDERHINWEIS

Bei Bedarf können Sie die Kennlinie anpassen (siehe Kapitel 9.7 "Temperaturführung für 0 - 10 V Eingang", Seite 42).

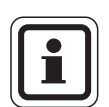

## ANWENDERHINWEIS

Um keine undefinierten Eingabewerte zu erzeugen, dürfen Sie an dem 0 – 10 V Eingang keinen Spannungswert größer 10 V anlegen.

#### Sammelstörmeldeausgang:

Alle Störungen des Regelgerätes führen zu einem Schalten dieses Ausgangs. Über die potenzialfreien Kontakte dieses Ausgangs kann z. B. eine Leuchte eingeschaltet werden.

Die Handschalter auf den Modulen haben nur Serviceund Wartungsfunktionen und wirken ausschließlich auf die 230 V-Ausgänge.

Befinden sich die Handschalter nicht in Automatikstellung, erfolgt in der Bedieneinheit MEC2 die entsprechende Meldung und die Anzeige  $\begin{bmatrix} 1 \\ - \end{bmatrix}$  Störung leuchtet.

Benutzen Sie die Handschalter nicht zum Abschalten der Anlage bei vorübergehender Abwesenheit.

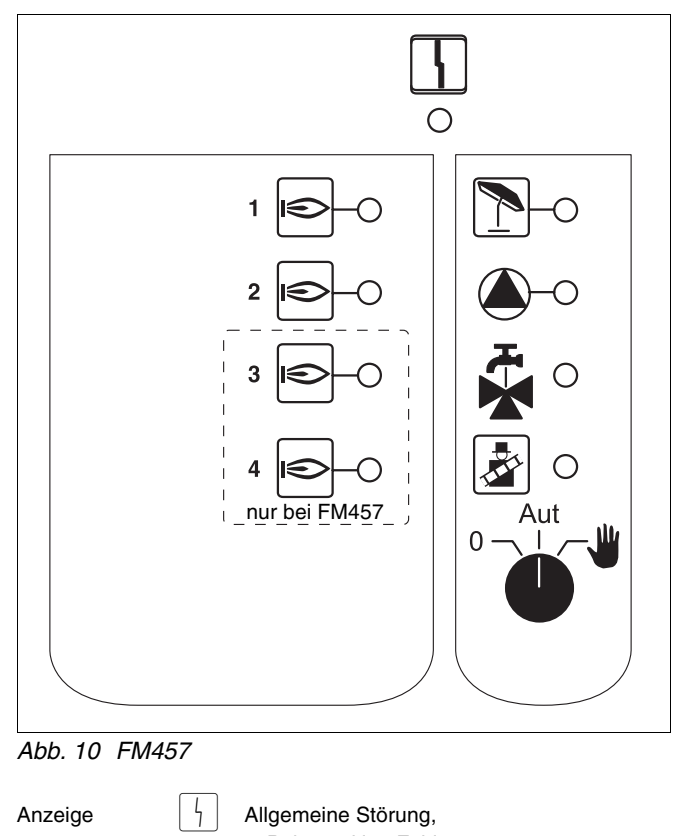

Z. B. bauseitige Fehler,
 Fühlerfehler, externe Störungen,
 Verdrahtungsfehler, interne
 Modulfehler, Handbetrieb.
 Die Fehlermeldungen erscheinen als Klartext
 in der Bedieneinheit MEC2.

#### Kontrolllampen für die Funktionen

| Anzeige |   | Brenner in Betrieb                      |
|---------|---|-----------------------------------------|
| Anzeige | 1 | Heizkreis ohne Mischer im Sommerbetrieb |
| Anzeige | ٢ | Heizkreispumpe in Betrieb               |
| Anzeige | × | Warmwasser arbeitet über Heizkessel     |
| Anzeige |   | Kessel im Abgastest                     |

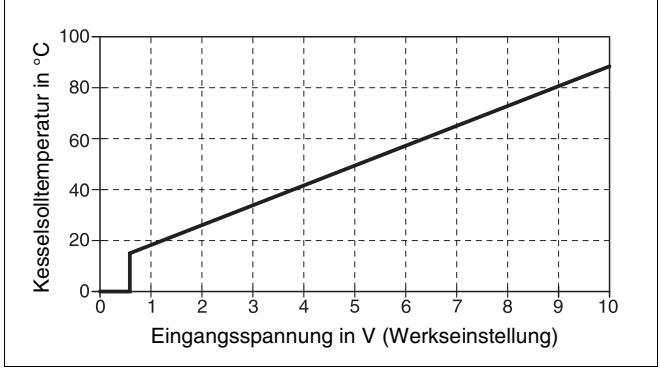

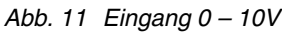

## **Buderus**

Zu diesem Zweck benutzen Sie bitte die Urlaubsfunktion (siehe Kapitel Bedienungsanleitung Logamatic 4121, 4122 und 4126).

Die Regelfunktionen laufen während des Handbetriebs weiter.

#### Drahtbrückenschalter

Mit dem Drahtbrückenschalter wird das Modul konfiguriert:

| Stellung |                                  | Funktion                                                                                                    |
|----------|----------------------------------|----------------------------------------------------------------------------------------------------|
|          | offen<br>(Werksein-<br>stellung) | Das Modul meldet sich als neues<br>Modul FM455/456/457 an.                                                           |
| FD.      | geschlossen                      | Das Modul meldet sich als<br>FM451/452/454 an.<br>Nur erforderlich, wenn das Modul<br>als Ersatzteil verwendet wird. |

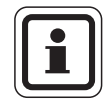

## ANWENDERHINWEIS

In Verbindung mit EMS muss der Drahtbrückenschalter geöffnet sein.

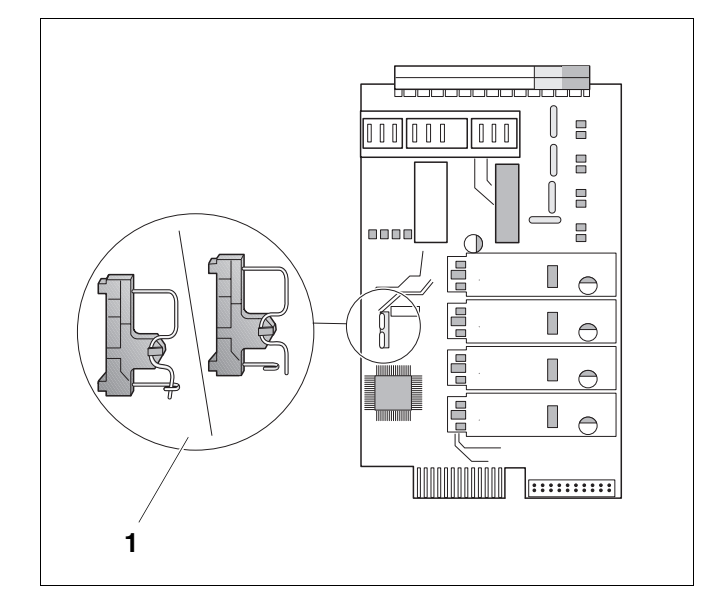

Abb. 12 Drahtbrückenschalter (z. B. FM457)

# Heizkreisfunktion

#### Handschalter Heizkreis

für Heizkreis:

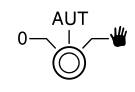

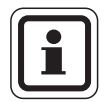

#### **ANWENDERHINWEIS**

Im Normalbetrieb sollte sich der Handschalter in der Stellung "AUT" befinden.

Die Stellungen **0** und **Handbetrieb** () sind Spezialeinstellungen, die nur vom Fachpersonal vorgenommen werden sollten.

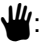

Die Heizkreispumpe wird eingeschaltet.

AUT: Der Heizkreis arbeitet im Automatikbetrieb.

0: Die Heizkreispumpe ist ausgeschaltet. Die Regelfunktionen laufen weiter.

Die augenblicklichen Funktionen werden durch Kontrolllampen angezeigt.

## 5 Brennersteuerung und Grundbedienung

Buderus Wandheizkessel sind mit einem universellen Brennerautomat UBA 1.x oder UBA 3 ausgestattet. Der UBA 1.x besitzt eine eigenständige Bedieneinheit.

Wandheizkessel mit UBA 3 werden identisch wie bodenstehende Heizkessel mit EMS (Energie-Management-System) über den Basiscontroller BC10 bedient.

Wenn im folgenden Fallunterscheidungen notwendig sind, werden die nebenstehenden Kennzeichnungen verwendet.

Eine Aufstellung der einzelnen Kesseltypen finden Sie auf Seite 100.

## 5.1 Universeller Brennerautomat (UBA 1.x)

Der UBA 1.x wird in Wandheizkesseln eingesetzt, die Warmwasser über einen Speicher oder über einen internen Wärmetauscher im Durchlaufprinzip (Kombigerät) erzeugen.

Beide Funktionen können über die Bedieneinheit MEC2 eingestellt werden.

Im Normalbetrieb (Betrieb über die Bedieneinheit MEC2) ist die Einstellung der Kesselwassertemperaturen am UBA ohne Bedeutung. Ist jedoch die Kommunikation zum Regelgerät unterbrochen, wird vom UBA der am Kesselwassertemperaturregler (siehe Abb. 13) eingestellte Temperaturwert verwendet.

Deshalb muss die Einstellung am Temperaturregler so gewählt werden, dass es im Fehlerfall nicht zu einer Überhitzung des Heizkreises bzw. des Warmwassers kommen kann (siehe technische Unterlagen zum UBA).

|                       | Wandkessel<br>ohne EMS | Wandkessel<br>mit EMS | Bodenste-<br>hende Heiz-<br>kessel mit<br>EMS |
|-----------------------|------------------------|-----------------------|-----------------------------------------------|
| Brenner-<br>steuerung | UBA 1.x                | UBA 3                 | EMS-Feue-<br>rungsautomat<br>SAFe             |
| Grundbedie-<br>nung   | UBA 1.x                | Basiscont             | roller BC10                                   |
| Kennzeich-<br>nung    | "UBA"                  | "EMS/UBA 3"           | "EMS/SAFe"                                    |

Tab. 2 Kennzeichnung der Kesseltypen

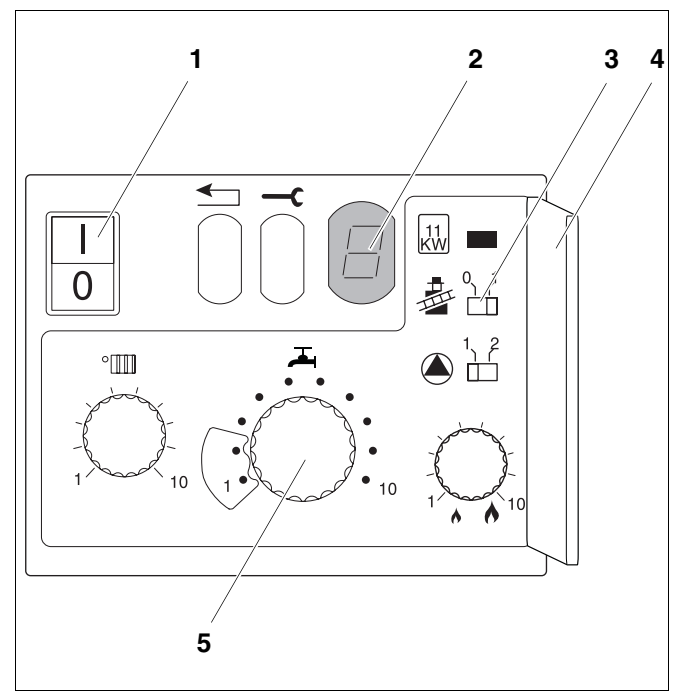

Abb. 13 Bedienelemente des UBA 1.x

- Pos. 1: Netzschalter
- Pos. 2: Display
- **Pos. 3:** Schornsteinfegerschalter
- Pos. 4: Abdeckung der 2. Bedienebene
- **Pos. 5:** Kesselwassertemperaturregler (Regler Warmwassertemperatur)

## Buderus

## 5.2 Basiscontroller BC10 (EMS)

Der Basiscontroller BC10 ermöglicht die Grundbedienung von Heizkesseln mit EMS/UBA 3 bzw. EMS/SAFe.

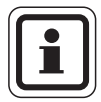

#### ANWENDERHINWEIS

Weitergehende Funktionen werden über die Bedieneinheit MEC2 eingestellt.

Beide Drehknöpfe müssen in Stellung "Aut" stehen (sonst Fehlermeldung).

#### Leistungsbegrenzung einstellen

Auf der Rückseite des Basiscontrollers kann die Leistung des Heizkessels mit Hilfe einer Steckbrücke (Jumper) auf 11 kW (bzw. auf 50 kW bei größeren Kesselleistungen) begrenzt werden.

- Basiscontroller demontieren.
- Jumper (Abb. 15, **Pos. 1**) ggf. abziehen, wenn die Kesselleistung begrenzt werden soll.

| Jumper | Zustand           | Erläuterung                                                             |
|--------|-------------------|-------------------------------------------------------------------------|
|        | Nicht eingesteckt | Leistung auf 11 kW<br>(50 kW) begrenzt (nur für<br>Heizkessel mit UBA3) |
|        | Eingesteckt       | Leistung nicht begrenzt<br>(Auslieferungszustand)                       |

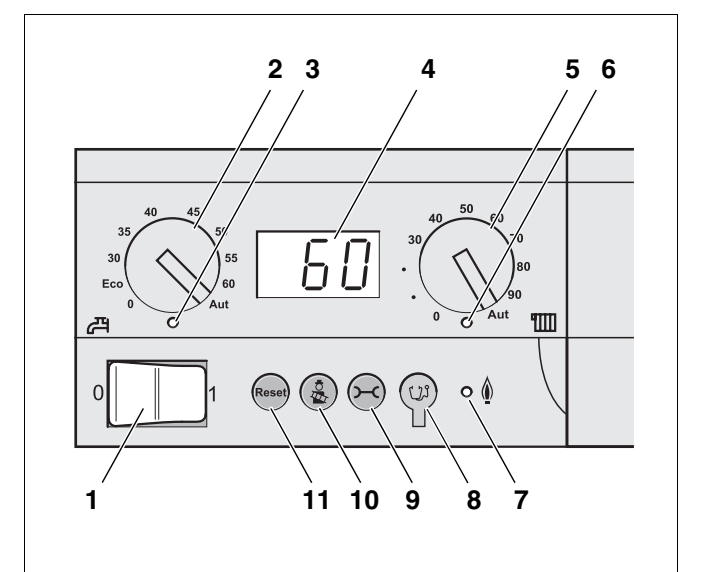

- Abb. 14 Bedienelemente am BC10
- Pos. 1: Betriebsschalter
- Pos. 2: Drehknopf für Warmwasser-Sollwert
- Pos. 3: LED "Warmwasserbereitung"
- Pos. 4: Display zur Statusanzeige
- **Pos. 5:** Drehknopf für maximale Kesseltemperatur im Heizbetrieb
- Pos. 6: LED "Wärmeanforderung"
- Pos. 7: LED "Brenner" (An/Aus)
- Pos. 8: Diagnosestecker
- Pos. 9: Taste "Statusanzeige"
- Pos. 10: Taste "Abgastest"
- Pos. 11: Taste "Reset" (Entstörknopf)

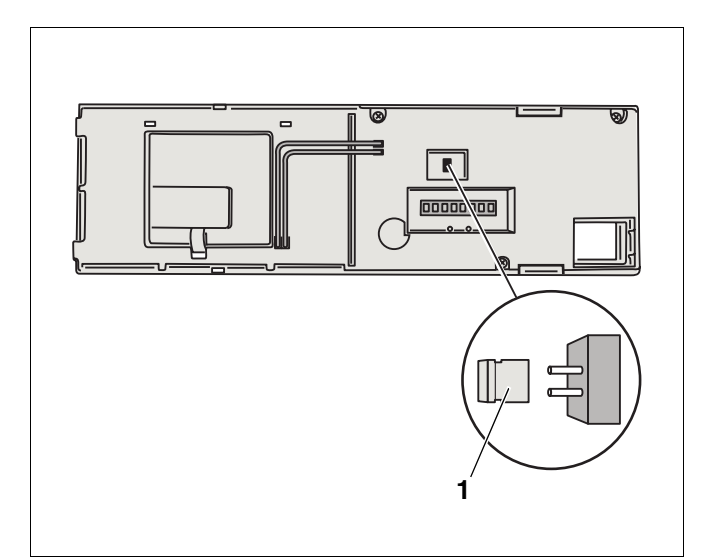

Abb. 15 Rückseite des Basiscontrollers BC10 **Pos. 1:** Jumper für Leistungsbegrenzung

# 6 Bedieneinheit MEC2

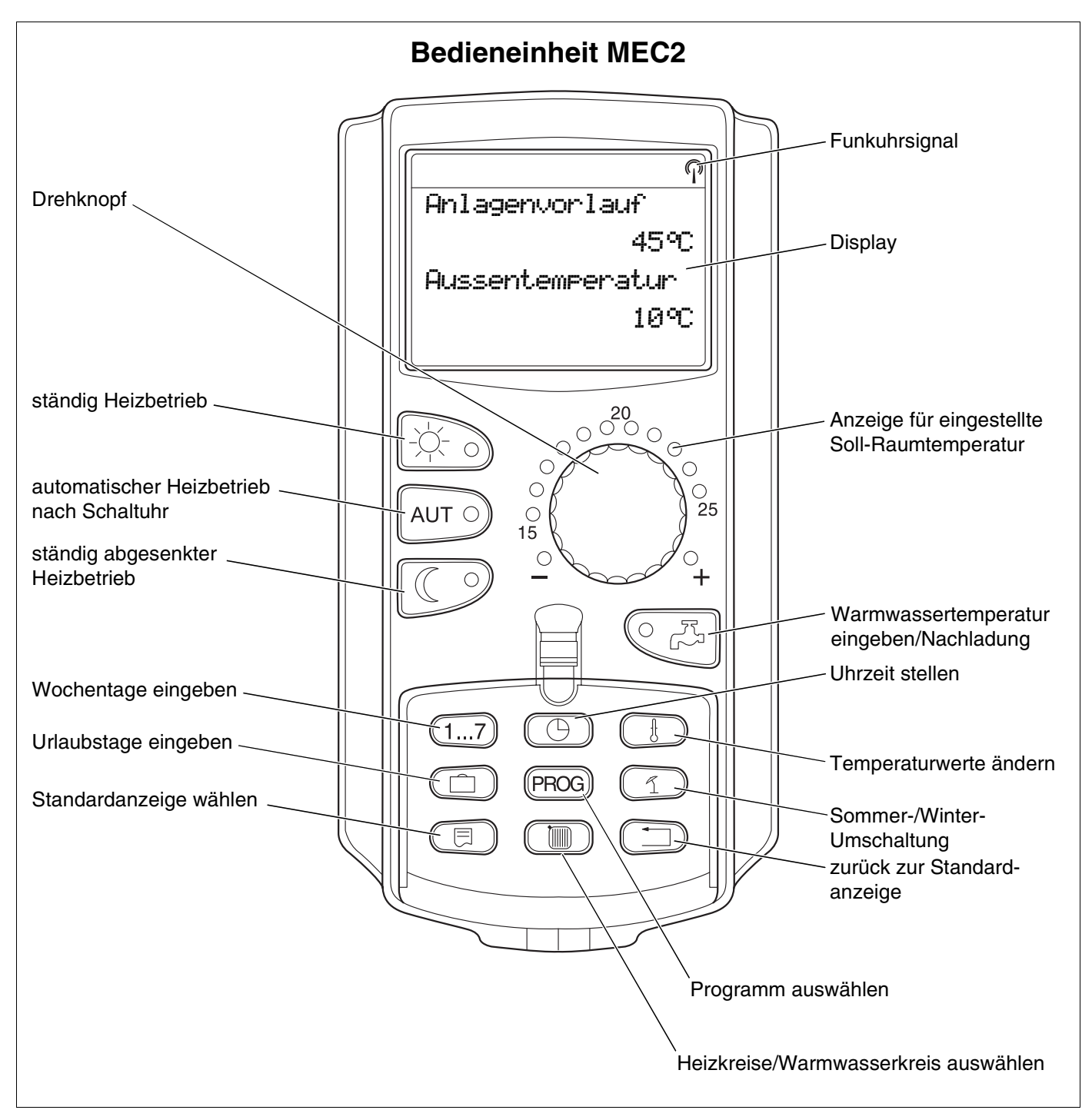

Abb. 16 Bedieneinheit MEC2

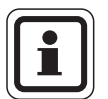

#### ANWENDERHINWEIS

Die Bedieneinheiten MEC2 und RC30 dürfen nicht gleichzeitig betrieben werden.

 Verwenden Sie f
ür Heizungsanlagen mit Logamatic 4000 ausschließlich MEC2.

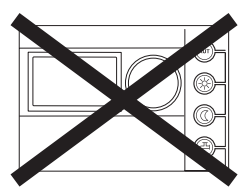

## **Buderus**

# 7 Inbetriebnahme Bedieneinheit MEC2

Die Bedieneinheit MEC2 kann für alle Regelgeräte des Systems Logamatic 4000 verwendet werden.

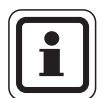

### ANWENDERHINWEIS

Bei Ausführung des Regelgerätes mit Kesseldisplay ist zur Einstellung des Regelgerätes die Bedieneinheit MEC2 des Master-Regelgerätes zu verwenden.

Die Bedieneinheit MEC2 kann:

- direkt in das Regelgerät eingesteckt oder
- in einem Wandhalter als Fernbedienung eingesetzt oder
- in einem Adapter mit separatem Netzteil angeschlossen werden.

Nach dem Anlegen einer Versorgungsspannung beginnt der MEC2 mit dem Initialisierungsvorgang.

Im Display erscheint die Anzeige "MEC wird initialisiert".

Danach erscheint ein kurzzeitiger Hinweis, bei dem die Regelgerätadresse benannt wird.

Ist der MEC2 im Regelgerät oder in einem Wandhalter eingesetzt, erkennt der MEC2 automatisch, mit welchem Regelgerät er verbunden ist (automatische Kennung). Das Regelgerät muss nicht ausgewählt werden.

Je nach Anwendungsfall erscheinen im Display unterschiedliche Anzeigen:

#### Fabrikneuer MEC2 im Regelgerät eingesteckt

Ist ein fabrikneuer MEC2 im Regelgerät eingesteckt und eine Verbindung zum Regelgerät aufgebaut, werden die Daten direkt vom Regelgerät geladen. Im Display erscheint die Anzeige "Monitordaten werden vom Regelgerät geholt". MEC wird initialisiert

Verbindung mit Regelgerät der Adresse XX aufgebaut

Monitordaten werden vom Regelgerät geholt

## MEC2 in einem anderen Regelgerät eingesteckt

Ist im MEC2 eine dem Regelgerät nicht bekannte Software-Version installiert, erscheint im Display die Anzeige "unbekanntes Regelgerät".

 MEC2 aus dem Regelgerät entfernen und gegen einen MEC2 mit passender Software-Version tauschen.

## 7.1 MEC2 mit eingegebenen Parametern im Regelgerät eingesteckt

Nach dem Aufstecken des MEC2 auf das Regelgerät erscheinen wieder zuerst die beiden nebenstehenden Anzeigen.

#### a) Anderer Regelgerätetyp

Unterscheidet sich der Regelgerättyp von dem in der Bedieneinheit MEC2 eingegebenen Typ, können zunächst nur Daten aus dem Regelgerät geholt werden. Es erscheint im Display die nebenstehende Anzeige.

• Taste ( 9 drücken.

Im Display erscheint nebenstehende Anzeige.

unbekanntes Regelgerät

MEC wird initialisiert

Verbindung mit Regelgerät der Adresse XX aufgebaut

anderer Regelgerätetyp Nacht-Taste empfangen

Daten werden vom Regelgerät geholt

## **Buderus**

#### b) Anderes Regelgerät gleichen Typs (z. B. Logamatic 4122 mit Kesseldisplay ZM435)

Wird der MEC2 mit einem anderen Regelgerät gleichen Typs verbunden, erscheint im Display für ca. 3 Sekunden die nebenstehende Anzeige.

Wird die Bedieneinheit MEC2 vom Regelgerät getrennt und werden außerhalb Daten verändert, erscheint beim Aufstecken auf ein Regelgerät gleichen Typs die Anzeige "Aut-Taste senden, Nacht-Taste empfangen". Das Regelgerät fragt ab, ob die neuen Daten übernommen, oder ob die alten Daten aus dem Regelgerät wieder verwendet werden sollen.

 Taste AUT o drücken = "Daten werden zum Regelgerät gesendet".

Im Display erscheint nebenstehende Anzeige.

 Taste drücken = "Daten werden vom Regelgerät geholt".

Im Display erscheint nebenstehende Anzeige.

Achtung anderes Regelgerät

Aut-Taste senden Nacht-Taste empfangen

Daten werden zum Regelgerät gesendet

Daten werden vom Regelgerät geholt

## c) Gleiches Regelgerät

Wird die Bedieneinheit MEC2 vom Regelgerät getrennt und werden außerhalb Daten verändert, erscheint bei erneutem Aufstecken auf das gleiche Regelgerät die Anzeige "Aut-Taste senden, Nacht-Taste empfangen". Das Regelgerät fragt ab, ob die neuen Daten übernommen, oder ob die alten Daten aus dem Regelgerät wieder verwendet werden sollen.

 Taste AUT o drücken = "Daten werden zum Regelgerät gesendet".

Im Display erscheint nebenstehende Anzeige.

Aut-Taste senden Nacht-Taste empfangen

Daten werden zum Regelgerät gesendet

 Taste drücken = "Daten werden vom Regelgerät geholt".

Im Display erscheint nebenstehende Anzeige.

Daten werden vom Regelgerät geholt

**Buderus** 

# 8 Einstellungen aufrufen und ändern

## 8.1 Serviceebene aufrufen

Der Zugang zur Serviceebene ist mit einem Schlüsselcode gesichert. Die Serviceebene ist nur für die Fachfirma bestimmt.

## Bei unberechtigtem Eingriff erlischt die Garantie!

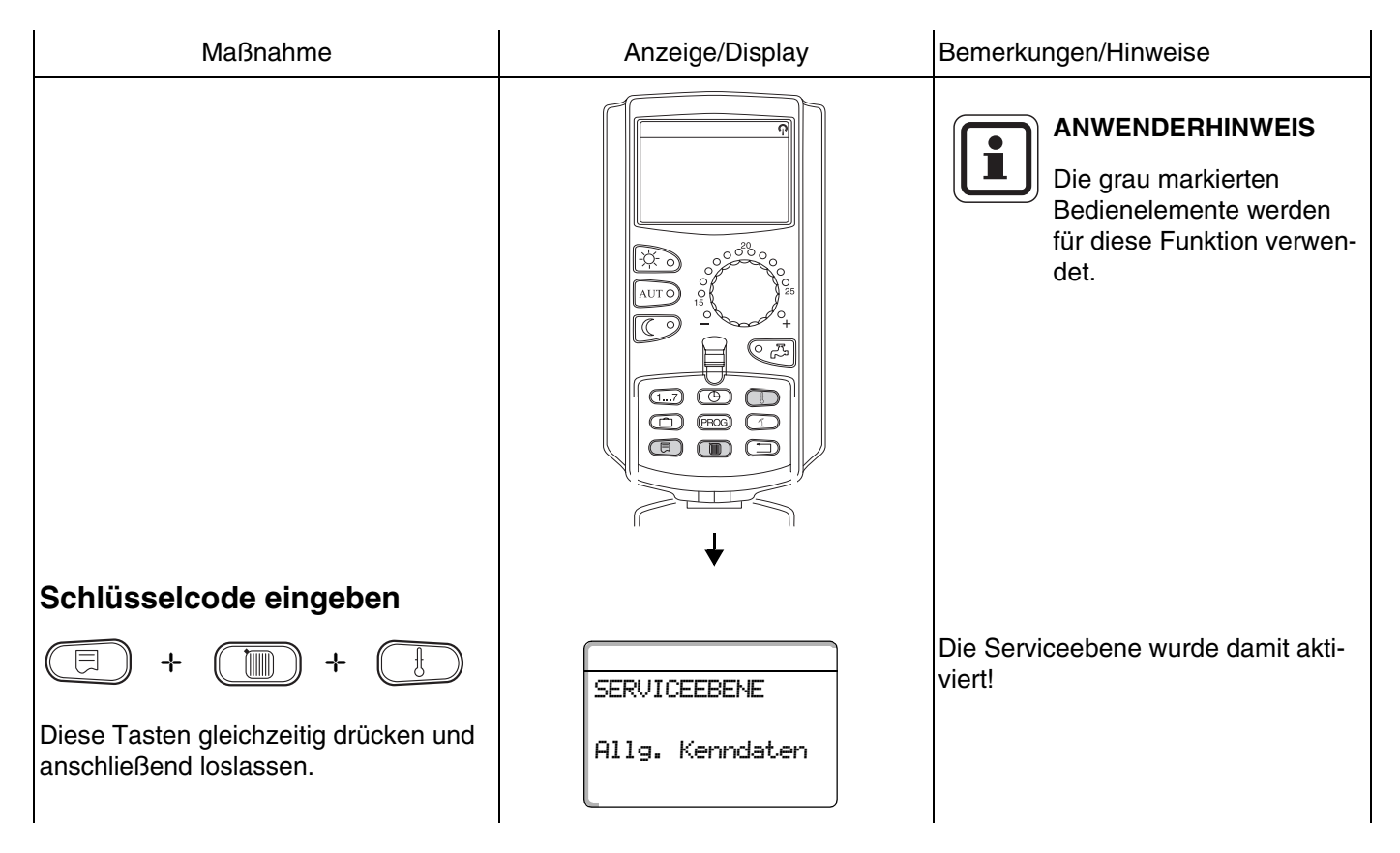

## Bediensystematik Drücken und Drehen

Die Serviceebene ist in mehrere Menüebenen gegliedert. Wird in der letzten Zeile kein Wert eingeblendet, so gibt es zu dem gewählten Menüpunkt noch Untermenüpunkte.

|              | Menüpunkte aufrufen      |                                          |                                                             |
|--------------|--------------------------|------------------------------------------|-------------------------------------------------------------|
|              | Drehen.                  | <ul> <li>Allg. Kenndaten</li> </ul>      | Menüebene durchblättern.                                    |
| $\checkmark$ |                          | - Modulauswahl                           | Die Menüpunkte sind in einer                                |
|              |                          |                                          | nen nach dem letzten Menüpunkt wie-                         |
|              |                          | – Reset                                  | der von vorne.                                              |
|              |                          | <ul> <li>Allg. Kenndaten</li> </ul>      |                                                             |
|              | Untermenü aufrufen       | Beispiel: Allg. Kenndaten                |                                                             |
|              | Drücken.                 | - Min. Außentemperatur                   |                                                             |
|              | Distant                  | <ul> <li>Gebäudeart</li> </ul>           |                                                             |
| $\bigcirc$   | Drenen.                  |                                          | punkte erreichbar.                                          |
| E            | Drücken/gedrückt halten. | <ul> <li>Min. Außentemperatur</li> </ul> | Einstellparameter verändern.<br>Funktion/Temperatur wählen. |
|              | Drücken.                 |                                          | Zurück zur übergeordneten Ebene.                            |

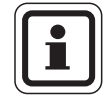

## ANWENDERHINWEIS

Die Menüs, die im Regelgerät angezeigt werden, hängen davon ab, welche Module eingesteckt sind und welche Einstellungen vorgenommen wurden.

Wenn sich Eingaben in den Menüs widersprechen, werden die entsprechenden Masken soweit wie möglich ausgeblendet.

**Buderus** 

| Maßnahme                                                        | Anzeige/Display                                    | Bemerkungen/Hinweise                                                                                                    |
|-----------------------------------------------------------------|----------------------------------------------------|----------------------------------------------------------------------------------------------------|
| Serviceebene aufrufen.                                          | SERVICEEBENE<br>Allg. Kenndaten                    | Siehe "Serviceebene aufrufen" auf<br>Seite 29.<br>"Allg. Kenndaten" erscheint als erster<br>Menüpunkt.                                          |
| Taste drücken, um Menü-<br>punkt aufzurufen.                    | ALLG. KENNDATEN<br>Min. Aussentemp.<br>-10°C       | "Minimale Außentemperatur" er-<br>scheint als erster Menüpunkt.<br>Im Display werden zu den Menüpunk-<br>ten die eingestellten Werte angezeigt. |
| Drücken/gedrückt halten.                                        |                                                    | Der Wert (hier: –10 °C) blinkt.                                                                                                    |
| Drehknopf auf gewünschten<br>Wert (hier: –12 °C) drehen.        | ALLG. KENNDATEN                                    |                                                                                                    |
| Loslassen, um Eingabe zu speichern.                             | Min. Aussentemp.<br>-12°C                          |                                                                                                    |
| Drücken, um zur übergeord-<br>neten Menüebene zu gelan-<br>gen. | SERVICEEBENE<br>Allg. Kenndaten                    | Zurück zur übergeordneten Ebene:<br>"Allg. Kenndaten"                                                                                           |
| Mehrmals drücken, um zur<br>Standardanzeige zu gelan-<br>gen.   | Anlagenvorlauf<br>22°C<br>Aussentemperatur<br>10°C | Das Regelgerät schaltet automatisch<br>in die Standardanzeige zurück, wenn<br>nach längerer Zeit keine Taste ge-<br>drückt wird.                |

# 9 Allgemeine Kenndaten

| Maßnahme                                                                     | Anzeige/Display                                                                                                    | Bemerkungen/Hinweise                                                                                                    |
|------------------------------------------------------------------------------|----------------------------------------------------------------------------------------------------|----------------------------------------------------------------------------------------------------|
| Serviceebene aufrufen.                                                       | SERVICEEBENE<br>Allg. Kenndaten                                                                                                    | Siehe "Serviceebene aufrufen" auf<br>Seite 29.<br>"Allg. Kenndaten" erscheint als erster<br>Menüpunkt.                           |
| Allgemeine Kenndaten aufru-<br>fen.                                          |                                                                                                    | ANWENDERHINWEIS<br>Die grau markierten Bedie-<br>nelemente werden für die-<br>se Funktion verwendet.                             |
| Taste drücken und anschließend loslassen.                                    | ALLG. KENNDATEN<br>Min. Aussentemp.<br>-10°C                                                                                                    |                                                                                                    |
| Drehknopf drehen.<br>Nebenstehende Werte wer-<br>den nacheinander angezeigt! | <ul> <li>Minimale Außentemperatur</li> <li>Gebäudeart</li> <li>Sommer-/Winter Zeitumstellung</li> <li>Fernverstellung</li> <li>Wärmemenge</li> <li>Störmeldung Handschalter</li> <li>Automatische Wartungsmeldung</li> <li>Temperaturführung 0 V ent-<br/>spricht</li> <li>Temperaturführung 10 V ent-<br/>spricht</li> </ul> | Unter "Allgemeine Kenndaten" kön-<br>nen diese Werte zur Heizungsanlage<br>und zu den Hauseigenschaften einge-<br>stellt werden. |

Auf den folgenden Seiten werden die Untermenüs zu den allgemeinen Kenndaten aufgeführt.

## **Buderus**

## 9.1 Minimale Außentemperatur

Die minimale Außentemperatur ist ein statistisch ermittelter Durchschnittswert und hat Einfluss auf die Vorlauftemperatur.

• Ermitteln Sie die minimale Außentemperatur für Ihre Region (Durchschnittswert) aus einer Klimazonenkarte oder erfragen Sie diese bei Ihrer zuständigen Niederlassung.

| RVICEEBENE<br>lg. Kenndaten              | Siehe "Serviceebene aufrufen" auf<br>Seite 29.<br>"Allg. Kenndaten" erscheint als erster<br>Menüpunkt.              |
|------------------------------------------|----------------------------------------------------------------------------------------------------|
| LG. KENNDATEN<br>n. Aussentemp.<br>-10°C | "Minimale Außentemperatur" er-<br>scheint als erster Untermenüpunkt.                                                |
|                                          | Der Wert (hier: –10 °C) blinkt.                                                                                     |
| LG. KENNDATEN                            |                                                                                                    |
| n. Aussentemp.<br>-12°C                  |                                                                                                    |
|                                          | Zurück zur übergeordneten Ebene.                                                                                    |
|                                          | RVICEEBENE<br>1g. Kenndaten<br>LG. KENNDATEN<br>n. Aussentemp.<br>-10°C<br>LG. KENNDATEN<br>n. Aussentemp.<br>-12°C |

|                          | Eingabebereich  | Werkseinstellung | eigene Eingabe |
|--------------------------|-----------------|------------------|----------------|
| Minimale Außentemperatur | –30 °C bis 0 °C | –10 °C           |                |

Änderungen aufgrund technischer Verbesserungen vorbehalten!

## **Buderus**

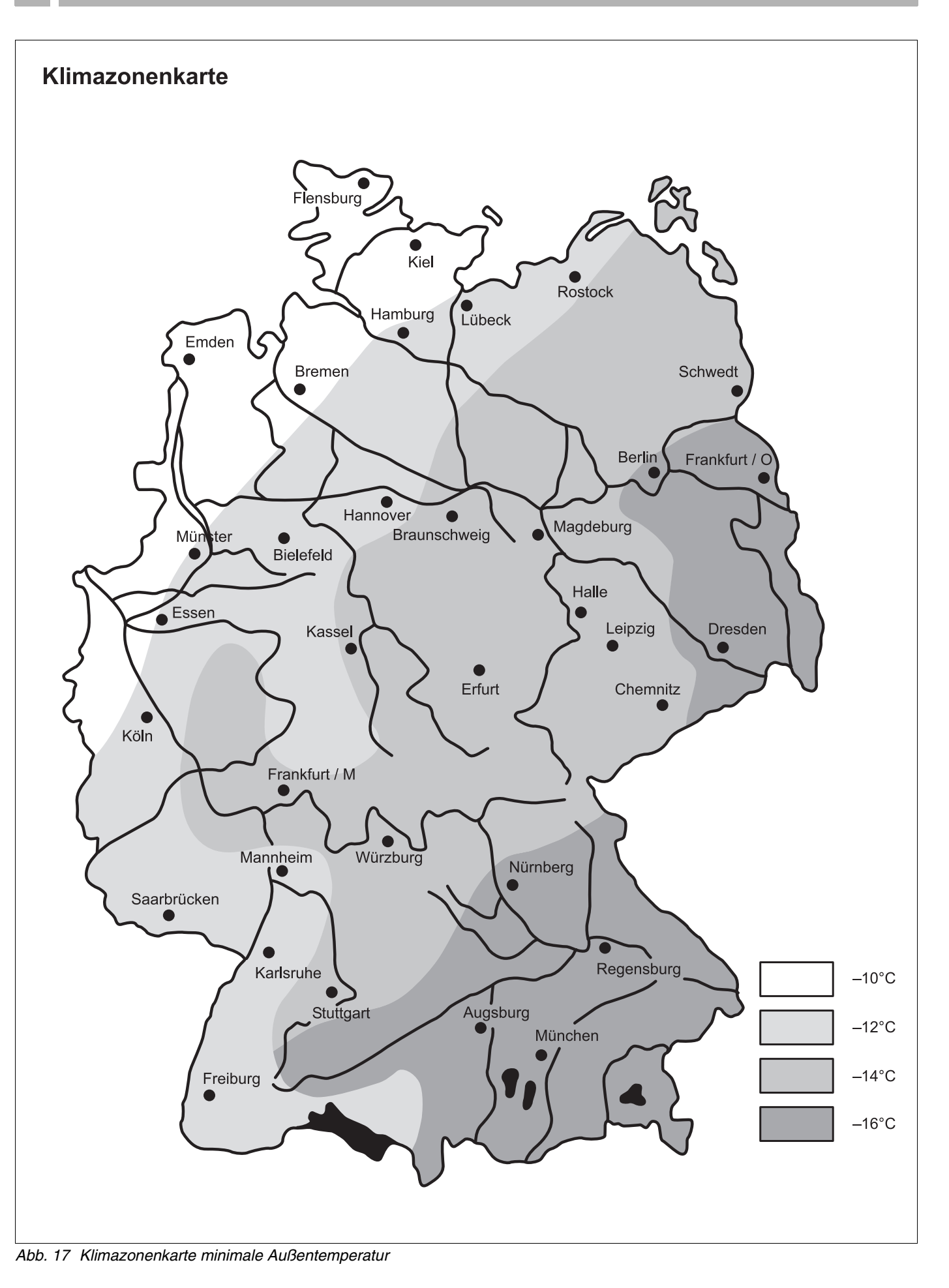

## 9.2 Gebäudeart

Unter Gebäudeart geben Sie die Wärmespeicherfähigkeit des Gebäudes ein. Unterschiedliche Bauweisen speichern die Wärme unterschiedlich lang. Sie passen mit dieser Funktion die Heizanlage an die gegebene Bauweise an.

Die Wärmspeicherfähigkeit ist in drei Klassen unterteilt:

- leicht geringe Wärmespeicherfähigkeit, z. B. Haus in Fertigbauweise, Holz-Ständer-Bauweise,
- mittel mittlere Wärmespeicherfähigkeit, z. B. Haus aus Hohlblocksteinen,
- schwer hohe Wärmespeicherfähigkeit, z. B. Backsteinhaus.

| Maßnahme                                                               | Anzeige/Display                 | Bemerkungen/Hinweise                                                                                   |
|------------------------------------------------------------------------|---------------------------------|----------------------------------------------------------------------------------------------------|
| Serviceebene aufrufen.                                                 | SERVICEEBENE<br>Allg. Kenndaten | Siehe "Serviceebene aufrufen" auf<br>Seite 29.<br>"Allg. Kenndaten" erscheint als erster<br>Menüpunkt. |
| Taste drücken und loslassen.                                           | ALLG. KENNDATEN                 |                                                                                                    |
|                                                                        | Min. Aussentemp.<br>-10°C       |                                                                                                    |
| Drehknopf drehen, bis<br>"Gebäudeart" erscheint.                       | ALLG. KENNDATEN                 |                                                                                                    |
|                                                                        | Gebäudeart<br>mittel            |                                                                                                    |
| Drücken/gedrückt halten.                                               |                                 | Der Wert (hier: mittel) blinkt.                                                                        |
| Drehknopf auf die gewünsch-<br>te Gebäudeart drehen (hier:<br>schwer). | ALLG. KENNDATEN                 |                                                                                                    |
| Loslassen, um Eingabe zu speichern.                                    | Gebäudeart<br>schwer            |                                                                                                    |
| Drücken.                                                               |                                 | Zurück zur übergeordneten Ebene.                                                                       |

|            | Eingabebereich | Werkseinstellung | eigene Eingabe |
|------------|----------------|------------------|----------------|
| Gebäudeart | mittel         | mittel           |                |
|            | schwer         |                  |                |
|            | leicht         |                  |                |

## 9.3 Sommer/Winter Zeitumstellung

Es gibt 3 verschiedene Datum- und Uhrzeit-Einstellmöglichkeiten für alle angeschlossenen Regelgeräte:

– Funkuhr

Die Einstellung erfolgt vollautomatisch über das Funkuhrsignal.

Automatisch

Eingabe Datum und Uhrzeit erfolgt über Tastatur. Die Sommer-/ Winterzeiteinstellung erfolgt automatisch jeweils am letzten Wochenende im März und Oktober.

Manuell

Eingabe Datum und Uhrzeit erfolgt über Tastatur. Eine automatische Sommer-/ Winterzeiteinstellung erfolgt nicht.

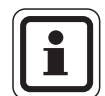

## ANWENDERHINWEIS

Der MEC2 verfügt über einen Funkuhrempfänger, der die Zeitschaltuhr im Regelgerät permanent überwacht und korrigiert. Das Einstellen der Uhrzeit bei Inbetriebnahme, nach einem längeren Stromausfall, nach einer längeren Abschaltung der Heizungsanlage über den Heizungsnotschalter oder eine Korrektur bei Umstellen von Sommer- und Winterzeit entfällt.

Stark abgeschirmte Heizungskeller können den Empfang des Funkuhrsignals beeinträchtigen, so dass Sie gegebenenfalls Datum und Uhrzeit manuell einstellen müssen.

# Bei der Fernbedienung MEC2 ist der Empfang des Funkuhrsignals von Ort und Lage abhängig.

Der Empfang des Funkuhrsignals wird durch das Symbol  $\mathbb{Q}$  im Display angezeigt.

Im Normalfall ist der Empfang im Umkreis von 1500 km um Frankfurt/Main gegeben.

Bei Empfangsschwierigkeiten sollten Sie beachten:

- In Stahlbetonräumen, Kellern, Hochhäusern usw. ist das Empfangssignal schwächer.
- Der Abstand zu Störquellen wie Computermonitoren und Fernsehgeräten sollte mindestens 1,5 m betragen.
- Nachts ist der Funkuhrempfang meistens besser als am Tage.

## **Buderus**
| Maßnahme                                                                  | Anzeige/Display                                                 | Bemerkungen/Hinweise                                                                                   |
|---------------------------------------------------------------------------|-----------------------------------------------------------------|----------------------------------------------------------------------------------------------------|
| Serviceebene aufrufen.                                                    | SERVICEEBENE<br>Allg. Kenndaten                                 | Siehe "Serviceebene aufrufen" auf<br>Seite 29.<br>"Allg. Kenndaten" erscheint als erster<br>Menüpunkt. |
| Taste drücken und loslassen.                                              | ALLG. KENNDATEN<br>Min. Aussentemp.<br>-1090                    |                                                                                                    |
| Drehknopf drehen, bis<br>"Sommer / Winter Zeitumstel-<br>lung" erscheint. | ALLG. KENNDATEN<br>Sommer / Winter<br>Zeitumstellung<br>Funkuhr |                                                                                                    |
| Drücken/gedrückt halten.                                                  |                                                                 | Der Wert (hier: Funkuhr) blinkt.                                                                       |
| Drehknopf auf gewünschte Einstellung drehen.                              |                                                                 |                                                                                                    |
| Loslassen, um Eingabe zu speichern.                                       |                                                                 |                                                                                                    |
| Drücken.                                                                  |                                                                 | Zurück zur übergeordneten Ebene.                                                                       |

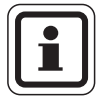

#### ANWENDERHINWEIS

Wenn Sie nicht "Funkuhr" anwählen, wird bei allen Regelgeräten, die mit einer Datenleitung verbunden sind, der Funkuhrempfang ausgeschaltet. Dies gilt auch für die Funkuhrsignale der Fernbedienungen BFU/F und für andere Bedieneinheiten MEC2 mit Funkuhrempfang. Die zuletzt durchgeführte Eingabe an einem Regelgerät des Verbunds ist gültig.

|                              | Eingabebereich                    | Werkseinstellung | eigene Eingabe |
|------------------------------|-----------------------------------|------------------|----------------|
| Sommer/Winter Zeitumstellung | Funkuhr<br>automatisch<br>manuell | Funkuhr          |                |

## 9.4 Fernverstellung

Die Fernverstellung bietet die Möglichkeit, dass Daten über Fernwirksysteme z. B. das Logamatic Fernwirksystem von extern eingegeben oder verändert werden können.

- ja = Fernverstellung über Logamatic Fernwirksystem möglich,
- nein = Fernverstellung nicht möglich, Anlagendaten können jedoch ausgelesen und überwacht werden.

| Maßnahme                              |                      | Anzeige/Display                 | Bemerkungen/Hinweise                                                                                   |
|---------------------------------------|----------------------|---------------------------------|----------------------------------------------------------------------------------------------------|
| Serviceebene auf                      | rufen.               | SERVICEEBENE<br>Allg. Kenndaten | Siehe "Serviceebene aufrufen" auf<br>Seite 29.<br>"Allg. Kenndaten" erscheint als erster<br>Menüpunkt. |
| Taste drücken un                      | d loslassen.         | ALLG. KENNDATEN                 |                                                                                                    |
|                                       |                      | Min. Aussentemp.<br>-10℃        |                                                                                                    |
| Drehknopf dreher<br>"Fernverstellung" | i, bis<br>erscheint. | ALLG. KENNDATEN                 |                                                                                                    |
|                                       |                      | Fernverstellung<br>ja           |                                                                                                    |
| Drücken/gedrückt                      | halten.              |                                 | Der Wert (hier: ja) blinkt.                                                                            |
| Drehknopf auf "ja"<br>drehen.         | oder "nein"          | ALLG. KENNDATEN                 |                                                                                                    |
| Loslassen, um Ein<br>speichern.       | ngabe zu             | Fernverstellung<br>nein         |                                                                                                    |
| Drücken.                              |                      |                                 | Zurück zur übergeordneten Ebene.                                                                       |

|                 | Eingabebereich | Werkseinstellung | eigene Eingabe |
|-----------------|----------------|------------------|----------------|
| Fernverstellung | ja/nein        | ja               |                |

**Buderus** 

Änderungen aufgrund technischer Verbesserungen vorbehalten!

# 9.5 Störmeldung Handschalter

Sie können eine Störmeldung im Display der Bedieneinheit MEC2 anzeigen lassen, wenn ein Handschalter eines Funktionsmoduls auf  $\frac{4}{4}$  oder ein Drehknopf am BC10 nicht auf "Aut" steht.

| Maßnahme                                                                                  | Anzeige/Display                                             | Bemerkungen/Hinweise                                                                                   |
|-------------------------------------------------------------------------------------------|-------------------------------------------------------------|----------------------------------------------------------------------------------------------------|
| Serviceebene aufrufen.                                                                    | SERVICEEBENE<br>Allg. Kenndaten                             | Siehe "Serviceebene aufrufen" auf<br>Seite 29.<br>"Allg. Kenndaten" erscheint als erster<br>Menüpunkt. |
| Taste drücken und loslassen.                                                              | ALLG. KENNDATEN                                             |                                                                                                    |
| Drehknopf drehen, bis<br>"Störmeldung Handschalter"<br>erscheint.                         | Min. Aussentemp.<br>-10°C<br>ALLG. KENNDATEN<br>Störmeldung |                                                                                                    |
| Drücken/gedrückt halten.                                                                  | Handschalter<br>nein                                        | Der Wert (hier: nein) blinkt.                                                                          |
| Drehknopf auf gewünschte<br>Einstellung drehen.<br>Loslassen, um Eingabe zu<br>speichern. | ALLG. KENNDATEN<br>Störmeldung<br>Handschalter              |                                                                                                    |
| Drücken.                                                                                  |                                                             | Zurück zur übergeordneten Ebene.                                                                       |

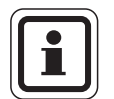

#### ANWENDERHINWEIS

Bei "Nein" erscheint nur ein Warnhinweis im MEC2 bei geschlossener Klappe.

Bei "Störmeldung" erscheint zusätzlich ein Eintrag ins Fehlerprotokoll. Die automatische Weiterleitung über das Logamatic Fernwirksystem ist somit möglich.

Bei "Sammelstörmeld." erscheint zusätzlich noch die Ausgabe einer Sammelstörmeldung über einen potenzialfreien Kontakt, z. B. über das Funktionsmodul FM448 oder FM456/457.

|                          | Eingabebereich    | Werkseinstellung | eigene Eingabe |
|--------------------------|-------------------|------------------|----------------|
| Störmeldung Handschalter | nein              | nein             |                |
|                          | Störmeldung       |                  |                |
|                          | Sammelstörmeldung |                  |                |

# 9.6 Automatische Wartungsmeldung

Sie können eine automatische Wartungsmeldung, auf der Bedienerebene, im Display der Bedieneinheit MEC2 generieren.

Sie können wählen zwischen:

- Wartungsmeldung nach Betriebsstunden. Geben Sie ein, nach wie viel Betriebsstunden die Wartungsmeldung erscheinen soll (100 – 6000 h).
- Wartungsmeldung nach Datum. Geben Sie das Datum des nächsten Wartungstermins ein (01.01.2000 – 31.12.2088).

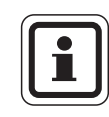

#### ANWENDERHINWEIS

Die Wartungsmeldung "nach Betriebsstunden" ist nur bei Kesselanzahl = 1 anwendbar.

|             | Maßnahme                                                                                  | Anzeige/Display                                                       | Bemerkungen/Hinweise                                 |
|-------------|-------------------------------------------------------------------------------------------|-----------------------------------------------------------------------|------------------------------------------------------|
|             | Serviceebene aufrufen.                                                                    | SERVICEEBENE                                                          | Siehe "Serviceebene aufrufen" auf Seite 29.          |
|             |                                                                                           | Allg. Kenndaten                                                       | "Allg. Kenndaten" erscheint als erster<br>Menüpunkt. |
| E           | Taste drücken und loslassen.                                                              | ALLG. KENNDATEN                                                       |                                                      |
|             |                                                                                           | Min. Aussentemp.<br>-10°C                                             |                                                      |
| 0           | Drehknopf drehen, bis<br>"automatische Wartungsmel-<br>dung" erscheint.                   | ALLG. KENNDATEN<br>automatische<br>Wartungsmeldung<br>nein            |                                                      |
| $(\exists)$ | Drücken/gedrückt halten.                                                                  |                                                                       | Der Wert (hier: nein) blinkt.                        |
|             | Drehknopf auf gewünschte<br>Einstellung drehen.<br>Loslassen, um Eingabe zu<br>speichern. | ALLG. KENNDATEN<br>automatische<br>Wartungsmeldung<br>Betriebsstunden |                                                      |
| $\bigcirc$  | Drehknopf eine Rastung nach rechts drehen.                                                |                                                                       |                                                      |
|             | Drücken/gedrückt halten.                                                                  |                                                                       | Der Wert (hier: 6000 h) blinkt.                      |
| $\bigcirc$  | Drehen, um Wert (Datum<br>oder Betriebsstunden) zu ver-<br>stellen.                       | ALLG. KENNDATEN<br>Wartung nach<br>Anz. BetriebStd                    |                                                      |
| E           | Loslassen, um Eingabe zu speichern.                                                       |                                                                       |                                                      |
|             | Drücken.                                                                                  |                                                                       | Zurück zur übergeordneten Ebene.                     |

# **Buderus**

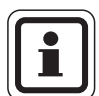

#### ANWENDERHINWEIS

Die Wartungsmeldung wird im Fehlerprotokoll aufgenommen und kann über das Logamatic Fernwirksystem übertragen werden.

Der Status der Wartungsmeldung lässt sich im Menü "Monitor" abfragen.

Die Wartungsmeldung lässt sich im Menü "Reset" zurücksetzen.

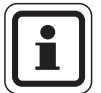

#### ANWENDERHINWEIS

In Mehrkesselanlagen empfehlen wir eine Wartungsmeldung nach "Datum".

|                              | Eingabebereich  | Werkseinstellung | eigene Eingabe |
|------------------------------|-----------------|------------------|----------------|
| automatische Wartungsmeldung | nein            | nein             |                |
|                              | Betriebsstunden |                  |                |
|                              | Datum           |                  |                |

# 9.7 Temperaturführung für 0 – 10 V Eingang

Sie können bei Bedarf für den externen 0 – 10 V Eingang (z. B. Modul FM456) den Start- und Endpunkt der Kennlinie anpassen.

Sie können einstellen:

- den Sollwert in °C für 0 V ("Temperaturführ. 0V entspricht …")
- den Sollwert in °C für 10 V ("Temperaturführ. 10V entspricht …")

Aus diesen Werten ermittelt sich eine lineare Kennlinie.

Der Startwert (Einschaltpunkt) der Kurve ist bei positiver Kennlinie auf 0,6 V festgelegt.

- Abb. 18 zeigt die Werkseinstellung.

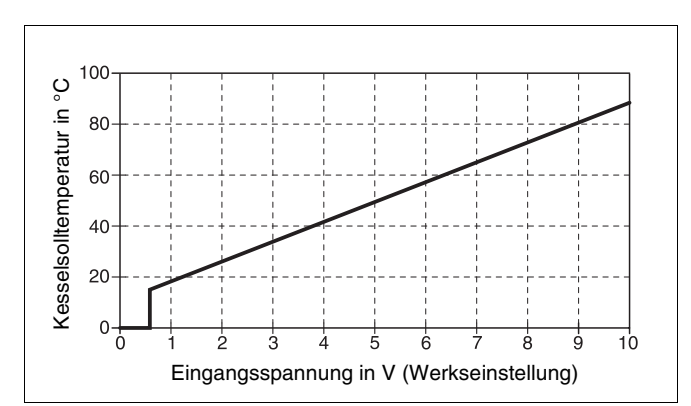

Abb. 18 Eingang 0 – 10V

|            | Maßnahme                                                                                                    | Anzeige/Display                                            | Bemerkungen/Hinweise                                                                                   |
|------------|----------------------------------------------------------------------------------------------------|------------------------------------------------------------|----------------------------------------------------------------------------------------------------|
|            | Serviceebene aufrufen.                                                                                                   | SERVICEEBENE<br>Allg. Kenndaten                            | Siehe "Serviceebene aufrufen" auf<br>Seite 29.<br>"Allg. Kenndaten" erscheint als erster<br>Menüpunkt. |
|            | Taste drücken und loslassen.                                                                                             | ALLG. KENNDATEN<br>Min. Aussentemp.<br>-10°C               |                                                                                                    |
| $\bigcirc$ | Drehknopf drehen, bis<br>"Temperaturführ. 0 V ent-<br>spricht" bzw. "Temperatur-<br>führ. 10 V entspricht"<br>erscheint. | ALLG. KENNDATEN<br>Temperaturführ.<br>ØV entspricht<br>5°C |                                                                                                    |
| E          | Drücken/gedrückt halten.                                                                                                 |                                                            | Der Wert (hier: 5°C) blinkt.                                                                           |
| $\bigcirc$ | Drehknopf auf gewünschte<br>Einstellung drehen.                                                                          |                                                            |                                                                                                    |
| E          | Loslassen, um Eingabe zu<br>speichern.                                                                                   |                                                            |                                                                                                    |
|            | Drücken.                                                                                                    |                                                            | Zurück zur übergeordneten Ebene.                                                                       |

# **Buderus**

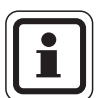

#### ANWENDERHINWEIS

Wird eine Kennlinie mit einer negativen Steigung parametriert z. B. 0 Volt = 90 °C, so achten Sie darauf, dass alle 0- 10 Volt Eingänge eines Regelgerätes beschaltet sind. Denn ein offener Eingang entspricht 0 Volt und somit einer Wärmeanforderung von z. B. 90 °C.

Die Anforderung müsste ggf. parallel auf alle Eingänge eines Regelgerätes aufgelegt werden.

|                                   | Eingabebereich    | Werkseinstellung | eigene Eingabe |
|-----------------------------------|-------------------|------------------|----------------|
| Temperaturführung 0 V entspricht  | aus, 5 °C – 99 °C | 5 °C             |                |
| Temperaturführung 10 V entspricht | 5 °C – 99 °C      | 90 °C            |                |

# 10 Modulauswahl

Beim Einschalten des Regelgerätes Logamatic 41xx oder wenn ein "Reset" durchgeführt wurde, werden die Module automatisch erkannt und eingelesen. Bei Bedarf können die Module aber auch manuell eingestellt werden.

|            | Maßnahme                                                           | Anzeige/Display                                  | Bemerkungen/Hinweise                                                                         |
|------------|--------------------------------------------------------------------|--------------------------------------------------|----------------------------------------------------------------------------------------------|
|            | Serviceebene aufrufen.                                             | SERVICEEBENE                                     | Siehe "Serviceebene aufrufen" auf<br>Seite 29.                                               |
|            |                                                                    | Allg. Kenndaten                                  | "Allg. Kenndaten" erscheint als erster<br>Menüpunkt.                                         |
| $\bigcirc$ | Drehknopf drehen, bis<br>"Modulauswahl" erscheint.                 | SERVICEEBENE                                     |                                                                                              |
|            |                                                                    | Modulauswahl                                     |                                                                                              |
| E          | Taste drücken und loslassen.                                       | MODULAUSWAHL<br>Platz A<br>Kesselmodul<br>FM 455 | Auf Steckplatz A wird das Kessel-<br>modul FM455 angezeigt                                   |
| $\bigcirc$ | Drehknopf drehen, bis der<br>nächste Steckplatz angezeigt<br>wird. | MODULAUSWAHL<br>Platz 1                          |                                                                                              |
| Ð          | Drücken/gedrückt halten.                                           | UBA/HEIZKR/WARMW<br>ZM 424                       | Der Wert (hier: ZM424) blinkt.                                                               |
| $\bigcirc$ | Drehknopf auf das entspre-<br>chende Funktionsmodul dre-<br>hen.   | MODULAUSWAHL<br>Platz 1                          |                                                                                              |
|            | Loslassen, um Eingabe zu<br>speichern.                             | Funktionsmodul<br>keines/autom.                  | "keines/autom." empfoh-<br>len. Die Module werden<br>automatisch erkannt und<br>installiert. |
|            | Drücken.                                                           |                                                  | Zurück zur übergeordneten Ebene.                                                             |

# 11 Kesselkenndaten

Wenn im Regelgerät ein Mehrkesselmodul steckt, z. B. KSE Modul FM456 oder FM457, können Sie mit diesem Menü die Kesselkenndaten einstellen.

# 11.1 Anzahl der Kessel einstellen

Mit dieser Funktion können Sie die Anzahl der Kessel entsprechend der Modulauswahl einstellen.

| Maßnahme                                                          | Anzeige/Display                       | Bemerkungen/Hinweise                                                                                                    |
|-------------------------------------------------------------------|---------------------------------------|----------------------------------------------------------------------------------------------------|
| Serviceebene aufrufen.                                            | SERVICEEBENE<br>Allg. Kenndaten       | Siehe "Serviceebene aufrufen" auf<br>Seite 29.<br>"Allg. Kenndaten" erscheint als erster<br>Menüpunkt.                                                                                                    |
| Drehknopf drehen, bis<br>"Kesselkenndaten" erscheint.             | SERVICEEBENE<br>Kesselkenndaten       |                                                                                                    |
| Drücken und Ioslassen.                                            | KESSELKENNDATEN<br>Anzahl Kessel<br>1 | Der Wert (hier: 1) blinkt.                                                                                                    |
| Drehknopf drehen, bis der ge-<br>wünschte Wert angezeigt<br>wird. | KESSELKENNDATEN<br>Anzahl Kessel<br>4 | Hier stellen Sie die Anzahl der zu be-<br>treibenden Kessel ein.<br>Sie können maximal Anzahl<br>Kessel = 8 eingeben, z. B. wenn zwei<br>Mehrkesselmodule FM457 in einem<br>Regelgerät Logamatic 4122 einge- |
| Loslassen, um Eingabe zu speichern.                               |                                       | setzt sind.<br>Bei Anzahl Kessel = 0 läuft das Re-<br>gelgerät als Heizkreisregler.<br>Zurück zur übergeordneten Ebene.                                                                                      |

|                                      | Eingabebereich | Werkseinstellung | eigene Eingabe |
|--------------------------------------|----------------|------------------|----------------|
| Anzahl Kessel (je nach Modulauswahl) | 0 - 8          | 1                |                |

# 11.2 Hydraulik (bei Einkesselanlage)

Diese Funktion können Sie nutzen, wenn die **Anzahl der Kessel 1** beträgt. Sie können wählen, ob die Hydraulik des Kessels mit oder ohne Kesselpumpe und hydraulische Weiche arbeiten soll

| Maßr                   | nahme                                            | Anzeige/Display                                                    | Bemerkungen/Hinweise                                          |
|------------------------|--------------------------------------------------|--------------------------------------------------------------------|---------------------------------------------------------------|
| Servi                  | ceebene aufrufen.                                |                                                                    | Siehe "Serviceebene aufrufen" auf<br>Seite 29.                |
| selke                  | nndaten" erscheint.                              | SERVICEEBENE                                                       |                                                               |
| Tasta                  | drückon und loslasson                            |                                                                    | Dor orsto Monünunkt, Anzahl Kossol"                           |
| Taste                  | unucken unu iosiassen.                           | KESSELKENNDATEN                                                    | wird angezeigt.                                               |
|                        |                                                  | Anzahl Kessel 1                                                    |                                                               |
| Drehl<br>"Hydr         | knopf drehen, bis<br>raulik" erscheint.          | KESSELKENNDATEN<br>Hydraulik<br>mit Kesselpumpe<br>mit hydr.Weiche |                                                               |
| Drück                  | ken/gedrückt halten.                             |                                                                    | Der Wert (hier: mit Kesselpumpe/<br>mit hydr. Weiche) blinkt. |
| Drehl<br>wüns<br>wird. | knopf drehen, bis der ge-<br>chte Wert angezeigt | KESSELKENNDATEN<br>Hydraulik                                       |                                                               |
| Losla speic            | ssen, um Eingabe zu<br>hern.                     | mit Kesselpumpe<br>ohne hydr.Weiche                                |                                                               |
| Drück                  | ken.                                             |                                                                    | Zurück zur übergeordneten Ebene.                              |

|                                | Eingabebereich                         | Werkseinstellung                     | eigene Eingabe |
|--------------------------------|----------------------------------------|--------------------------------------|----------------|
| Wahlmöglichkeiten<br>Hydraulik | mit Kesselpumpe/<br>mit hydr. Weiche   | mit Kesselpumpe/<br>mit hydr. Weiche |                |
|                                | mit Kesselpumpe/<br>ohne hydr. Weiche  |                                      |                |
|                                | ohne Kesselpumpe/<br>ohne hydr. Weiche |                                      |                |

# 11.3 Hydraulik (bei Mehrkesselanlage)

In Verbindung mit modulierenden EMS-Kesseln kann die hydraulische Einbindung bei Mehrkesselkaskaden eingestellt werden.

|            | Maßnahme                                                          | Anzeige/Display               | Bemerkungen/Hinweise                                                                                                |
|------------|-------------------------------------------------------------------|-------------------------------|----------------------------------------------------------------------------------------------------|
| $\frown$   | Serviceebene aufrufen.                                            |                               | Siehe "Serviceebene aufrufen" auf<br>Seite 29.                                                                      |
| $\bigcirc$ | Drehknopf drehen, bis "Kes-<br>selkenndaten" erscheint.           | SERVICEEBENE                  |                                                                                                    |
|            |                                                                   | Kesselkenndaten               |                                                                                                    |
| F          | Taste drücken und loslassen.                                      | KESSELKENNDATEN               | Der erste Menüpunkt "Anzahl Kessel"<br>wird angezeigt. Die "Anzahl Kessel"<br>muss größer "1" (hier: 4) eingestellt |
|            |                                                                   | Anzahl Kessel<br>4            | sein.                                                                                                    |
| $\bigcirc$ | Drehknopf drehen, bis<br>"Hydraulik" erscheint.                   | KESSELKENNDATEN               |                                                                                                    |
|            |                                                                   | Hydraulik<br>mit hydr.Weiche  |                                                                                                    |
| E          | Drücken/gedrückt halten.                                          |                               | Der Wert (hier: mit hydr. Weiche)<br>blinkt.                                                                        |
| $\bigcirc$ | Drehknopf drehen, bis der ge-<br>wünschte Wert angezeigt<br>wird. | KESSELKENNDATEN               |                                                                                                    |
| E          | Loslassen, um Eingabe zu<br>speichern.                            | Hydraulik<br>DrosselKl.Kessel |                                                                                                    |
|            | Drücken.                                                          |                               | Zurück zur übergeordneten Ebene.                                                                                    |

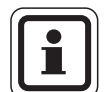

#### ANWENDERHINWEIS

Die Auswahl "Drosselklappe Kessel" darf nur in Verbindung mit dem Logano GB312 ausgewählt werden.

Die Ringdrosselklappen werden dabei über das optionale, im jeweiligen EMS-Kessel einsetzbare EMS-Modul DM 10 angesteuert.

|                    | Eingabebereich    | Werkseinstellung | eigene Eingabe |
|--------------------|-------------------|------------------|----------------|
| Hydraulik          | mit hydr. Weiche  | mit hydr. Weiche |                |
| (Mehrkesselanlage) | Drosselkl. Kessel |                  |                |

# **Buderus**

# 11.4 Leistungsführung/-regelung für 0 – 10V-Eingang

In Verbindung mit modulierenden EMS-Kesseln kann der 0 – 10 Volt-Eingang auch zu einer Leistungssteuerung genutzt werden.

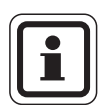

#### ANWENDERHINWEIS

Die Leistungsführung funktioniert mit einem Kessel oder mit einer Kaskade von identischen Kesseln (Typ und Leistung).

Bei Bedarf kann die Kennlinie für die externe Leistungsführung angepasst werden.

Sie können einstellen:

- den Leistungssollwert f
  ür 0 Volt ("Leistungsf
  ühr. 0 V entspricht")
- den Leistungssollwert f
  ür 10 Volt ("Leistungsf
  ühr. 10 V entspricht")

Aus diesen Werten ermittelt sich folgende lineare Kennlinie:

Der Startwert (Einschaltpunkt) der Kurve ist bei positiver Kennlinie auf 0,6 V festgelegt.

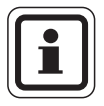

#### ANWENDERHINWEIS

Bei externer Leistungsführung können die Regelgeräte interne Wärmeanforderungen z. B. von Heizkreisen oder Warmwasserfunktion nicht mehr berücksichtigen.

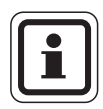

#### ANWENDERHINWEIS

Wird eine Kennlinie mit einer negativen Steigung parametriert z. B.

0 Volt = 100% Leistung, so achten Sie darauf, dass alle in diesem Regelgerät vorhandenen 0 – 10 Volt Eingänge auch beschaltet werden. Denn ein offener Eingang entspricht 0 Volt und würde 100% Leistung anfordern.

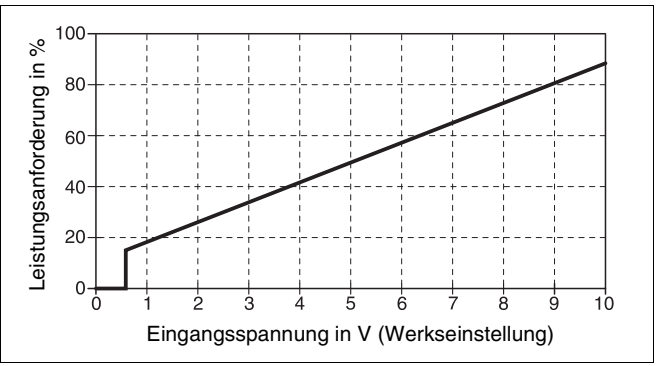

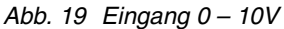

|            | Maßnahme                                                          | Anzeige/Display                                               | Bemerkungen/Hinweise                           |
|------------|-------------------------------------------------------------------|---------------------------------------------------------------|------------------------------------------------|
|            | Serviceebene aufrufen.                                            |                                                               | Siehe "Serviceebene aufrufen" auf<br>Seite 29. |
| $\bigcirc$ | Drehknopf drehen, bis "Kes-<br>selkenndaten" erscheint.           |                                                               |                                                |
|            | Tasta duïches und lastasas                                        |                                                               | Developed Man ün wich Annahl Manahl            |
|            | raste drucken und losiassen.                                      | KESSELKENNDATEN                                               | wird angezeigt.                                |
|            |                                                                   | Anzahl Kessel<br>1                                            |                                                |
| $\bigcirc$ | Drehknopf drehen, bis<br>"Leistungsführung" erscheint.            | KESSELKENNDATEN                                               |                                                |
|            |                                                                   | Leistungsführung<br>aus                                       |                                                |
|            | Drücken/gedrückt halten.                                          |                                                               | Der Wert (hier: aus) blinkt.                   |
| $\bigcirc$ | Drehknopf drehen, bis der ge-<br>wünschte Wert angezeigt<br>wird. | KESSELKENNDATEN<br>Leistungsführung                           |                                                |
|            | Loslassen, um Eingabe zu<br>speichern.                            | 0V entspricht<br>0%                                           |                                                |
| 0          | Drehknopf drehen, bis "10V<br>entspricht%" erscheint.             | KESSELKENNDATEN<br>Leistungsführung<br>10V entsericht<br>100% |                                                |
| E          | Drücken/gedrückt halten.                                          |                                                               | Der Wert (hier: 100%) blinkt.                  |
| $\bigcirc$ | Drehknopf drehen, bis der ge-<br>wünschte Wert angezeigt<br>wird. | KESSELKENNDATEN<br>Leistungsführung                           |                                                |
|            | Loslassen, um Eingabe zu<br>speichern.                            | 10V entspricht<br>80%                                         |                                                |
|            | Drücken.                                                          |                                                               | Zurück zur übergeordneten Ebene.               |

|                                  | Eingabebereich   | Werkseinstellung | eigene Eingabe |
|----------------------------------|------------------|------------------|----------------|
| Leistungsführung 0 V entspricht  | aus<br>0 – 100 % | aus              |                |
| Leistungsführung 10 V entspricht | 0 – 100 %        | 100 %            |                |

# **Buderus**

# 11.5 Erkennung der Fremdwärme einstellen

Mit dieser Funktion können Sie die Temperatur einstellen, bei der Fremdwärme erkannt wird.

| Maßnahme                            | Anzeige/Display       | Bemerkungen/Hinweise                           |
|-------------------------------------|-----------------------|------------------------------------------------|
| Serviceebene aufrufen.              |                       | Siehe "Serviceebene aufrufen" auf<br>Seite 29. |
| Drehknopf drehen, bis "Kes-         |                       |                                                |
|                                     | SERVICEEBENE          |                                                |
|                                     | Kesselkenndaten       |                                                |
|                                     |                       |                                                |
|                                     | KESSELKENNDATEN       | wird angezeigt.                                |
|                                     | Oresh1 Kernel         |                                                |
|                                     | I HINZANI KESSEI      |                                                |
| Drehknopf drehen, bis               |                       |                                                |
| "Erkennung Fremdwärme ab"           | KESSELKENNDATEN       |                                                |
|                                     | Fremdwärme ab         |                                                |
|                                     | keine                 |                                                |
| Drücken/gedrückt halten.            |                       | Der Wert (hier: keine) blinkt.                 |
| Drehknopf drehen, bis der ge-       |                       |                                                |
| wünschte Wert angezeigt<br>wird.    | KESSELKENNDATEN       |                                                |
| Loslassen, um Eingabe zu speichern. | Fremdwärme ab<br>10°C |                                                |
| Drücken.                            |                       | Zurück zur übergeordneten Ebene.               |

#### **Beispiel:**

Bei einer Einstellung von 10 °C schaltet der bzw. die Heizkessel ab, sobald die Ist-Temperatur 10 °C über der Soll-Vorlauftemperatur liegt.

|                                | Eingabebereich | Werkseinstellung | eigene Eingabe |
|--------------------------------|----------------|------------------|----------------|
| Temperatur Fremdwärmeerkennung | 5 – 20 °C      | keine            |                |
|                                | keine          |                  |                |

## 11.6 Kesseltyp wählen

Mit dieser Funktion können Sie zwischen unterschiedlichen Kesseltypen wählen.

| Ν     | Maßnahme                                                                          | Anzeige/Display                                  | Bemerkungen/Hinweise                                                                                                    |
|-------|-----------------------------------------------------------------------------------|--------------------------------------------------|----------------------------------------------------------------------------------------------------|
|       | Serviceebene aufrufen.<br>Drehknopf drehen, bis "Kes-<br>selkenndaten" erscheint. | SERVICEEBENE<br>Kesselkenndaten                  | Siehe "Serviceebene aufrufen" auf<br>Seite 29.                                                                                                    |
| T (E) | Faste drücken und loslassen.                                                      | KESSELKENNDATEN<br>Anzahl Kessel<br>1            | Der erste Menüpunkt "Anzahl Kessel"<br>wird angezeigt.                                                                                                    |
|       | Drehknopf drehen, bis<br>Kesseltyp" erscheint.                                    | KESSELKENNDATEN<br>Kesseltyp<br>Brennwert        |                                                                                                    |
|       | Drücken/gedrückt halten.                                                          |                                                  | Der Kesseltyp (hier: Brennwert) blinkt.                                                                                                    |
|       | Drehknopf drehen, bis der ge-<br>wünschte Kesseltyp ange-<br>zeigt wird.          | KESSELKENNDATEN<br>Kesseltyp<br>Niedertemperatur | ANWENDERHINWEIS<br>In einer Mehrkesselanla-<br>ge ist die Einstellung<br>"Niedertemperatur" zu<br>wählen, sobald ein<br>Nicht-Brennwertkessel<br>installiert ist.                                                             |
|       |                                                                                   |                                                  | ANWENDERHINWEIS<br>Bei Kesseln mit integrier-<br>tem Drei-Wege-Ventil<br>muss das Drei-Wege-<br>Ventil spannungslos ge-<br>schaltet werden, wenn die<br>Warmwasserbereitung<br>nicht direkt über den Heiz-<br>kessel erfolgt. |
|       | oslassen, um Eingabe zu speichern.                                                |                                                  |                                                                                                    |
|       | Drücken.                                                                          |                                                  | Zurück zur übergeordneten Ebene.                                                                                                    |

|           | Eingabebereich   | Werkseinstellung | eigene Eingabe |
|-----------|------------------|------------------|----------------|
| Kesseltyp | Brennwert        | Brennwert        |                |
|           | Niedertemperatur |                  |                |

**Buderus** 

#### 11.7 Kesselleistung begrenzen

Diese Funktion können Sie nur nutzen, wenn die **Anzahl** der Kessel 1 beträgt. Sie können die maximale Leistung des Kessels in Prozent der Nennleistung eingeben.

| Maßnahme                                               | Anzeige/Display                 | Bemerkungen/Hinweise                                   |
|--------------------------------------------------------|---------------------------------|--------------------------------------------------------|
| Serviceebene aufrufen                                  |                                 | Siehe "Serviceebene aufrufen" auf Seite 29.            |
| Drehknopf drehen, bis                                  | "Kes-                           |                                                        |
| selkenndaten" erscheit                                 | nt. SERVICEEBENE                |                                                        |
|                                                        | Kesselkenndaten                 |                                                        |
| Taste drücken und los                                  | assen.                          | Der erste Menüpunkt "Anzahl Kessel"                    |
|                                                        | KESSELKENNDATEN                 | wird angezeigt. Ein Kessel muss an-<br>gezeigt werden. |
|                                                        | Anzahl Kessel<br>1              |                                                        |
|                                                        |                                 |                                                        |
| "Kesselleistung" ersch                                 | eint. KESSELKENNDATEN           |                                                        |
|                                                        | Kesselleistung<br>100%          |                                                        |
| Drücken/gedrückt halte                                 | en.                             | Der Wert (hier: 100 %) blinkt.                         |
| Drehknopf drehen, bis<br>wünschte Wert angeze<br>wird. | der ge-<br>eigt KESSELKENNDATEN |                                                        |
| Loslassen, um Eingabe<br>speichern.                    | e zu Kesselleistung<br>50%      |                                                        |
| Drücken.                                               |                                 | Zurück zur übergeordneten Ebene.                       |

|                | Eingabebereich | Werkseinstellung | eigene Eingabe |
|----------------|----------------|------------------|----------------|
| Kesselleistung | 50 – 100 %     | 100 %            |                |

#### 11.8 Maximale Kesseltemperatur einstellen

Mit dieser Funktion können Sie die maximale Kessel-Solltemperatur einstellen.

| Maßnahme                                                                 | Anzeige/Display                                         | Bemerkungen/Hinweise                                   |
|--------------------------------------------------------------------------|---------------------------------------------------------|--------------------------------------------------------|
| Serviceebene aufrufen.                                                   |                                                         | Siehe "Serviceebene aufrufen" auf<br>Seite 29.         |
| Drehknopf drehen, bis "Kes-<br>selkenndaten" erscheint.                  | SERVICEEBENE                                            |                                                        |
|                                                                          | Kesselkenndaten                                         |                                                        |
| Taste drücken und loslassen                                              | . KESSELKENNDATEN                                       | Der erste Menüpunkt "Anzahl Kessel"<br>wird angezeigt. |
|                                                                          | Anzahl Kessel                                           |                                                        |
| Drehknopf drehen, bis "Maxi<br>male Kesseltemperatur" er-<br>scheint.    | KESSELKENNDATEN<br>Maximale<br>Kesseltemperatur<br>85°C |                                                        |
| Drücken/gedrückt halten.                                                 |                                                         | Der Wert (hier: 85 °C) blinkt.                         |
| Drehknopf drehen, bis die ge<br>wünschte Temperatur ange-<br>zeigt wird. | -<br>KESSELKENNDATEN<br>Maximale                        |                                                        |
| Loslassen, um Eingabe zu speichern.                                      | Kesseltemperatur<br>50°C                                |                                                        |
| Drücken.                                                                 |                                                         | Zurück zur übergeordneten Ebene.                       |

|                  | Eingabebereich | Werkseinstellung | eigene Eingabe |
|------------------|----------------|------------------|----------------|
| Kesseltemperatur | 50 – 90 °C     | 85 C°            |                |

# 11.9 Art der Folgeschaltung einstellen

Diese Funktion können Sie nutzen, wenn die **Anzahl der Kessel mindestens 2** beträgt. Mit dieser Funktion können Sie die Art der Folgeschaltung einstellen.

| Maßnahme                                                          | Anzeige/Display               | Bemerkungen/Hinweise                                   |
|-------------------------------------------------------------------|-------------------------------|--------------------------------------------------------|
| Serviceebene aufrufen.                                            |                               | Siehe "Serviceebene aufrufen" auf<br>Seite 29.         |
| Drehknopf drehen, bis "Kes-<br>selkenndaten" erscheint.           | SERVICEEBENE                  |                                                        |
|                                                                   | Kesselkenndaten               |                                                        |
| Taste drücken und loslassen.                                      | KESSELKENNDATEN               | Der erste Menüpunkt "Anzahl Kessel"<br>wird angezeigt. |
|                                                                   | Anzahl Kessel<br>2            |                                                        |
| Drehknopf drehen, bis "Folge-<br>schaltung" erscheint.            | KESSELKENNDATEN               |                                                        |
|                                                                   | Folgeschaltung<br>automatisch |                                                        |
| Drücken/gedrückt halten.                                          |                               | Der Wert (hier: automatisch) blinkt.                   |
| Drehknopf drehen, bis der ge-<br>wünschte Wert angezeigt<br>wird. | KESSELKENNDATEN               |                                                        |
| Loslassen, um Eingabe zu speichern.                               | Folgeschaltung<br>fest        |                                                        |
| Drücken.                                                          |                               | Zurück zur übergeordneten Ebene.                       |

Auf der folgenden Seite finden Sie einen Überblick über die Folgeschaltungen.

|                | Eingabebereich | Werkseinstellung | eigene Eingabe |
|----------------|----------------|------------------|----------------|
| Folgeschaltung | automatisch    | automatisch      |                |
|                | fest           |                  |                |

#### Folgeschaltung

Bei der Einstellung "fest" werden die Kessel in dieser Reihenfolge geschaltet:

1 - 2 - 3 - 4

Kessel 1 wird immer zuerst eingeschaltet, dann Kessel 2 usw.

Bei der Einstellung "automatisch" wird in Abhängigkeit vom Datum der Führungskessel bestimmt.

| Am 1. des Monats: | 1 - 2 - 3 - 4 |
|-------------------|---------------|
| Am 2. des Monats: | 2 - 3 - 4 - 1 |
| Am 3. des Monats: | 3 - 4 - 1 - 2 |
| Am 4. des Monats: | 4 - 1 - 2 - 3 |
| Am 5. des Monats: | 1 - 2 - 3 - 4 |
| usw.              |               |

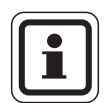

#### ANWENDERHINWEIS

Wenn Sie eine der Einstellungen "UBA-Durchlauf", "EMS-Durchlauf", "UBA-Speicher" oder "EMS-3-Wegventil" gewählt haben, erscheint Kessel 1 immer als letzter in der Folge:

| Am 1. des Monats: | 2 - 3 - 4 - 1 |
|-------------------|---------------|
| Am 2. des Monats: | 3 - 4 - 2 - 1 |
| Am 3. des Monats: | 4 - 2 - 3 - 1 |
| Am 4. des Monats: | 2 - 3 - 4 - 1 |
| USW.              |               |

# <u>Buderu</u>s

# 12 Heizkreisdaten

#### 12.1 Heizsystem auswählen

#### Sie können folgende Heizsysteme auswählen:

Keines

Die Heizkreisfunktion wird nicht benötigt. Alle folgenden Untermenüpunkte zu "Heizkreisdaten" entfallen.

- Heizkörper bzw. Konvektor
   Die Heizkennlinie wird automatisch entsprechend der erforderlichen Krümmung für Heizkörper oder Konvektoren berechnet.
- Fußboden
   Es wird automatisch eine flachere Heizkennlinie f
  ür eine niedrigere Auslegungstemperatur berechnet.
- Fußpunkt

Die Höhe der Vorlauftemperatur ist linear von der Au-Bentemperatur abhängig. Die sich ergebende Heizkennlinie verbindet als Gerade den Fußpunkt mit einem zweiten Punkt, der durch die Auslegungstemperatur bestimmt wird.

Konstant

Verwenden Sie dieses System für die Regelung einer Schwimmbadheizung oder zur Vorregelung von Lüftungskreisen, wenn unabhängig von der Außentemperatur immer auf die gleiche Vorlauf-Soll-Temperatur geheizt werden soll. Wenn Sie dieses System gewählt haben, können Sie für diesen Heizkreis keine Fernbedienung installieren.

- Raumregler

Der Sollwert der Vorlauftemperatur ist nur von der gemessenen Raumtemperatur abhängig. Hierzu muss eine Fernbedienung im Raum installiert sein. Wenn der Raum zu warm wird, wird das Heizsystem abgeschaltet.

Änderungen aufgrund technischer Verbesserungen vorbehalten!

#### **Beispiel:**

Das Heizsystem "Fussboden" für Heizkreis 2 auswählen:

|            | Maßnahme                                                                              | Anzeige/Display                              | Bemerkungen/Hinweise                                                                |
|------------|---------------------------------------------------------------------------------------|----------------------------------------------|-------------------------------------------------------------------------------------|
|            | Serviceebene aufrufen.                                                                |                                              | Siehe "Serviceebene aufrufen" auf<br>Seite 29.                                      |
| 0          | Drehknopf drehen, bis<br>"Heizkreis + Heizkreisnr."<br>erscheint (hier: Heizkreis 2). | SERVICEEBENE<br>Heizkreis 2                  |                                                                                     |
| F          | Taste drücken und loslassen.                                                          | HEIZKREISDATEN 2<br>Heizsystem<br>Heizkörper | Der erste Menüpunkt "Heizsystem"<br>des ausgewählten Heizkreises wird<br>angezeigt. |
| E          | Drücken/gedrückt halten.                                                              |                                              | Der Wert (hier: Heizkörper) blinkt.                                                 |
| $\bigcirc$ | Drehknopf auf das entspre-<br>chende Heizsystem drehen<br>(hier: Fussboden).          | HEIZKREISDATEN 2                             |                                                                                     |
|            | Loslassen, um Eingabe zu<br>speichern.                                                | Heizsystem<br>Fussboden                      |                                                                                     |
|            | Drücken.                                                                              |                                              | Zurück zur übergeordneten Ebene.                                                    |

|            | Eingabebereich | Werkseinstellung | eigene Eingabe |
|------------|----------------|------------------|----------------|
| Heizsystem | Keines         | Heizkörper       |                |
|            | Heizkörper     |                  |                |
|            | Konvektor      |                  |                |
|            | Fußboden       |                  |                |
|            | Konstant       |                  |                |
|            | Fußpunkt       |                  |                |
|            | Raumregler     |                  |                |

# **Buderus**

Änderungen aufgrund technischer Verbesserungen vorbehalten!

## 12.2 Heizkreis umbenennen

Statt der Bezeichnung "Heizkreis + Heizkreisnummer" können Sie aus einer vorgegebenen Liste einen anderen Namen auswählen.

| Maßnahme                                                                                | Anzeige/Display             | Bemerkungen/Hinweise                                                                |
|-----------------------------------------------------------------------------------------|-----------------------------|-------------------------------------------------------------------------------------|
| Serviceebene aufrufen.                                                                  |                             | Siehe "Serviceebene aufrufen" auf<br>Seite 29.                                      |
| Drehknopf drehen, bis<br>"Heizkreis + Heizkreisnr." er-<br>scheint (hier: Heizkreis 2). | SERVICEEBENE                |                                                                                     |
|                                                                                         | Heizkreis 2                 |                                                                                     |
| Taste drücken und loslassen.                                                            | HEIZKREISDATEN 2            | Der erste Menüpunkt "Heizsystem"<br>des ausgewählten Heizkreises wird<br>angezeigt. |
|                                                                                         | Heizsystem<br>Heizkörper    |                                                                                     |
| Drehknopf drehen, bis "Name<br>Heizkreis" erscheint.                                    | HEIZKREISDATEN 2            |                                                                                     |
|                                                                                         | Name Heizkreis<br>Heizkreis |                                                                                     |
| Drücken/gedrückt halten.                                                                |                             | Der Wert (hier: Heizkreis) blinkt.                                                  |
| Drehknopf drehen, bis der ge-<br>wünschte Name erscheint<br>(hier: Fussboden).          | HEIZKREISDATEN 2            |                                                                                     |
| Loslassen, um Eingabe zu speichern.                                                     | Name Heizkreis<br>Fussboden |                                                                                     |
| Drücken.                                                                                |                             | Zurück zur übergeordneten Ebene.                                                    |

|                | Eingabebereich | Werkseinstellung | eigene Eingabe |
|----------------|----------------|------------------|----------------|
| Name Heizkreis | Heizkreis      | Heizkreis        |                |
|                | Wohnung        |                  |                |
|                | Fußboden       |                  |                |
|                | Bad            |                  |                |
|                | Schwimmbad     |                  |                |
|                | Etage          |                  |                |
|                | Keller         |                  |                |
|                | Gebäude        |                  |                |

Änderungen aufgrund technischer Verbesserungen vorbehalten!

# **Buderus**

# 12.3 Fußpunkttemperatur einstellen

Mit der Einstellung "Heizsystem Fusspunkt" haben Sie mit der Fußpunkttemperatur und der Auslegungstemperatur eine gerade Heizkennlinie bestimmt. Die Fußpunkttemperatur gilt für eine Außentemperatur von 20  $^{\circ}\mathrm{C}$ 

Mit der Fußpunkttemperatur legen Sie den Beginn der Heizkennlinie fest.

|            | Maßnahme                                                                                | Anzeige/Display          | Bemerkungen/Hinweise                                                                |
|------------|-----------------------------------------------------------------------------------------|--------------------------|-------------------------------------------------------------------------------------|
|            | Serviceebene aufrufen.                                                                  |                          | Siehe "Serviceebene aufrufen" auf<br>Seite 29.                                      |
| $\bigcirc$ | Drehknopf drehen, bis "Heiz-<br>kreis + Heizkreisnr." erscheint<br>(hier: Heizkreis 2). | SERVICEEBENE             |                                                                                     |
|            |                                                                                         | Heizkreis 2              |                                                                                     |
|            | Taste drücken und loslassen.                                                            | HEIZKREISDATEN 2         | Der erste Menüpunkt "Heizsystem"<br>des ausgewählten Heizkreises wird<br>angezeigt. |
| E          | Drücken/gedrückt halten.                                                                | Heizsystem<br>Heizkörper | Der Wert (hier: Heizkörper) blinkt.                                                 |
| $\bigcirc$ | Drehknopf drehen, bis "Fuss-<br>punkt" erscheint.                                       | HEIZKREISDATEN 2         |                                                                                     |
|            | Loslassen, um Eingabe zu<br>speichern.                                                  | Heizsystem<br>Fusspunkt  |                                                                                     |
| $\bigcirc$ | Drehknopf drehen, bis "Fuss-<br>punkttemp." erscheint                                   | HEIZKREISDATEN 2         |                                                                                     |
| F          | Drücken/gedrückt halten.                                                                | Fusspunkttemp.<br>30°C   | Der Wert (hier: 30 °C) blinkt.                                                      |
| $\bigcirc$ | Drehknopf drehen, bis der ge-<br>wünschte Wert (hier: 32 °C)<br>erscheint.              | HEIZKREISDATEN 2         |                                                                                     |
|            | Loslassen, um Eingabe zu speichern.                                                     | Fusspunkttemp.<br>32°C   |                                                                                     |
|            | Drücken.                                                                                |                          | Zurück zur übergeordneten Ebene.                                                    |

|                    | Eingabebereich | Werkseinstellung | eigene Eingabe |
|--------------------|----------------|------------------|----------------|
| Fußpunkttemperatur | 20 – 80 °C     | 30 °C            |                |

**Buderus** 

Änderungen aufgrund technischer Verbesserungen vorbehalten!

# 12.4 Auslegungstemperatur einstellen

Die Auslegungstemperatur muss mindestens 10 °C höher eingestellt sein als die Fußpunkttemperatur. Durch eine Änderung der Auslegungstemperatur arbeitet die Anlage mit einer flacheren oder steileren Heizkennlinie.

| Maßnahme                                                                                      | Anzeige/Display                              | Bemerkungen/Hinweise                        |
|-----------------------------------------------------------------------------------------------|----------------------------------------------|---------------------------------------------|
| Serviceebene aufrufen.                                                                        |                                              | Siehe "Serviceebene aufrufen" auf Seite 29. |
| Drehknopf drehen, bis "Heiz-<br>kreis + Heizkreisnr." erscheint<br>(hier: Heizkreis 2).       | SERVICEEBENE                                 |                                             |
| Taste drücken und loslassen.                                                                  | Heizkreis 2                                  | Der erste Menüpunkt "Heizsystem"            |
|                                                                                               | HEIZKREISDATEN 2<br>Heizsystem<br>Heizkörper | angezeigt.                                  |
| Drehknopf drehen, bis<br>"Auslegungstemp." erscheint.                                         | HEIZKREISDATEN 2                             |                                             |
|                                                                                               | Auslegungstemp.<br>75°C                      |                                             |
| Drücken/gedrückt halten.                                                                      |                                              | Der Wert (hier: 75 °C) blinkt.              |
| Drehknopf drehen und Soll-<br>wert bezogen auf die Min-<br>destaußentemperatur<br>einstellen. | HEIZKREISDATEN 2<br>Auslegungstemp.          |                                             |
| Loslassen, um Eingabe zu speichern.                                                           | 65 °C                                        |                                             |
| Drücken.                                                                                      |                                              | Zurück zur übergeordneten Ebene.            |

|                      | Eingabebereich | Werkseinstellung | eigene Eingabe |
|----------------------|----------------|------------------|----------------|
| Auslegungstemperatur | 30 – 90 °C     | 75 °C bei        |                |
|                      |                | Heizkörper       |                |
|                      |                | 45 °C bei        |                |
|                      |                | Fußbodenheizung  |                |

Änderungen aufgrund technischer Verbesserungen vorbehalten!

# **Buderus**

# 12.5 Minimale Vorlauftemperatur

Die Minimale Vorlauftemperatur begrenzt die Heizungskennlinie auf einen minimalen Sollwert.

#### Diese Funktion wird nicht bei Heizkreissystem "konstant" angezeigt.

Der Wert muss nur im Bedarfsfall verändert werden.

|               | Maßnahme                                                | Anzeige/Display          | Bemerkungen/Hinweise                                                  |
|---------------|---------------------------------------------------------|--------------------------|-----------------------------------------------------------------------|
|               | Serviceebene aufrufen.                                  |                          | Siehe "Serviceebene aufrufen" auf<br>Seite 29.                        |
|               | Drehknopf drehen, bis "Heiz-                            |                          |                                                                       |
| $\bigcirc$    | kreis + Heizkreisnr." erscheint<br>(hier: Heizkreis 2). | SERVICEEBENE             |                                                                       |
|               |                                                         | Heizkreis 2              |                                                                       |
|               |                                                         |                          |                                                                       |
|               | Taste drücken und loslassen.                            |                          | Der erste Menüpunkt "Heizsystem"<br>des ausgewählten Heizkreises wird |
|               |                                                         |                          | angezeigt.                                                            |
|               |                                                         | Heizsystem<br>Heizkörper |                                                                       |
|               | Drehknonf drehen bis Mini-                              |                          |                                                                       |
| $\bigcirc$    | male Vorlauftemp." erscheint.                           | HEIZKREISDATEN 2         |                                                                       |
|               |                                                         | Minimale<br>Norlayfteme  |                                                                       |
|               |                                                         | 5°C                      |                                                                       |
|               | Drücken/gedrückt halten.                                |                          | Der Wert (hier: 5 °C) blinkt.                                         |
|               | Drehknopf drehen und Soll-                              |                          | Der eingestellte Wert legt die Tempe-                                 |
| $\smile$      | Temperatur einstellen.                                  | HEIZKREISDATEN 2         | ratur fest, unter welche die Vorlauf-                                 |
|               |                                                         | Minimale<br>Norlaufteme  | temperatur nicht sinken darf.                                         |
|               | Lashara a Fired                                         | 10 °C                    |                                                                       |
| $( \exists )$ | Losiassen, um Eingabe zu speichern.                     |                          |                                                                       |
|               | Drücken.                                                |                          | Zurück zur übergeordneten Ebene.                                      |

|                            | Eingabebereich | Werkseinstellung | eigene Eingabe |
|----------------------------|----------------|------------------|----------------|
| Minimale Vorlauftemperatur | 5 – 70 °C      | 5 °C             |                |

**Buderus** 

Änderungen aufgrund technischer Verbesserungen vorbehalten!

## 12.6 Maximale Vorlauftemperatur

Die maximale Vorlauftemperatur begrenzt die Heizungskennlinie auf einen maximalen Sollwert.

#### Diese Funktion wird nicht bei Heizkreissystem "konstant" angezeigt.

Der Wert muss nur im Bedarfsfall verändert werden.

| Maßnahme                                                                                | Anzeige/Display                                      | Bemerkungen/Hinweise                                                                                                    |
|-----------------------------------------------------------------------------------------|------------------------------------------------------|----------------------------------------------------------------------------------------------------|
| Serviceebene aufrufen.                                                                  |                                                      | Siehe "Serviceebene aufrufen" auf<br>Seite 29.                                                                           |
| Drehknopf drehen, bis "Heiz-<br>kreis + Heizkreisnr." erscheint<br>(hier: Heizkreis 2). | SERVICEEBENE<br>Heizkreis 2                          |                                                                                                    |
| Taste drücken und loslassen.                                                            | HEIZKREISDATEN 2                                     | Der erste Menüpunkt "Heizsystem"<br>des ausgewählten Heizkreises wird<br>angezeigt.                                      |
|                                                                                         | Heizsystem<br>Heizkörper                             |                                                                                                    |
| Drehknopf drehen, bis "Maxi-<br>male Vorlauftemp." erscheint.                           | HEIZKREISDATEN 2<br>Maximale<br>Vorlauftemp.<br>75°C |                                                                                                    |
| Drücken/gedrückt halten.                                                                |                                                      | Der Wert (hier: 75 °C) blinkt.                                                                                           |
| Drehknopf drehen und Soll-<br>Temperatur einstellen.                                    | HEIZKREISDATEN 2<br>Maximale<br>Vorlauftemp.<br>60°C | Die eingestellte Soll-Temperatur legt<br>den Temperaturwert fest, den die Vor-<br>lauftemperatur nicht übersteigen darf. |
| Loslassen, um Eingabe zu speichern.                                                     |                                                      |                                                                                                    |
| Drücken.                                                                                |                                                      | Zurück zur übergeordneten Ebene.                                                                                         |

|                                                                       | Eingabebereich | Werkseinstellung | eigene Eingabe |
|-----------------------------------------------------------------------|----------------|------------------|----------------|
| Maximale Vorlauftemperatur bei Fußboden                               | 30 – 60 °C     | 50 °C            |                |
| Maximale Vorlauftemperatur bei Heizkörper, Konvek-<br>toren, Fußpunkt | 30 – 90 °C     | 75 °C            |                |

Änderungen aufgrund technischer Verbesserungen vorbehalten!

# **Buderus**

#### 12.7 Fernbedienung auswählen

Unter diesem Menüpunkt können Sie festlegen, ob für den Heizkreis eine Fernbedienung installiert wird. Dabei können Sie wählen unter:

- keine Fernbedienung
- Fernbedienung mit Display (MEC2) "MEC-Heizkreise"
- Fernbedienung ohne Display (BFU oder BFU/F)

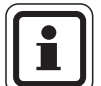

#### ANWENDERHINWEIS

Bei Heizkreissystem "konstant" oder bei aktivierter "Externe Umschaltung" (bei den Modulen FM441 oder FM442) kann keine Fernbedienung installiert werden.

Bei den Modulen ZM424, FM456 und FM457 ist keine externe Umschaltung möglich.

Die Installation einer Fernbedienung kann nicht für den Heizkreis der Module FM456 und FM457 vorgenommen werden.

Die Installation einer Fernbedienung ist die Voraussetzung für folgende Funktionen, die die Raumtemperatur überwachen:

- Nachtabsenkung mit Raumhalt
- Maximaler Raumeinfluss
- Automatische Adaption
- Optimierung
- Heizsystem "Raumregler"

#### Erläuterung zu "MEC-Heizkreise"

Mit dem MEC2 können mehrere Heizkreise gleichzeitig bedient werden. Sie werden unter dem Begriff "MEC-Heizkreise" zusammengefasst.

Folgende Funktionen können für die "MEC-Heizkreise" ausgeführt werden:

- Betriebsartenumschaltung
- Sollwertverstellungen
- Sommer-/Winterumschaltung
- Urlaubsfunktion
- Partyfunktion
- Pausefunktion

Die unter "MEC-Heizkreise" zusammengefassten Heizkreise können für spezielle Einstellungen auch als "Einzelheizkreise" ausgewählt werden.

Die Funktion Zeitschaltprogrammierung "PROG" ist nur für jeden Heizkreis einzeln möglich.

#### **Buderus**

|            | Maßnahme                                                                                | Anzeige/Display              | Bemerkungen/Hinweise                                                                                 |
|------------|-----------------------------------------------------------------------------------------|------------------------------|----------------------------------------------------------------------------------------------------|
|            | Serviceebene aufrufen.                                                                  |                              | Siehe "Serviceebene aufrufen" auf<br>Seite 29.                                                       |
| $\bigcirc$ | Drehknopf drehen, bis "Heiz-<br>kreis + Heizkreisnr." erscheint<br>(hier: Heizkreis 2). | SERVICEEBENE                 |                                                                                                    |
|            |                                                                                         | Heizkreis 2                  |                                                                                                    |
|            | Taste drücken und loslassen.                                                            | HEIZKREISDATEN 2             | Der erste Menüpunkt "Heizsystem"<br>des ausgewählten Heizkreises wird<br>angezeigt.                  |
|            |                                                                                         | Heizsystem<br>Heizkörper     |                                                                                                    |
| $\bigcirc$ | Drehknopf drehen, bis<br>"Fernbedienung" erscheint.                                     | HEIZKREISDATEN 2             | Diese Funktion ist bei Heizkreisen auf<br>den Modulen FM456 und FM457 nicht<br>möglich.              |
|            |                                                                                         | Fernbedienung<br>keine       |                                                                                                    |
| $\bigcirc$ | Drücken/gedrückt halten.                                                                |                              | Der Wert (hier: keine) blinkt.                                                                       |
| $\bigcirc$ | Drehknopf drehen und Wert einstellen.                                                   | HEIZKREISDATEN 2             | Den Drehknopf auf "mit Display" dre-<br>hen, wenn der gewählte Heizkreis<br>dem MEC2 zugeordnet ist. |
| E          | Loslassen, um Eingabe zu<br>speichern.                                                  | Fernbedienung<br>mit Display |                                                                                                    |
|            | Drücken.                                                                                |                              | Zurück zur übergeordneten Ebene.                                                                     |

|               | Eingabebereich                       | Werkseinstellung | eigene Eingabe |
|---------------|--------------------------------------|------------------|----------------|
| Fernbedienung | keine<br>ohne Display<br>mit Display | keine            |                |

# 12.8 Maximaler Raumeinfluss

# Diese Funktion erscheint nur, wenn eine Fernbedienung angewählt wurde.

Der maximale Raumeinfluss begrenzt den Einfluss der Raumtemperatur (Raumtemperaturaufschaltung) auf den Vorlauftemperatursollwert. Der Wert gibt die maximal mögliche Raumtemperaturabsenkung in den Räumen an, in denen keine Fernbedienung installiert ist.

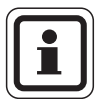

#### ANWENDERHINWEIS

Setzen Sie die Bedieneinheit MEC2 und die Fernbedienung BFU nicht dem Einfluss von Fremdwärmequellen wie Lampen, Fernsehgeräten oder anderen Wärmeerzeugern aus.

| Maßnahme                                                                                | Anzeige/Display          | Bemerkungen/Hinweise                                                  |
|-----------------------------------------------------------------------------------------|--------------------------|-----------------------------------------------------------------------|
| Serviceebene aufrufen.                                                                  |                          | Siehe "Serviceebene aufrufen" auf Seite 29.                           |
| Drehknopf drehen, bis "Heiz-<br>kreis + Heizkreisnr." erscheint<br>(hier: Heizkreis 2). | SERVICEEBENE             |                                                                       |
|                                                                                         | Heizkreis 2              |                                                                       |
| Taste drücken und loslassen.                                                            | HEIZKREISDATEN 2         | Der erste Menüpunkt "Heizsystem"<br>des ausgewählten Heizkreises wird |
|                                                                                         | Heizsystem<br>Heizkörper | angezeigi.                                                            |
| Drehknopf drehen, bis "Max.<br>Raumeinfluss" erscheint.                                 | HEIZKREISDATEN 2         |                                                                       |
|                                                                                         | Max.Raumeinfluss<br>3K   |                                                                       |
| Drücken/gedrückt halten.                                                                |                          | Der Wert (hier: 3K) blinkt.                                           |
| Drehknopf drehen und Wert einstellen.                                                   | HEIZKREISDATEN 2         | Mit dem Drehknopf wird der Tempera-<br>turbereich eingestellt.        |
| Loslassen, um Eingabe zu speichern.                                                     | Max.Raumeinfluss<br>5K   |                                                                       |
| Drücken.                                                                                |                          | Zurück zur übergeordneten Ebene.                                      |

|                        | Eingabebereich | Werkseinstellung | eigene Eingabe |
|------------------------|----------------|------------------|----------------|
| Maximaler Raumeinfluss | 0 – 10 K       | 3 K              |                |

**Buderus** 

#### 12.9 Absenkart auswählen

Für den abgesenkten Betrieb oder Nachtbetrieb können Sie unter folgenden Funktionen auswählen:

 Mit "Aussenhalt" legen Sie den Grenzwert für die Au-Bentemperatur fest.

Bei Überschreitung dieses Wertes wird der Heizkreis abgeschaltet.

Unterhalb der Grenztemperatur wird auf die eingestellte Nacht-Raum-Soll-Temperatur geheizt.

- Mit "Raumhalt" legen Sie eine Nacht-Raum-Soll-Temperatur für die Raumtemperatur fest.
   Bei Überschreitung dieses Wertes wird der Heizkreis abgeschaltet.
   Unterhalb des Grenzwertes wird auf die eingestellte Nacht-Raum-Soll-Temperatur geheizt.
   Voraussetzung für diese Funktion ist, dass sich die Fernbedienung im Raum befindet.
- Bei "Abschalt" wird im abgesenkten Betrieb der Heizkreis grundsätzlich abgeschaltet.
- Bei "Reduziert" wird im abgesenkten Betrieb auf die eingestellte Nacht-Raum-Soll-Temperatur geheizt. Die Heizkreispumpen laufen ständig.

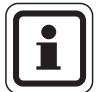

#### ANWENDERHINWEIS

Wenn Sie unter dem Menüpunkt Heizsystem "konstant" gewählt haben, können Sie nur "Reduziert", "Aussenhalt" oder "Abschalt" auswählen.

 Die Einstellung des Heizsystems "Raumregler" und der Absenkart "Reduziert" bewirkt das gleiche Verhalten der Temperaturabsenkung wie bei "Raumhalt".

|            | Maßnahme                                                                                | Anzeige/Display          | Bemerkungen/Hinweise                                                                |
|------------|-----------------------------------------------------------------------------------------|--------------------------|-------------------------------------------------------------------------------------|
|            | Serviceebene aufrufen.                                                                  |                          | Siehe "Serviceebene aufrufen" auf<br>Seite 29.                                      |
| $\bigcirc$ | Drehknopf drehen, bis "Heiz-<br>kreis + Heizkreisnr." erscheint<br>(hier: Heizkreis 2). | SERVICEEBENE             |                                                                                     |
|            |                                                                                         | Heizkreis 2              |                                                                                     |
|            | Taste drücken und loslassen.                                                            | HEIZKREISDATEN 2         | Der erste Menüpunkt "Heizsystem"<br>des ausgewählten Heizkreises wird<br>angezeigt. |
|            |                                                                                         | Heizsystem<br>Heizkörper |                                                                                     |
| $\bigcirc$ | Drehknopf drehen, bis<br>"Absenkart" erscheint.                                         | HEIZKREISDATEN 2         |                                                                                     |
|            |                                                                                         | Absenkart<br>Aussenhalt  |                                                                                     |
| E          | Drücken/gedrückt halten.                                                                |                          | Der Wert (hier: Aussenhalt) blinkt.                                                 |
| $\bigcirc$ | Drehknopf drehen und Wert einstellen.                                                   | HEIZKREISDATEN 2         | Den Drehknopf wird die gewünschte<br>Absenkart eingestellt.                         |
|            | Loslassen, um Eingabe zu<br>speichern.                                                  | Absenkart<br>Abschalt    |                                                                                     |
|            | Drücken.                                                                                |                          | Zurück zur übergeordneten Ebene.                                                    |

|           | Eingabebereich | Werkseinstellung | eigene Eingabe |
|-----------|----------------|------------------|----------------|
| Absenkart | Abschalt       | Aussenhalt       |                |
|           | Reduziert      |                  |                |
|           | Raumhalt       |                  |                |
|           | Aussenhalt     |                  |                |

**Buderus** 

# 12.10 Außenhalttemperatur einstellen

Wenn Sie die Absenkart "Aussenhalt" gewählt haben, geben Sie die Außentemperatur ein, bei welcher der Heizbetrieb zwischen "Abschalt" und "Reduziert" wechseln soll.

| Maßnahme                                                                                | Anzeige/Display          | Bemerkungen/Hinweise                                                                |
|-----------------------------------------------------------------------------------------|--------------------------|-------------------------------------------------------------------------------------|
| Serviceebene aufrufen.                                                                  |                          | Siehe "Serviceebene aufrufen" auf Seite 29.                                         |
| Drehknopf drehen, bis "Heiz-<br>kreis + Heizkreisnr." erscheint<br>(hier: Heizkreis 2). | SERVICEEBENE             |                                                                                     |
|                                                                                         | Heizkreis 2              |                                                                                     |
| Taste drücken und loslassen.                                                            | HEIZKREISDATEN 2         | Der erste Menüpunkt "Heizsystem"<br>des ausgewählten Heizkreises wird<br>angezeigt. |
|                                                                                         | Heizsystem<br>Heizkörper |                                                                                     |
| Drehknopf drehen, bis<br>"Aussenhalt ab" erscheint.                                     | HEIZKREISDATEN 2         |                                                                                     |
|                                                                                         | Aussenhalt ab<br>5°C     |                                                                                     |
| Drücken/gedrückt halten.                                                                |                          | Der Wert (hier: 5 °C) blinkt.                                                       |
| Drehknopf drehen und Wert einstellen.                                                   | HEIZKREISDATEN 2         | Mit dem Drehknopf wird die Außen-<br>halttemperatur eingestellt.                    |
| Loslassen, um Eingabe zu speichern.                                                     | Aussenhalt ab<br>1°C     |                                                                                     |
| Drücken.                                                                                |                          | Zurück zur übergeordneten Ebene.                                                    |

|              | Eingabebereich    | Werkseinstellung | eigene Eingabe |
|--------------|-------------------|------------------|----------------|
| Außenhalt ab | -20 °C bis +10 °C | 5 °C             |                |

## 12.11 Urlaub Absenkart

Für die Zeit Ihres Urlaubs lässt sich eine eigene Absenkart einstellen. Erläuterungen zu den möglichen Einstellungen siehe Kapitel 12.9 "Absenkart auswählen", Seite 67.

| Maßnahme                                                                                               | Anzeige/Display                                       | Bemerkungen/Hinweise                                                                |
|----------------------------------------------------------------------------------------------------|-------------------------------------------------------|-------------------------------------------------------------------------------------|
| Serviceebene aufrufen.                                                                                 |                                                       | Siehe "Serviceebene aufrufen" auf Seite 29.                                         |
| Drehknopf drehen, bis "Heiz-<br>kreis + Heizkreisnr." erscheint<br>(hier: Heizkreis 2).                | SERVICEEBENE<br>Heizkreis 2                           |                                                                                     |
| Taste drücken und loslassen.                                                                           | HEIZKREISDATEN 2                                      | Der erste Menüpunkt "Heizsystem"<br>des ausgewählten Heizkreises wird<br>angezeigt. |
|                                                                                                    | Heizsystem<br>Heizkörper                              |                                                                                     |
| Drehknopf drehen, bis "Ur-<br>laub Absenkart" erscheint.                                               | HEIZKREISDATEN 2<br>Urlaub<br>Absenkart<br>Raumhalt   |                                                                                     |
| Drücken/gedrückt halten.                                                                               |                                                       | Der Wert (hier: Raumhalt) blinkt.                                                   |
| <ul> <li>Drehknopf drehen und Wert einstellen.</li> <li>Loslassen, um Eingabe zu speichern.</li> </ul> | HEIZKREISDATEN 2<br>Urlaub<br>Absenkart<br>Aussenhalt | Drehen bis z. B. "Aussenhalt" er-<br>scheint                                        |
| Drücken.                                                                                               |                                                       | Zurück zur übergeordneten Ebene.                                                    |

|                  | Eingabebereich | Werkseinstellung | eigene Eingabe |
|------------------|----------------|------------------|----------------|
| Urlaub Absenkart | Raumhalt       | Raumhalt         |                |
|                  | Aussenhalt*    |                  |                |
|                  | Abschalt       |                  |                |
|                  | Reduziert      |                  |                |

\* Bei der Einstellung "Urlaub Aussenhalt" gelangen Sie durch den Drehknopf zusätzlich in das Menü für die Temperatureinstellung (zwischen -20 °C und 10 °C).

# **Buderus**

# 12.12 Absenkung bei tiefer Außentemperatur abschalten

Gemäß DIN 12831, ist es möglich, bei Unterschreitung einer einstellbaren, gedämpften Außentemperatur die Absenkphase abzuschalten, um ein zu starkes Auskühlen der Wohnräume zu verhindern.

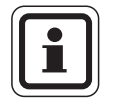

#### ANWENDERHINWEIS

Im manuellen und im Ferienbetrieb erfolgt keine Sperre der Absenkung.

| Maßnahme                                                                                | Anzeige/Display                                                    | Bemerkungen/Hinweise                                                                |
|-----------------------------------------------------------------------------------------|--------------------------------------------------------------------|-------------------------------------------------------------------------------------|
| Serviceebene aufrufen.                                                                  |                                                                    | Siehe "Serviceebene aufrufen" auf<br>Seite 29.                                      |
| Drehknopf drehen, bis "Heiz-<br>kreis + Heizkreisnr." erscheint<br>(hier: Heizkreis 2). | SERVICEEBENE                                                       |                                                                                     |
|                                                                                         | Heizkreis 2                                                        |                                                                                     |
| Taste drücken und loslassen.                                                            | HEIZKREISDATEN 2                                                   | Der erste Menüpunkt "Heizsystem"<br>des ausgewählten Heizkreises wird<br>angezeigt. |
|                                                                                         | Heizsystem<br>Heizkörper                                           |                                                                                     |
| Drehknopf drehen, bis "Keine<br>Absenkung unter Aussen-<br>temp" erscheint.             | HEIZKREISDATEN 2<br>Keine Absenkung<br>unter Aussentemp<br>inaktiv |                                                                                     |
| Drücken/gedrückt halten.                                                                |                                                                    | Der Wert (hier: inaktiv) blinkt.                                                    |
| Drehknopf drehen und Wert einstellen.                                                   | HEIZKREISDATEN 2                                                   |                                                                                     |
| Loslassen, um Eingabe zu speichern.                                                     | Keine Absenkung<br>unter Aussentemp<br>0°C                         |                                                                                     |
| Drücken.                                                                                |                                                                    | Zurück zur übergeordneten Ebene.                                                    |

|                                        | Eingabebereich               | Werkseinstellung | eigene Eingabe |
|----------------------------------------|------------------------------|------------------|----------------|
| Keine Absenkung unter Aussentemperatur | inaktiv<br>-30 °C bis +10 °C | inaktiv          |                |

# 12.13 Absenkung für Vorlauf einstellen

Da beim Heizsystem "konstant" **keine Fernbedienung** angeschlossen werden kann, können Sie unter diesem Untermenüpunkt einen Absenkbetrag für die Absenkarten "Reduziert" und "Aussenhalt" eingeben.

|            | Maßnahme                                                                                | Anzeige/Display                                    | Bemerkungen/Hinweise                                                                |
|------------|-----------------------------------------------------------------------------------------|----------------------------------------------------|-------------------------------------------------------------------------------------|
|            | Serviceebene aufrufen.                                                                  |                                                    | Siehe "Serviceebene aufrufen" auf<br>Seite 29.                                      |
| 0          | Drehknopf drehen, bis "Heiz-<br>kreis + Heizkreisnr." erscheint<br>(hier: Heizkreis 2). | SERVICEEBENE<br>Heizkreis 2                        |                                                                                     |
|            | Taste drücken und loslassen.                                                            | HEIZKREISDATEN 2<br>Heizsystem<br>Heizkörper       | Der erste Menüpunkt "Heizsystem"<br>des ausgewählten Heizkreises wird<br>angezeigt. |
|            | Drücken/gedrückt halten.                                                                |                                                    | Der Wert (hier: Heizkörper) blinkt.                                                 |
| $\bigcirc$ | Drehknopf drehen, bis "Kon-<br>stant" erscheint.                                        | HEIZKREISDATEN 2                                   |                                                                                     |
| F          | Loslassen, um Eingabe zu<br>speichern.                                                  | Heizsystem<br>Konstant                             |                                                                                     |
| $\bigcirc$ | Drehknopf drehen, bis<br>"Vorlauf Absenkung um" er-<br>scheint.                         | HEIZKREISDATEN 2<br>Vorlauf<br>Absenkung um<br>30K |                                                                                     |
|            | Drücken/gedrückt halten.                                                                |                                                    | Der Wert (hier: 30K) blinkt.                                                        |
| $\bigcirc$ | Drehknopf drehen und Wert einstellen.                                                   | HEIZKREISDATEN 2                                   | Mit dem Drehknopf stellen Sie den<br>Absenkbetrag der Vorlauftemperatur             |
| E          | Loslassen, um Eingabe zu<br>speichern.                                                  | Vorlauf<br>Absenkung um<br>25K                     | ein.                                                                                |
|            | Drücken.                                                                                |                                                    | Zurück zur übergeordneten Ebene.                                                    |

|                   | Eingabebereich | Werkseinstellung | eigene Eingabe |
|-------------------|----------------|------------------|----------------|
| Vorlauf Absenkung | 0 – 40 K       | 30 K             |                |

**Buderus**
# 12.14 Raumtemperatur-Offset

Diese Funktion ist nur sinnvoll, wenn keine Bedieneinheit für den Wohnraum installiert ist.

Weicht die mit einem Thermometer gemessene Ist-Temperatur von dem eingestellten Sollwert ab, können mit dieser Funktion die Werte abgeglichen werden.

Durch den Abgleich wird die Heizkennlinie parallel verschoben.

#### **Beispiel:**

| Angezeigte Soll-Raumtemperatur               | 22 °C |
|----------------------------------------------|-------|
| Gemessene Ist-Raumtemperatur                 | 24 °C |
| Der Sollwert liegt 2 °C unter dem gemessenen | Wert. |

|            | Maßnahme                                                                                | Anzeige/Display                                    | Bemerkungen/Hinweise                                                                |
|------------|-----------------------------------------------------------------------------------------|----------------------------------------------------|-------------------------------------------------------------------------------------|
|            | Serviceebene aufrufen.                                                                  |                                                    | Siehe "Serviceebene aufrufen" auf<br>Seite 29.                                      |
| $\bigcirc$ | Drehknopf drehen, bis "Heiz-<br>kreis + Heizkreisnr." erscheint<br>(hier: Heizkreis 2). | SERVICEEBENE                                       |                                                                                     |
|            |                                                                                         | Heizkreis 2                                        |                                                                                     |
|            | Taste drücken und loslassen.                                                            | HEIZKREISDATEN 2                                   | Der erste Menüpunkt "Heizsystem"<br>des ausgewählten Heizkreises wird<br>angezeigt. |
|            |                                                                                         | Heizsystem<br>Heizkörper                           |                                                                                     |
| $\bigcirc$ | Drehknopf drehen, bis<br>"Raumtemperatur Offset" er-<br>scheint.                        | HEIZKREISDATEN 2<br>Raumtemperatur<br>Offset<br>ذC |                                                                                     |
| E          | Drücken/gedrückt halten.                                                                |                                                    | Der Wert (hier: 0°C) blinkt.                                                        |
| $\bigcirc$ | Drehknopf drehen und Wert einstellen.                                                   | HEIZKREISDATEN 2                                   | Korrigieren Sie den Sollwert der<br>Raumtemperatur um -2 °C.                        |
|            | Loslassen, um Eingabe zu<br>speichern.                                                  | Raumtemperatur<br>Offset<br>-2°C                   |                                                                                     |
|            | Drücken.                                                                                |                                                    | Zurück zur übergeordneten Ebene.                                                    |

|        | Eingabebereich  | Werkseinstellung | eigene Eingabe |
|--------|-----------------|------------------|----------------|
| Offset | -5 °C bis +5 °C | 0 °C             |                |

Änderungen aufgrund technischer Verbesserungen vorbehalten!

# **Buderus**

# 12.15 Automatische Adaption

Die "Automatische Adaption" ist werkseitig nicht aktiviert.

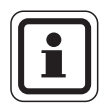

#### ANWENDERHINWEIS

Wenn eine Fernbedienung mit Raumtemperaturfühler im Raum installiert ist, wird durch ständige Überwachung von Raumund Vorlauftemperatur die Heizkennlinie automatisch an das Gebäude angepasst. Voraussetzungen sind:

- ein repräsentativer Raum mit Referenztemperatur,
- vollständig geöffnete Thermostatventile im Raum,
- kein ständig wechselnder Fremdwärmeeinfluss.

|            | Maßnahme                                                                                | Anzeige/Display          | Bemerkungen/Hinweise                                                                |
|------------|-----------------------------------------------------------------------------------------|--------------------------|-------------------------------------------------------------------------------------|
|            | Serviceebene aufrufen.                                                                  |                          | Siehe "Serviceebene aufrufen" auf<br>Seite 29.                                      |
| $\bigcirc$ | Drehknopf drehen, bis "Heiz-<br>kreis + Heizkreisnr." erscheint<br>(hier: Heizkreis 2). | SERVICEEBENE             |                                                                                     |
|            |                                                                                         | Heizkreis 2              |                                                                                     |
|            | Taste drücken und loslassen.                                                            | HEIZKREISDATEN 2         | Der erste Menüpunkt "Heizsystem"<br>des ausgewählten Heizkreises wird<br>angezeigt. |
|            |                                                                                         | Heizsystem<br>Heizkörper |                                                                                     |
| $\bigcirc$ | Drehknopf drehen, bis<br>"Autom. Adaption" erscheint.                                   | HEIZKREISDATEN 2         |                                                                                     |
|            |                                                                                         | Autom. Adaption<br>nein  |                                                                                     |
| E          | Drücken/gedrückt halten.                                                                |                          | Der Wert (hier: nein) blinkt.                                                       |
| $\bigcirc$ | Drehknopf drehen und Wert einstellen.                                                   | HEIZKREISDATEN 2         | Drehen Sie den Drehknopf auf "ja".                                                  |
| E          | Loslassen, um Eingabe zu<br>speichern.                                                  | Autom. Adaption<br>ja    |                                                                                     |
|            | Drücken.                                                                                |                          | Zurück zur übergeordneten Ebene.                                                    |

|                       | Eingabebereich | Werkseinstellung | eigene Eingabe |
|-----------------------|----------------|------------------|----------------|
| Automatische Adaption | ja/nein        | nein             |                |

**Buderus** 

# 12.16 Schaltoptimierung einstellen

Die Funktion "Optimierung für" ist werkseitig nicht aktiviert.

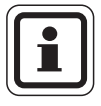

#### ANWENDERHINWEIS

Für die "Optimierung" muss eine Fernbedienung mit Raumtemperaturfühler installiert sein.

Folgende Varianten sind möglich:

- Bei "Einschalten" wird bereits vor dem eigentlichen Zeitschaltpunkt mit dem Aufheizen begonnen.
   Die Regelung berechnet den Startzeitpunkt so, dass die Raum-Soll-Temperatur zum vorgegebenen Einschaltzeitpunkt erreicht ist.
- Bei "Ausschalten" wird, wenn möglich, vor dem eigentlichen Absenkzeitpunkt mit der Absenkung begonnen, um Energie zu sparen. Bei unvorhergesehenem sehr schnellen Auskühlen des Raumes wird die Ausschaltoptimierung gestoppt und es wird bis zum eingestellten Absenkzeitpunkt normal weitergeheizt.
- Bei "Ein- /Ausschalten" werden beide Optimierungsvarianten angewandt. Bei "keine" wird keine Schaltoptimierung vorgenommen.

|            | Maßnahme                                                                                | Anzeige/Display                                 | Bemerkungen/Hinweise                                                                       |
|------------|-----------------------------------------------------------------------------------------|-------------------------------------------------|--------------------------------------------------------------------------------------------|
|            | Serviceebene aufrufen.                                                                  |                                                 | Siehe "Serviceebene aufrufen" auf<br>Seite 29.                                             |
| $\bigcirc$ | Drehknopf drehen, bis "Heiz-<br>kreis + Heizkreisnr." erscheint<br>(hier: Heizkreis 2). | SERVICEEBENE                                    |                                                                                            |
|            |                                                                                         | Heizkreis 2                                     |                                                                                            |
|            | Taste drücken und loslassen.                                                            | HEIZKREISDATEN 2                                | Der erste Menüpunkt "Heizsystem"<br>des ausgewählten Heizkreises wird<br>angezeigt.        |
|            |                                                                                         | Heizsystem<br>Heizkörper                        |                                                                                            |
| $\bigcirc$ | Drehknopf drehen, bis<br>"Optimierung für" erscheint.                                   | HEIZKREISDATEN 2<br>Optimierung<br>für<br>keine |                                                                                            |
| E          | Drücken/gedrückt halten.                                                                |                                                 | Der Wert (hier: keine) blinkt.                                                             |
| $\bigcirc$ | Drehknopf drehen und Wert einstellen.                                                   | HEIZKREISDATEN 2<br>Optimierung                 | Drehen Sie, bis die gewünschte Opti-<br>mierungsvariante erscheint (hier:<br>Ausschalten). |
| E          | Loslassen, um Eingabe zu<br>speichern.                                                  | für<br>Ausschalten                              |                                                                                            |
|            | Drücken.                                                                                |                                                 | Zurück zur übergeordneten Ebene.                                                           |

|             | Eingabebereich   | Werkseinstellung | eigene Eingabe |
|-------------|------------------|------------------|----------------|
| Optimierung | keine            | keine            |                |
|             | Einschalten      |                  |                |
|             | Ausschalten      |                  |                |
|             | Ein-/Ausschalten |                  |                |

# **Buderus**

# 12.17 Ausschaltoptimierungszeit einstellen

Falls Sie "Ausschalten" oder "Ein-/Ausschalten" gewählt haben, können Sie eingeben, ab wann vorausschauend mit dem Absenkbetrieb begonnen werden soll. Ändern Sie die Einstellung nur bei Bedarf.

| Maßnahme                                                                                | Anzeige/Display                                             | Bemerkungen/Hinweise                                                                                                    |
|-----------------------------------------------------------------------------------------|-------------------------------------------------------------|----------------------------------------------------------------------------------------------------|
| Serviceebene aufrufen.                                                                  |                                                             | Siehe "Serviceebene aufrufen" auf Seite 29.                                                                                             |
| Drehknopf drehen, bis "Heiz-<br>kreis + Heizkreisnr." erscheint<br>(hier: Heizkreis 2). | SERVICEEBENE<br>Heizkreis 2                                 |                                                                                                    |
| Taste drücken und loslassen.                                                            | HEIZKREISDATEN 2                                            | Der erste Menüpunkt "Heizsystem"<br>des ausgewählten Heizkreises wird<br>angezeigt.                                                     |
|                                                                                         | Heizsystem<br>Heizkörper                                    |                                                                                                    |
| Drehknopf drehen, bis<br>"Optimierung für" erscheint.                                   | HEIZKREISDATEN 2<br>Optimierung<br>für keine                |                                                                                                    |
| Drücken/gedrückt halten.                                                                |                                                             | Der Wert (hier: keine) blinkt.                                                                                                    |
| Drehknopf drehen und Wert einstellen.                                                   | HEIZKREISDATEN 2<br>Optimierung<br>für                      | Drehen Sie, bis die gewünschte Opti-<br>mierungsvariante erscheint: Aus-<br>schalten oder Ein-/Ausschalten<br>(hier: Ein-/Ausschalten). |
| Loslassen, um Eingabe zu speichern.                                                     | Ein-/Ausschalten                                            |                                                                                                    |
| Drehknopf drehen, bis "Aus-<br>schaltoptimierungszeit" er-<br>scheint.                  | HEIZKREISDATEN 2<br>Ausschalt-<br>optimierungszeit<br>60min |                                                                                                    |
| Drücken/gedrückt halten.                                                                |                                                             | Der Wert (hier: 60min) blinkt.                                                                                                    |

77

| <ul> <li>Drehknopf drehen und Wert einstellen.</li> <li>Loslassen, um Eingabe zu speichern.</li> </ul> | HEIZKREISDATEN 2<br>Ausschalt-<br>optimierungszeit<br>30min | Wählen Sie einen Zeitraum bis zu<br>60 Minuten. |
|----------------------------------------------------------------------------------------------------|-------------------------------------------------------------|-------------------------------------------------|
| Drücken.                                                                                               |                                                             | Zurück zur übergeordneten Ebene.                |

|                           | Eingabebereich  | Werkseinstellung | eigene Eingabe |
|---------------------------|-----------------|------------------|----------------|
| Ausschaltoptimierungszeit | 10 – 60 Minuten | 60 Minuten       |                |

**Buderus** 

Heizkreisdaten

Änderungen aufgrund technischer Verbesserungen vorbehalten!

# 12.18 Frostschutztemperatur einstellen

Die Frostschutztemperatur muss nur in besonderen Fällen verändert werden.

Sobald die vorgegebene Außentemperaturschwelle erreicht ist, wird die Umwälzpumpe automatisch eingeschaltet.

| Maßnahme                                             | Anzeige/Display  | Bemerkungen/Hinweise                        |
|------------------------------------------------------|------------------|---------------------------------------------|
| Serviceebene aufrufen.                               |                  | Siehe "Serviceebene aufrufen" auf Seite 29. |
| Drehknopf drehen, bis "Heiz-                         |                  |                                             |
| kreis + Heizkreisnr." erscheint (hier: Heizkreis 2). | SERVICEEBENE     |                                             |
|                                                      | Heizkreis 2      |                                             |
|                                                      |                  |                                             |
| Taste drücken und loslassen.                         |                  | Der erste Menüpunkt "Heizsystem"            |
|                                                      | HEIZKREISDATEN 2 | des ausgewählten Heizkreises wird           |
|                                                      | Heizsystem       |                                             |
|                                                      | Heizkörper       |                                             |
| Drehknopf drehen, bis "Frost-                        |                  |                                             |
| schutz ab" erscheint.                                | HEIZKREISDATEN 2 |                                             |
|                                                      | Enostischutiz ab |                                             |
|                                                      | 1 °C             |                                             |
| Drücken/gedrückt halten.                             |                  | Der Wert (hier: 1 °C) blinkt.               |
| Drehknopf drehen und Wert                            |                  | Verändern Sie die Frostschutztempe-         |
| einstellen.                                          | HEIZKREISDATEN 2 | ratur auf –2 °C.                            |
| Loslassen, um Eingabe zu                             | Frostschutz ab   |                                             |
|                                                      | -2°C             |                                             |
| Drücken.                                             |                  | Zurück zur übergeordneten Ebene.            |

|             | Eingabebereich   | Werkseinstellung | eigene Eingabe |
|-------------|------------------|------------------|----------------|
| Frostschutz | –20 °C bis +1 °C | +1 °C            |                |

Änderungen aufgrund technischer Verbesserungen vorbehalten!

# **Buderus**

# 12.19 Warmwasservorrang einstellen

Wenn Sie die Funktion "WWasser-Vorrang" aktivieren, werden während der Warmwasserbereitungsphase die Umwälzpumpen aller Heizkreise abgeschaltet.

Bei gemischten Heizkreisen wird der Mischer in Richtung "Mischer fährt zu" (kälter) gefahren.

Hiervon sind alle Heizkreise in den Regelgeräten betroffen, die über ECOCAN-Bus verbunden sind.

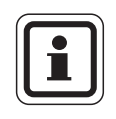

#### ANWENDERHINWEIS

Diese Funktion ist nicht möglich, wenn Sie im Menü "Warmwasserdaten" (Seite 91) "UBA-Speicher", "UBA-Durchlauf", "EMS-3-Wegventil" oder "EMS-Durchlauf" gewählt haben.

|            | Maßnahme                                                                                | Anzeige/Display          | Bemerkungen/Hinweise                                                                |
|------------|-----------------------------------------------------------------------------------------|--------------------------|-------------------------------------------------------------------------------------|
|            | Serviceebene aufrufen.                                                                  |                          | Siehe "Serviceebene aufrufen" auf<br>Seite 29.                                      |
| $\bigcirc$ | Drehknopf drehen, bis "Heiz-<br>kreis + Heizkreisnr." erscheint<br>(hier: Heizkreis 2). | SERVICEEBENE             |                                                                                     |
|            |                                                                                         | Heizkreis 2              |                                                                                     |
|            | Taste drücken und loslassen.                                                            | HEIZKREISDATEN 2         | Der erste Menüpunkt "Heizsystem"<br>des ausgewählten Heizkreises wird<br>angezeigt. |
|            |                                                                                         | Heizsystem<br>Heizkörper |                                                                                     |
| $\bigcirc$ | Drehknopf drehen, bis<br>"Warmwasser-Vorrang" er-<br>scheint.                           | HEIZKREISDATEN 2         |                                                                                     |
|            |                                                                                         | WWasser-Vorrang<br>ja    |                                                                                     |
|            | Drücken/gedrückt halten.                                                                |                          | Der Wert (hier: ja) blinkt.                                                         |
| $\bigcirc$ | Drehknopf drehen und Wert einstellen.                                                   | HEIZKREISDATEN 2         | Drehen, bis "nein" erscheint.                                                       |
|            | Loslassen, um Eingabe zu<br>speichern.                                                  | WWasser-Vorrang<br>nein  |                                                                                     |
|            | Drücken.                                                                                |                          | Zurück zur übergeordneten Ebene.                                                    |

|                   | Eingabebereich | Werkseinstellung | eigene Eingabe |
|-------------------|----------------|------------------|----------------|
| Warmwasservorrang | ja/nein        | ja               |                |

#### **Buderus**

Änderungen aufgrund technischer Verbesserungen vorbehalten!

# 12.20 Heizkreisstellglied eingeben

Über die Funktion "Stellglied" können Sie eingeben, ob ein Heizkreisstellglied (Mischer) vorhanden ist oder nicht.

Wenn der installierte Heizkreis mit einem Heizkreisstellglied (Mischer) ausgestattet ist, steuert das Regelgerät dieses Stellglied an.

Wenn kein Heizkreisstellglied vorhanden ist, wird der Heizkreis über die Kesselvorlauftemperatur geregelt.

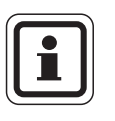

#### ANWENDERHINWEIS

Diese Funktion ist für Heizkreis 1 nicht möglich, wenn Sie im Menü "Warmwasserdaten" (Seite 91) die Einstellung "4000-Speicher" gewählt haben.

|                       | Maßnahme                                                                                | Anzeige/Display          | Bemerkungen/Hinweise                                                                |
|-----------------------|-----------------------------------------------------------------------------------------|--------------------------|-------------------------------------------------------------------------------------|
|                       | Serviceebene aufrufen.                                                                  |                          | Siehe "Serviceebene aufrufen" auf<br>Seite 29.                                      |
| $\overline{\bigcirc}$ | Drehknopf drehen, bis "Heiz-<br>kreis + Heizkreisnr." erscheint<br>(hier: Heizkreis 2). | SERVICEEBENE             |                                                                                     |
|                       |                                                                                         | Heizkreis 2              |                                                                                     |
|                       | Taste drücken und loslassen.                                                            | HEIZKREISDATEN 2         | Der erste Menüpunkt "Heizsystem"<br>des ausgewählten Heizkreises wird<br>angezeigt. |
|                       |                                                                                         | Heizsystem<br>Heizkörper |                                                                                     |
| $\bigcirc$            | Drehknopf drehen, bis "Stell-<br>glied" erscheint.                                      | HEIZKREISDATEN 2         |                                                                                     |
|                       |                                                                                         | Stellglied ja            |                                                                                     |
|                       | Drücken/gedrückt halten.                                                                |                          | Der Wert (hier: ja) blinkt.                                                         |
| $\bigcirc$            | Drehknopf drehen und Wert einstellen.                                                   | HEIZKREISDATEN 2         | Drehen, bis "nein" erscheint.                                                       |
|                       | Loslassen, um Eingabe zu<br>speichern.                                                  | Stellglied nein          |                                                                                     |
|                       | Drücken.                                                                                |                          | Zurück zur übergeordneten Ebene.                                                    |

|            | Eingabebereich | Werkseinstellung | eigene Eingabe |
|------------|----------------|------------------|----------------|
| Stellglied | ja/nein        | ja               |                |

Änderungen aufgrund technischer Verbesserungen vorbehalten!

# **Buderus**

# 12.21 Stellgliedlaufzeit eingeben

Hier können Sie die Stellgliedlaufzeit der vorhandenen Stellglieder einstellen. In der Regel haben Stellglieder eine Laufzeit von 120 Sekunden.

|   |   | 1 |
|---|---|---|
|   | Ť |   |
|   |   |   |
| l |   |   |

#### ANWENDERHINWEIS

Wenn Sie ein ständiges Schwingen des Mischers beobachten, können Sie durch Verringern der Stellgliedlaufzeit die Regelcharakteristik träger stellen. Das ständige Pendeln des Mischers hört auf.

|            | Maßnahme                                                                                | Anzeige/Display                                       | Bemerkungen/Hinweise                                                                |
|------------|-----------------------------------------------------------------------------------------|-------------------------------------------------------|-------------------------------------------------------------------------------------|
|            | Serviceebene aufrufen.                                                                  |                                                       | Siehe "Serviceebene aufrufen" auf<br>Seite 29.                                      |
| $\bigcirc$ | Drehknopf drehen, bis "Heiz-<br>kreis + Heizkreisnr." erscheint<br>(hier: Heizkreis 2). | SERVICEEBENE                                          |                                                                                     |
|            |                                                                                         | Heizkreis 2                                           |                                                                                     |
|            | Taste drücken und loslassen.                                                            | HEIZKREISDATEN 2                                      | Der erste Menüpunkt "Heizsystem"<br>des ausgewählten Heizkreises wird<br>angezeigt. |
|            |                                                                                         | Heizsystem<br>Heizkörper                              |                                                                                     |
| 0          | Drehknopf drehen, bis<br>"Stellgliedlaufzeit" erscheint.                                | HEIZKREISDATEN 2<br>Stellglied-<br>laufzeit<br>120sec |                                                                                     |
|            | Drücken/gedrückt halten.                                                                |                                                       | Der Wert (hier: 120sec) blinkt.                                                     |
| $\bigcirc$ | Drehknopf drehen und Wert einstellen.                                                   | HEIZKREISDATEN 2                                      | Drehen, bis der gewünschte Wert er-<br>scheint (hier: 90sec).                       |
|            | Loslassen, um Eingabe zu<br>speichern.                                                  | Stellglied-<br>laufzeit<br>90sec                      |                                                                                     |
|            | Drücken.                                                                                |                                                       | Zurück zur übergeordneten Ebene.                                                    |

|                    | Eingabebereich    | Werkseinstellung | eigene Eingabe |
|--------------------|-------------------|------------------|----------------|
| Stellgliedlaufzeit | 10 – 600 Sekunden | 120 Sekunden     |                |

**Buderus** 

# 12.22 Anhebung Kessel

Wenn ein Heizkreis mit Stellglied geregelt wird, sollte vom Heizkessel ein höherer Sollwert angefordert werden als der benötigte Sollwert des Heizkreises.

Der Wert "Anhebung Kessel" entspricht der Temperaturdifferenz aus dem Sollwert des Heizkessels und dem Sollwert des Heizkreises.

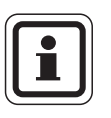

#### ANWENDERHINWEIS

Wenn möglich, setzen Sie bei modulierenden Wandkesseln den Wert auf "0 °C", bei anderen Heizkesseln höher. Dann wird der Mischer ständig aufgefahren (wärmer) und die Vorlauftemperatur wird über den Brenner geregelt.

Bei Wandkesseln ohne interne Kesselpumpe und ohne hydraulische Weiche müssen Sie "0 °C" einstellen.

| Maßnahme                                         |                                                    | Anzeige/Display          | Bemerkungen/Hinweise                                                                |
|--------------------------------------------------|----------------------------------------------------|--------------------------|-------------------------------------------------------------------------------------|
| Serviceeben                                      | e aufrufen.                                        |                          | Siehe "Serviceebene aufrufen" auf Seite 29.                                         |
| Drehknopf d<br>kreis + Heizk<br>(hier: Heizkreit | rehen, bis "Heiz-<br>reisnr." erscheint<br>eis 2). | SERVICEEBENE             |                                                                                     |
|                                                  |                                                    | Heizkreis 2              |                                                                                     |
| Taste drücke                                     | en und loslassen.                                  | HEIZKREISDATEN 2         | Der erste Menüpunkt "Heizsystem"<br>des ausgewählten Heizkreises wird<br>angezeigt. |
|                                                  |                                                    | Heizsystem<br>Heizkörper |                                                                                     |
| Drehknopf d<br>"Anhebung k                       | rehen, bis<br>Kessel" erscheint.                   | HEIZKREISDATEN 2         |                                                                                     |
|                                                  |                                                    | Anhebung Kessel<br>5°C   |                                                                                     |
|                                                  | lrückt halten.                                     |                          | Der Wert (hier: 5 °C) blinkt.                                                       |
| Drehknopf di<br>einstellen.                      | rehen und Wert                                     | HEIZKREISDATEN 2         | Drehen, bis der gewünschte Wert er-<br>scheint, hier: 10 °C.                        |
| Loslassen, u<br>speichern.                       | m Eingabe zu                                       | Anhebung Kessel<br>10°C  |                                                                                     |
| Drücken.                                         |                                                    |                          | Zurück zur übergeordneten Ebene.                                                    |

|                 | Eingabebereich | Werkseinstellung | eigene Eingabe |
|-----------------|----------------|------------------|----------------|
| Anhebung Kessel | 0 – 20 °C      | 5 °C             |                |

# 12.23 Externe Umschaltung

Diese Funktion steht für die Heizkreise 1, 2 oder Warmwasser nur einmal zur Verfügung.

Der Menüpunkt "Externe Umschaltung" wird nur angezeigt, wenn unter dem Menüpunkt Fernbedienung "keine" ausgewählt wurde. Der Menüpunkt erscheint ebenfalls nicht, wenn das Heizsystem "Raumregler" ausgewählt ist, da hier eine Fernbedienung installiert sein muss.

Die Funktion ist werkseitig abgeschaltet.

Sie können unter zwei Umschaltfunktionen auswählen:

#### 1. Umschaltung

Tag/Nacht über die Klemmen WF1 und WF3

- Kontakt WF1 und WF3 geschlossen = Tagbetrieb
- Kontakt WF1 und WF3 offen = Nachtbetrieb

#### 2. Umschaltung

Tag/Nacht/Aut über die Klemmen WF1, WF2, WF3

Die Aktivierung ist nur möglich, wenn die Klemmen WF1 und WF2 durch die "Externe Störmeldung Pumpe" nicht belegt sind.

- Kontakt WF1 und WF3 geschlossen = Tagbetrieb
- Kontakt WF1 und WF2 geschlossen = Nachtbetrieb
- alle Kontakte geöffnet = Automatik-Betrieb

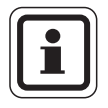

#### ANWENDERHINWEIS

Werden fälschlicherweise beide Kontakte gleichzeitig geschlossen, wird ständig Tagbetrieb gefahren.

84

|                       | Maßnahme                                                                                | Anzeige/Display                                      | Bemerkungen/Hinweise                                                                |
|-----------------------|-----------------------------------------------------------------------------------------|------------------------------------------------------|-------------------------------------------------------------------------------------|
|                       | Serviceebene aufrufen.                                                                  |                                                      | Siehe "Serviceebene aufrufen" auf<br>Seite 29.                                      |
| $\overline{\bigcirc}$ | Drehknopf drehen, bis "Heiz-<br>kreis + Heizkreisnr." erscheint<br>(hier: Heizkreis 2). | SERVICEEBENE                                         |                                                                                     |
|                       |                                                                                         | Heizkreis 2                                          |                                                                                     |
| E                     | Taste drücken und loslassen.                                                            | HEIZKREISDATEN 2                                     | Der erste Menüpunkt "Heizsystem"<br>des ausgewählten Heizkreises wird<br>angezeigt. |
|                       |                                                                                         | Heizsystem<br>Heizkörper                             |                                                                                     |
| 0                     | Drehknopf drehen, bis "Ex-<br>tern Tag/Nacht/Aut" er-<br>scheint.                       | HEIZKREISDATEN 2<br>Extern<br>Tag/Nacht/Aut<br>keine |                                                                                     |
|                       | Drücken/gedrückt halten.                                                                |                                                      | Der Wert (hier: keine) blinkt.                                                      |
| $\bigcirc$            | Drehknopf drehen und Wert einstellen.                                                   | HEIZKREISDATEN 2                                     | Drehen, bis "über WF1/2/3" erscheint.                                               |
|                       | Loslassen, um Eingabe zu<br>speichern.                                                  | Extern<br>Tag/Nacht/Aut<br>über WF1/2/3              |                                                                                     |
|                       | Drücken.                                                                                |                                                      | Zurück zur übergeordneten Ebene.                                                    |

|                       | Eingabebereich                          | Werkseinstellung | eigene Eingabe |
|-----------------------|-----------------------------------------|------------------|----------------|
| Externe Tag/Nacht/Aut | keine<br>Tag über WF1/3<br>über WF1/2/3 | keine            |                |

# 12.24 Externe Störmeldung Pumpe

Diese Funktion steht für die Heizkreise 1, 2 oder Warmwasser nur einmal zur Verfügung.

Die Funktion ist werkseitig abgeschaltet. Unter diesem Menüpunkt können Sie eingeben, ob Störmeldungen einer Pumpe angezeigt werden sollen.

An die Klemmen WF1 und WF2 kann eine externe potenzialfreie Störmeldung angeschlossen werden. Bei geöffnetem Kontakt wird eine Störmeldung angezeigt.

Sie können wählen unter:

- 1. "keine"
- 2. "Externe Störmeldung Pumpe über WF1/2"

Falls unter dem Menüpunkt "Extern Tag/Nacht/Aut über WF1/2/3" eingegeben wurde, kann dieser Menüpunkt nicht aufgerufen werden, da die Eingangskontakte bereits belegt sind.

|            | Maßnahme                                                                               | Anzeige/Disp                                               | olay                       | Bemerkung                               | en/Hinweise                                       |
|------------|----------------------------------------------------------------------------------------|------------------------------------------------------------|----------------------------|-----------------------------------------|---------------------------------------------------|
|            | Serviceebene aufrufen.                                                                 |                                                            |                            | Siehe "Serv<br>Seite 29.                | iceebene aufrufen" auf                            |
| Õ          | Drehknopf drehen, bis "Heiz-<br>kreis + Heizkreisnr." erschein<br>(hier: Heizkreis 2). | t<br>SERVICEEBENE<br>Heizkreis 2                           |                            |                                         |                                                   |
|            | Taste drücken und loslasser                                                            | h.<br>HEIZKREISDATE<br>Heizsystem                          | EN 2                       | Der erste M<br>des ausgew<br>angezeigt. | enüpunkt "Heizsystem"<br>/ählten Heizkreises wird |
| $\bigcirc$ | Drehknopf drehen, bis "Externe Störmeldung Pumpe" erscheint.                           | r-<br>HEIZKREISDATE<br>Externe Stör-<br>meldung Pumpe<br>k | inper<br>EN 2<br>-<br>eine |                                         |                                                   |
|            | Drücken/gedrückt halten.                                                               |                                                            |                            | Der Wert (h                             | ier: keine) blinkt.                               |
|            | Drehknopf drehen und Wert<br>einstellen.<br>Loslassen, um Eingabe zu<br>speichern.     | HEIZKREISDATE<br>Externe Stör-<br>meldung Pumpe<br>über W  | EN 2<br>-<br>=<br>F1/2     | Drehen, bis                             | "über WF1/2" erscheint.                           |
|            | Drücken.                                                                               |                                                            |                            | Zurück zur                              | übergeordneten Ebene.                             |
|            |                                                                                        | Eingabebereich                                             | Werksein                   | stellung                                | eigene Eingabe                                    |
| Externe St | örmeldung Pumpe                                                                        | keine<br>über WF1/2                                        | keir                       | ne                                      |                                                   |

# **Buderus**

# 12.25 Estrich trocknen

Wenn die Heizungsanlage mit einer Fußbodenheizung ausgestattet wird, können Sie über diese Regelung ein Trocknungsprogramm für den Estrich eingeben.

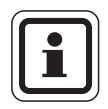

#### **ANWENDERHINWEIS**

Als Heizsystem muss der Anschluss "Fußbodenheizung" eingestellt sein.

Nach einem Stromausfall wird die Estrichtrocknung dort fortgeführt, wo sie zuvor unterbrochen wurde.

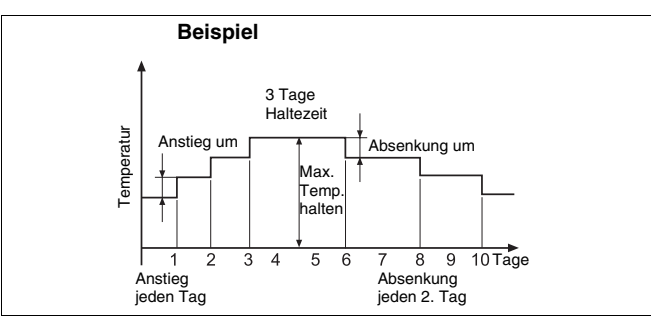

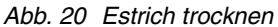

| Maßnahme                                                                                | Anzeige/Display          | Bemerkungen/Hinweise                                                                |
|-----------------------------------------------------------------------------------------|--------------------------|-------------------------------------------------------------------------------------|
| Serviceebene aufrufen.                                                                  |                          | Siehe "Serviceebene aufrufen" auf Seite 29.                                         |
| Drehknopf drehen, bis "Heiz-<br>kreis + Heizkreisnr." erscheint<br>(hier: Heizkreis 2). | SERVICEEBENE             |                                                                                     |
|                                                                                         | Heizkreis 2              |                                                                                     |
| Taste drücken und loslassen.                                                            | HEIZKREISDATEN 2         | Der erste Menüpunkt "Heizsystem"<br>des ausgewählten Heizkreises wird<br>angezeigt. |
|                                                                                         | Heizsystem<br>Fussboden  |                                                                                     |
| Drehknopf drehen, bis<br>"Estrich trocknen" erscheint.                                  | HEIZKREISDATEN 2         |                                                                                     |
|                                                                                         | Estrich trocknen<br>nein |                                                                                     |
| Drücken/gedrückt halten.                                                                |                          | Der Wert (hier: nein) blinkt.                                                       |
| Drehknopf drehen und Wert einstellen.                                                   | HEIZKREISDATEN 2         | Drehen, bis "ja" erscheint.                                                         |
| Loslassen, um Eingabe zu speichern.                                                     | Estrich trocknen<br>ja   |                                                                                     |
| Mit den Menüpunkten auf den folgenden                                                   | Seiten können 🕢 🗛        | IWENDERHINWEIS                                                                      |

Sie Temperaturen und Einstellungen für den Trocknungszeitraum einstellen.

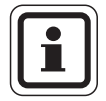

Die Estrichtrocknung funktioniert nur bei gemischten Heizkreisen.

Sobald der Trocknungsprozess beendet ist, wird die Einstellung automatisch wieder auf "nein" zurückgestellt.

|                  | Eingabebereich | Werkseinstellung | eigene Eingabe |
|------------------|----------------|------------------|----------------|
| Estrich trocknen | ja/nein        | nein             |                |

#### Temperaturanstieg einstellen

Hier können Sie einstellen, in welchen Stufen die Temperatur zum Trocknen des Estrichs ansteigen soll.

Der Temperaturanstieg beginnt bei 20 °C.

| Maßnahme                                                                                               | Anzeige/Display                                           | Bemerkungen/Hinweise                              |
|----------------------------------------------------------------------------------------------------|-----------------------------------------------------------|---------------------------------------------------|
| Drehknopf drehen, bis<br>"Estrich trocknen + Anstieg<br>um" erscheint.                                 | HEIZKREISDATEN 2<br>Estrich trocknen<br>Anstieg um<br>5K  |                                                   |
| Drücken/gedrückt halten.                                                                               |                                                           | Der Wert (hier: 5K) blinkt.                       |
| <ul> <li>Drehknopf drehen und Wert einstellen.</li> <li>Loslassen, um Eingabe zu speichern.</li> </ul> | HEIZKREISDATEN 2<br>Estrich trocknen<br>Anstieg um<br>10K | Stellen Sie den gewünschten Wert ein (hier: 10K). |

#### Aufheizzeit einstellen

Mit der Einstellung des Parameters "Anstieg" stellen Sie ein, in welchem Tageszyklus die Temperatur zum Trocknen des Estrichs ansteigen soll.

| Maßnahme                                                                                               | Anzeige/Display                                                 | Bemerkungen/Hinweise                                          |
|----------------------------------------------------------------------------------------------------|-----------------------------------------------------------------|---------------------------------------------------------------|
| Drehknopf drehen, bis<br>"Estrich trocknen + Anstieg"<br>erscheint.                                    | HEIZKREISDATEN 2<br>Estrich trocknen<br>Anstieg<br>jeden Tag    |                                                               |
| Drücken/gedrückt halten.                                                                               |                                                                 | Der Wert (hier: jeden Tag) blinkt.                            |
| <ul> <li>Drehknopf drehen und Wert einstellen.</li> <li>Loslassen, um Eingabe zu speichern.</li> </ul> | HEIZKREISDATEN 2<br>Estrich trocknen<br>Anstieg<br>jeden 5. Tag | Stellen Sie den gewünschten Wert ein<br>(hier: jeden 5. Tag). |

|                        | Eingabebereich | Werkseinstellung | eigene Eingabe |
|------------------------|----------------|------------------|----------------|
| Anstieg um             | 1 – 10 K       | 5 K              |                |
| Anstieg im Tageszyklus | 1 – 5 Tage     | jeden Tag        |                |

#### Maximaltemperatur einstellen

Hier können Sie die Maximaltemperatur zum Trocknen des Estrichs einstellen.

| Maßnahme                                                                           | Anzeige/Display                                                 | Bemerkungen/Hinweise                                |
|------------------------------------------------------------------------------------|-----------------------------------------------------------------|-----------------------------------------------------|
| Drehknopf drehen, bis<br>"Estrich trocknen + Max.<br>Temperatur" erscheint.        | HEIZKREISDATEN 2<br>Estrich trocknen<br>Max. Temperatur<br>45°C |                                                     |
| Drücken/gedrückt halten.                                                           |                                                                 | Der Wert (hier: 45 °C) blinkt.                      |
| Drehknopf drehen und Wert<br>einstellen.<br>Loslassen, um Eingabe zu<br>speichern. | HEIZKREISDATEN 2<br>Estrich trocknen<br>Max. Temperatur<br>25°C | Stellen Sie den gewünschten Wert ein (hier: 25 °C). |

#### Haltezeit einstellen

Hier können Sie die Haltezeit einstellen, in der die Maximaltemperatur zum Trocknen des Estrichs gehalten werden soll.

| Maßnahme                                                                                               | Anzeige/Display                                                    | Bemerkungen/Hinweise                                  |
|----------------------------------------------------------------------------------------------------|--------------------------------------------------------------------|-------------------------------------------------------|
| Drehknopf drehen, bis<br>"Estrich trocknen +<br>Max.Temp. halten" erscheint.                           | HEIZKREISDATEN 2<br>Estrich trocknen<br>Max.Temp halten<br>4 Tage  |                                                       |
| Drücken/gedrückt halten.                                                                               |                                                                    | Der Wert (hier: 4 Tage) blinkt.                       |
| <ul> <li>Drehknopf drehen und Wert einstellen.</li> <li>Loslassen, um Eingabe zu speichern.</li> </ul> | HEIZKREISDATEN 2<br>Estrich trocknen<br>Max.Temp halten<br>20 Tage | Stellen Sie den gewünschten Wert ein (hier: 20 Tage). |

|                          | Eingabebereich | Werkseinstellung | eigene Eingabe |
|--------------------------|----------------|------------------|----------------|
| Maximaltemperatur        | 25 – 60 °C     | 45 °C            |                |
| Maximaltemperatur halten | 0 – 20 Tage    | 4 Tage           |                |

Änderungen aufgrund technischer Verbesserungen vorbehalten!

# **Buderus**

#### Absenktemperatur einstellen

Hier können Sie einstellen, in welchen Stufen die Temperatur zum Trocknen des Estrichs abgesenkt werden soll.

Die Absenkung endet bei 20 °C.

| Maßnahme                                                                                               | Anzeige/Display                                             | Bemerkungen/Hinweise                              |
|----------------------------------------------------------------------------------------------------|-------------------------------------------------------------|---------------------------------------------------|
| Drehknopf drehen, bis<br>"Estrich trocknen + Absen-<br>kung um" erscheint.                             | HEIZKREISDATEN 2<br>Estrich trocknen<br>Absenkung um<br>5K  |                                                   |
| Drücken/gedrückt halten.                                                                               |                                                             | Der Wert (hier: 5K) blinkt.                       |
| <ul> <li>Drehknopf drehen und Wert einstellen.</li> <li>Loslassen, um Eingabe zu speichern.</li> </ul> | HEIZKREISDATEN 2<br>Estrich trocknen<br>Absenkung um<br>10K | Stellen Sie den gewünschten Wert ein (hier: 10K). |

#### Absenkzeit einstellen

Mit der Einstellung des Parameters "Absenkung" stellen Sie ein, in welchem Tageszyklus die Temperatur zum Trocknen des Estrichs sinken soll.

| Maßnahme                                                                                               | Anzeige/Display                                                   | Bemerkungen/Hinweise                                         |
|----------------------------------------------------------------------------------------------------|-------------------------------------------------------------------|--------------------------------------------------------------|
| Drehknopf drehen, bis<br>"Estrich trocknen + Absen-<br>kung " erscheint.                               | HEIZKREISDATEN 2<br>Estrich trocknen<br>Absenkung<br>jeden Tag    |                                                              |
| Drücken/gedrückt halten.                                                                               |                                                                   | Der Wert (hier: jeden Tag) blinkt.                           |
| <ul> <li>Drehknopf drehen und Wert einstellen.</li> <li>Loslassen, um Eingabe zu speichern.</li> </ul> | HEIZKREISDATEN 2<br>Estrich trocknen<br>Absenkung<br>jeden 5. Tag | Stellen Sie den gewünschten Wert<br>ein, hier: jeden 5. Tag. |
| Drücken.                                                                                               |                                                                   | Zurück zur übergeordneten Ebene.                             |

|                          | Eingabebereich      | Werkseinstellung | eigene Eingabe |
|--------------------------|---------------------|------------------|----------------|
| Absenkung um             | 1 – 10 K            | 5 K              |                |
| Absenkung im Tageszyklus | keine<br>1 – 5 Tage | jeden Tag        |                |

# **Buderus**

# 13 Warmwasserdaten

Das Menü "Warmwasser" können Sie nur aufrufen, wenn ein Modul mit Warmwasserfunktion im Regelgerät eingesteckt ist. Die möglichen Einstellungen sind abhängig vom installierten Modul.

# 13.1 Warmwasserspeicher auswählen

Sie können hier die Art der hydraulischen Ankopplung des Warmwasserspeichers auswählen.

| Maßnahme                                         | Anzeige/Display                                | Bemerkungen/Hinweise                                                                                                    |
|--------------------------------------------------|------------------------------------------------|----------------------------------------------------------------------------------------------------|
| Serviceebene aufrufen.                           |                                                | Siehe "Serviceebene aufrufen" auf Seite 29.                                                                                                    |
| Drehknopf drehen, bis<br>"Warmwasser" erscheint. | SERVICEEBENE<br>Warmwasser                     | Der erste Menüpunkt "Warmwasser"<br>wird angezeigt.                                                                                                    |
| Taste drücken und loslassen.                     | WARMWASSERDATEN<br>Warmwasser<br>4000-Speicher | Der erste Menüpunkt "4000-Spei-<br>cher" wird angezeigt.<br>Wählen Sie diese Einstellung, wenn<br>Warmwasserfühler und Speicherla-<br>depumpe am Regelgerät Logamatic<br>4000 angeschlossen sind. |
| Drücken/gedrückt halten.                         |                                                | Der Wert (hier: 4000-Speicher) blinkt.                                                                                                    |
| Drehknopf drehen.                                | WARMWASSERDATEN                                | Stellen Sie den gewünschten Spei-<br>cher ein, hier: UBA-Speicher.                                                                                                    |
| Loslassen, um Eingabe zu speichern.              | Warmwasser<br>UBA-Speicher                     |                                                                                                    |
| Drücken.                                         |                                                | Zurück zur übergeordneten Ebene.                                                                                                    |

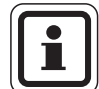

#### ANWENDERHINWEIS

Je nach Kesseltyp werden die Einstellungen mit UBA bzw. mit EMS ausgeblendet. Die Einstellungen werden intern auf Plausibilität geprüft und ggf. angepasst.

|                    | Eingabebereich  | Werkseinstellung | eigene Eingabe |
|--------------------|-----------------|------------------|----------------|
| Warmwasserspeicher | nein            | 4000-Speicher    |                |
|                    | 4000-Speicher   |                  |                |
|                    | UBA-Speicher    |                  |                |
|                    | UBA-Durchlauf   |                  |                |
|                    | EMS-3-Wegventil |                  |                |
|                    | EMS-Ladepumpe   |                  |                |
|                    | EMS-Durchlauf   |                  |                |

# **Buderus**

# 13.2 Temperaturbereich einstellen

Mit dieser Funktion können Sie die obere Grenze für die Soll-Temperatur des Warmwassers festlegen.

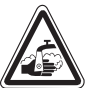

#### VERBRÜHUNGSGEFAHR

Wenn Sie die Soll-Temperatur auf über 60 °C einstellen, besteht Verbrühungsgefahr.

|            | Maßnahme                                         | Anzeige/Display             | Bemerkungen/Hinweise                                  |
|------------|--------------------------------------------------|-----------------------------|-------------------------------------------------------|
|            | Serviceebene aufrufen.                           |                             | Siehe "Serviceebene aufrufen" auf                     |
| $\bigcirc$ | Drehknopf drehen, bis<br>"Warmwasser" erscheint. | SERVICEEBENE                | Seite 29.                                             |
|            |                                                  | Warmwasser                  |                                                       |
|            | Taste drücken und loslassen.                     |                             | Der erste Menüpunkt "Warmwasser"                      |
|            |                                                  | WARMWASSERDATEN             | wird angezeigt.                                       |
|            |                                                  | Warmwasser<br>4000-Speicher |                                                       |
|            | Drehknopf drehen, bis                            |                             |                                                       |
|            | "Bereich bis" erscheint.                         | WARMWASSERDATEN             |                                                       |
|            |                                                  | Bereich bis<br>60°C         |                                                       |
| E          | Drücken/gedrückt halten.                         |                             | Der Wert (hier: 60 °C) blinkt.                        |
| $\bigcirc$ | Drehknopf auf den ge-<br>wünschten Wert drehen.  | WARMWASSERDATEN             | Stellen Sie den gewünschten Wert<br>ein, hier: 80 °C. |
|            | Loslassen, um Eingabe zu<br>speichern.           | Bereich bis<br>80°C         |                                                       |
|            | Drücken.                                         |                             | Zurück zur übergeordneten Ebene.                      |

|             | Eingabebereich | Werkseinstellung | eigene Eingabe |
|-------------|----------------|------------------|----------------|
| Bereich bis | 60 – 80 °C     | 60 °C            |                |

# **Buderus**

Änderungen aufgrund technischer Verbesserungen vorbehalten!

# 13.3 Schaltoptimierung wählen

Wenn Sie die Funktion "Optimierung" wählen, wird bereits vor dem eigentlichen Einschaltzeitpunkt mit dem Aufheizen des Warmwassers begonnen. Die Regelung berechnet unter Berücksichtigung der Restwärme des Speichers und dem Heizbeginn der Heizkreise den Startzeitpunkt so, dass die Warmwassertemperatur rechtzeitig erreicht wird.

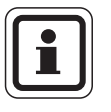

#### ANWENDERHINWEIS

Diese Funktion ist nicht möglich, wenn Sie in der Funktion "Warmwasser" (Seite 91) die Einstellung "UBA-Durchlauf" bzw. "EMS-Durchlauf" gewählt haben.

|            | Maßnahme                                                             | Anzeige/Display                                           | Bemerkungen/Hinweise                                |
|------------|----------------------------------------------------------------------|-----------------------------------------------------------|-----------------------------------------------------|
| (          | Serviceebene aufrufen.                                               |                                                           | Siehe "Serviceebene aufrufen" auf                   |
| $\bigcirc$ | Drehknopf drehen, bis<br>"Warmwasser" erscheint.                     | SERVICEEBENE                                              | Seite 29.                                           |
|            |                                                                      | Warmwasser                                                |                                                     |
|            | Taste drücken und loslassen.                                         | WARMWASSERDATEN                                           | Der erste Menüpunkt "Warmwasser"<br>wird angezeigt. |
|            |                                                                      | Warmwasser<br>4000-Speicher                               |                                                     |
| 0          | Drehknopf drehen, bis<br>"Optimierung für Einschalten"<br>erscheint. | WARMWASSERDATEN<br>Optimierung<br>für Einschalten<br>nein |                                                     |
| E          | Drücken/gedrückt halten.                                             |                                                           | Der Wert (hier: nein) blinkt.                       |
| $\bigcirc$ | Drehknopf drehen.                                                    | WARMWASSERDATEN                                           | Stellen Sie den gewünschten Wert<br>ein, hier: ja.  |
|            | Loslassen, um Eingabe zu<br>speichern.                               | Optimierung<br>für Einschalten<br>ja                      |                                                     |
|            | Drücken.                                                             |                                                           | Zurück zur übergeordneten Ebene.                    |

|             | Eingabebereich | Werkseinstellung | eigene Eingabe |
|-------------|----------------|------------------|----------------|
| Optimierung | ja/nein        | nein             |                |

Änderungen aufgrund technischer Verbesserungen vorbehalten!

# **Buderus**

# 13.4 Restwärmenutzung wählen

Wenn Sie die Funktion "Restwärmenutzung" wählen, können Sie die Restwärme des Kessels zur Speicheraufladung nutzen.

Die Funktion "Restwärmenutzung" ist bei Mehrkesselanlagen nicht anwendbar. Sie ist bei Wandkesseln nicht sinnvoll, da durch den geringen Wasserinhalt fast keine Restwärme enthalten ist. Es wird empfohlen, in diesem Fall die Restwärmenutzung auszuschalten.

#### "Restwärmenutzung ja"

Wenn Sie "Restwärmenutzung ja" wählen, berechnet die Regelung über die Restwärme des Kessels die Abschalttemperatur des Brenners und die Ladepumpenlaufzeit bis zur vollständigen Speicheraufladung. Der Brenner wird ausgeschaltet, bevor die Warmwasser-Soll-Temperatur erreicht wird. Die Speicherladepumpe läuft weiter. Das Regelgerät berechnet die Ladepumpenlaufzeit (zwischen 3 und 30 Minuten) für die Speicheraufladung.

#### "Restwärmenutzung nein"

Wenn Sie "Restwärmenutzung nein" wählen, nutzen Sie nur eine geringe Restwärme. Der Brenner läuft solange, bis die Warmwasser-Solltemperatur erreicht wird. Die Speicherladepumpe hat eine feste Nachlaufzeit von 3 Minuten nach dem Abschalten des Brenners.

# **Buderus**

|           | Maßnahme                                       | Anzeige/Display             | Bemerkungen/Hinweise              |
|-----------|------------------------------------------------|-----------------------------|-----------------------------------|
|           | Serviceebene aufrufen.                         |                             | Siehe "Serviceebene aufrufen" auf |
| $\square$ | Drehknopf drehen, bis<br>Warmwasser" erscheint |                             | Seite 29.                         |
|           |                                                | SERVICEEBENE                |                                   |
|           |                                                | Warmwasser                  |                                   |
|           |                                                |                             |                                   |
|           | Taste drücken und loslassen.                   |                             | Der erste Menüpunkt "Warmwasser"  |
|           |                                                | WHRTWHSSERDHTEN             |                                   |
|           |                                                | Warmwasser<br>4000 Spoisbor |                                   |
|           |                                                |                             |                                   |
|           | Drehknopf drehen, bis<br>Bestwärmenutzung" er- |                             |                                   |
|           | scheint.                                       | WARMWASSERDATEN             |                                   |
|           |                                                | Restwärmenutzung            |                                   |
|           |                                                | Ja                          |                                   |
|           | Drücken/gedrückt halten.                       |                             | Der Wert (hier: ja) blinkt.       |
| $\square$ | Drehknopf drehen.                              |                             | Stellen Sie den gewünschten Wert  |
|           |                                                | WARMWASSERDATEN             | ein, hier: nein.                  |
|           | Loslassen, um Eingabe zu                       | Restwärmenutzung            |                                   |
|           | speichenn.                                     | nein                        |                                   |
|           | Drücken.                                       |                             | Zurück zur übergeordneten Ebene.  |
|           |                                                |                             |                                   |

|                  | Eingabebereich | Werkseinstellung | eigene Eingabe |
|------------------|----------------|------------------|----------------|
| Restwärmenutzung | ja/nein        | ja               |                |

Änderungen aufgrund technischer Verbesserungen vorbehalten!

# **Buderus**

# 13.5 Hysterese einstellen

Über die Funktion "Hysterese" können Sie einstellen, um wie viel Kelvin (K) unterhalb des Warmwasser-Sollwertes das Nachladen des Speichers einsetzt.

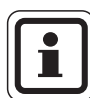

#### ANWENDERHINWEIS

Diese Funktion ist nur möglich, wenn Sie in der Funktion "Warmwasser" (Seite 91) die Einstellung "4000-Speicher" gewählt haben.

|           | Maßnahme                     | Anzeige/Display | Bemerkungen/Hinweise              |
|-----------|------------------------------|-----------------|-----------------------------------|
| (         | Serviceebene aufrufen.       |                 | Siehe "Serviceebene aufrufen" auf |
| $\square$ | Drehknopf drehen, bis        |                 | Seite 29.                         |
|           | "warmwasser" erscheint.      | SERVICEEBENE    |                                   |
|           |                              | Warmwasser      |                                   |
|           |                              |                 |                                   |
|           | Taste drücken und loslassen. |                 | Der erste Menüpunkt "Warmwasser"  |
|           |                              | WARMWASSERDATEN | wird angezeigt.                   |
|           |                              | Warmwasser      |                                   |
|           |                              | 4000-Speicher   |                                   |
| $\square$ | Drehknopf drehen, bis        |                 |                                   |
|           | "Hysterese" erscheint.       | WARMWASSERDATEN |                                   |
|           |                              | Hysterese       |                                   |
|           |                              | - 5K            |                                   |
|           | Drücken/gedrückt halten.     |                 | Der Wert (hier: – 5K) blinkt.     |
|           | Drehknopf drehen             |                 | Stellen Sie den gewünschten Wert  |
| $\smile$  |                              | WARMWASSERDATEN | ein, hier: – 20K.                 |
|           | Loslassen, um Eingabe zu     | Hystorace       |                                   |
|           |                              | - 20K           |                                   |
|           | Drücken.                     |                 | Zurück zur übergeordneten Ebene.  |

|           | Eingabebereich | Werkseinstellung | eigene Eingabe |
|-----------|----------------|------------------|----------------|
| Hysterese | –20 bis –2 K   | –5 K             |                |

**Buderus** 

Änderungen aufgrund technischer Verbesserungen vorbehalten!

#### Ausschalt-Hysterese einstellen

Wenn Sie bei der Modulauswahl das LAP-Modul FM445 gewählt haben, können Sie über die Funktion "Ausschalt-Hysterese" bestimmen, bis zu welchem Wert sich die Temperatur am "Ausschalt-Fühler" dem WW-Sollwert nähern muss, um die Ladung zu beenden.

Der Ausschalt-Fühler befindet sich in der Regel im unteren Teil des Speichers.

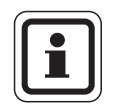

#### ANWENDERHINWEIS

Ausschalttemperatur = Warmwasser-Sollwert – Ausschalt-Hysterese

|            | Maßnahme                                                       | Anzeige/Display                  | Bemerkungen/Hinweise                                  |
|------------|----------------------------------------------------------------|----------------------------------|-------------------------------------------------------|
|            | Serviceebene aufrufen.                                         |                                  | Siehe "Serviceebene aufrufen" auf<br>Seite 29.        |
| $\bigcirc$ | "Warmwasser" erscheint.                                        | SERVICEEBENE                     |                                                       |
|            |                                                                | WarmWasser                       |                                                       |
|            | Taste drücken und loslassen.                                   | WARMWASSERDATEN                  | Der erste Menüpunkt "Warmwasser"<br>wird angezeigt.   |
|            |                                                                | Warmwasser<br>ja                 |                                                       |
| $\bigcirc$ | Drehknopf drehen, bis<br>"Ausschalt-Hysterese" er-<br>scheint. | WARMWASSERDATEN<br>Ausschalt-    |                                                       |
|            |                                                                | Hysterese<br>- 5K                |                                                       |
|            | Drücken/gedrückt halten.                                       |                                  | Der Wert (hier: – 5K) blinkt.                         |
| $\bigcirc$ | Drehknopf drehen.                                              | WARMWASSERDATEN                  | Stellen Sie den gewünschten Wert<br>ein, hier: – 15K. |
| F          | Loslassen, um Eingabe zu<br>speichern.                         | Ausschalt-<br>Hysterese<br>- 15K |                                                       |
|            | Drücken.                                                       |                                  | Zurück zur übergeordneten Ebene.                      |

|           | Eingabebereich | Werkseinstellung | eigene Eingabe |
|-----------|----------------|------------------|----------------|
| Hysterese | –15 bis –2 K   | –5 K             |                |

Änderungen aufgrund technischer Verbesserungen vorbehalten!

# **Buderus**

#### **Einschalt-Hysterese einstellen**

Wenn Sie bei der Modulauswahl das LAP-Modul FM445 gewählt haben, können Sie über die Funktion "Einschalt-Hysterese" bestimmen, um welchen Wert die Temperatur am "Einschalt-Fühler" gegenüber der Ausschalttemperatur (nicht jedoch gegenüber dem Warmwasser-Sollwert) absinken darf, bevor nachgeladen wird.

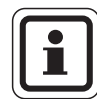

#### ANWENDERHINWEIS

Einschalttemperatur = Ausschalttemperatur – Einschalt-Hysterese

|             | Maßnahme                                                       | Anzeige/Display                                    | Bemerkungen/Hinweise                                  |
|-------------|----------------------------------------------------------------|----------------------------------------------------|-------------------------------------------------------|
|             | Serviceebene aufrufen.                                         |                                                    | Siehe "Serviceebene aufrufen" auf                     |
| $\bigcirc$  | Drehknopf drehen, bis<br>"Warmwasser" erscheint.               | SERVICEEBENE                                       | Sene 29.                                              |
|             |                                                                | Warmwasser                                         |                                                       |
|             | Taste drücken und loslassen.                                   | WARMWASSERDATEN                                    | Der erste Menüpunkt "Warmwasser"<br>wird angezeigt.   |
|             |                                                                | Warmwasser<br>ja                                   |                                                       |
| $\bigcirc$  | Drehknopf drehen, bis<br>"Einschalt-Hysterese" er-<br>scheint. | WARMWASSERDATEN<br>Einschalt-<br>Hysterese<br>- 5K |                                                       |
| $(\exists)$ | Drücken/gedrückt halten.                                       |                                                    | Der Wert (hier: – 5K) blinkt.                         |
| $\bigcirc$  | Drehknopf drehen.                                              | WARMWASSERDATEN                                    | Stellen Sie den gewünschten Wert<br>ein, hier: – 15K. |
| E           | Loslassen, um Eingabe zu<br>speichern.                         | Einschalt-<br>Hysterese                            |                                                       |
|             | Drücken.                                                       | <u>- 15K</u>                                       | Zurück zur übergeordneten Ebene.                      |

|           | Eingabebereich | Werkseinstellung | eigene Eingabe |
|-----------|----------------|------------------|----------------|
| Hysterese | –15 bis –2 K   | –5 K             |                |

# **Buderus**

# 13.6 LAP Primärkreis wählen

#### Wenn Sie bei der Modulauswahl das LAP-Modul

**FM445 gewählt haben,** können Sie über die Funktion "LAP Primärkreis" die Art der Primärkreis-Regelung festlegen.

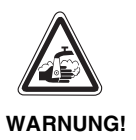

#### VERBRÜHUNGSGEFAHR!

durch Überhitzung der Anlage. Sie dürfen die Einstellungen "UBA" bzw. "EMS" nur nutzen, wenn:

- der benutzte Kesseltyp inkl. KIM-Nummer bzw. BIM-Nummer dafür zugelassen ist (siehe Seite 100),
- die Software der UBA 1.5 mindestens Version 3.4 ist.

|           | Maßnahme                     | Anzeige/Display         | Bemerkungen/Hinweise                 |
|-----------|------------------------------|-------------------------|--------------------------------------|
|           | Serviceebene aufrufen.       |                         | Siehe "Serviceebene aufrufen" auf    |
| $\sim$    | Drehknopf drehen, bis        |                         | Seite 29.                            |
|           | "warmwasser" erscheint.      | SERVICEEBENE            |                                      |
|           |                              | Warmwasser              |                                      |
|           |                              |                         |                                      |
|           | Taste drücken und loslassen. |                         | Der erste Menüpunkt "Warmwasser"     |
|           |                              | WARMWASSERDATEN         |                                      |
|           |                              | Warmwasser<br>:-        |                                      |
|           |                              | Ja                      |                                      |
|           | Drehknopf drehen, bis        |                         |                                      |
|           | "LAP Primärkreis" erscheint. | WARMWASSERDATEN         |                                      |
|           | Drücken/gedrückt halten.     | über                    | Der gewählte Primärkreis (hier: Pum- |
|           |                              | Pumpe                   | pe) blinkt.                          |
| $\square$ | Drehknopf drehen.            |                         | Stellen Sie den gewünschten Primär-  |
|           |                              | WARMWASSERDATEN         | kreis ein, hier: UBA/EMS.            |
|           | Loslassen, um Eingabe zu     | LAP Primärkreis<br>Üher |                                      |
|           |                              | UBR/EMS                 |                                      |
|           | Drücken.                     |                         | Zurück zur übergeordneten Ebene.     |

|                 | Eingabebereich | Werkseinstellung | eigene Eingabe |
|-----------------|----------------|------------------|----------------|
| LAP Primärkreis | Pumpe          | Pumpe            |                |
|                 | Stellglied     |                  |                |
|                 | UBA/EMS        |                  |                |

Änderungen aufgrund technischer Verbesserungen vorbehalten!

# **Buderus**

#### Zugelassene Kesseltypen

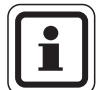

#### ANWENDERHINWEIS

Für die Funktion "LAP Primärkreis" darf die Einstellung "UBA/EMS" nur für die dafür vorgesehenen Kessel der unten stehenden Liste vorgenommen werden. Beachten Sie dabei die KIM- bzw. BIM-Nummer.

| Einstel-<br>lung | Тур  | KIM-Nr.         | Bezeichnung des Kessel       |  |
|------------------|------|-----------------|------------------------------|--|
|                  |      | 74              | Logamax plus GB112 - 11/s    |  |
|                  |      | 76              | Logamax plus GB112 - 19/s    |  |
|                  | 81   | Excellent HR 22 |                              |  |
|                  |      | 83              | Excellent HR 30              |  |
|                  |      | 84              | Excellent HR 45              |  |
|                  |      | 85              | Excellent HR 65              |  |
|                  |      | 91              | Logamax plus GB112 - 24      |  |
|                  | ъ.   | 93              | Logamax plus GB112 - 29      |  |
|                  | 3A 1 | 94              | Logamax plus GB112 - 43      |  |
|                  | / ne | 95              | Logamax plus GB112 - 60/W AT |  |
| 3                | 3A1  | 96              | Logamax plus GB112 - 60/W NL |  |
| SME              | 5    | 97              | Logamax plus GB112 - 60 BE   |  |
| A/E              |      | 100             | Logamax U112 - 19            |  |
| UB               |      | 102             | Logamax U114 - 19            |  |
| , gn             |      | 107             | Logamax U122 - 20            |  |
| ellu             |      | 108             | Logamax U122 - 24            |  |
| inst             |      | 131             | Logamax plus GB112 - 24 BE   |  |
| ш                |      | 133             | Logamax plus GB112 - 29 BE   |  |
|                  |      | 134             | Logamax plus GB112 - 43 BE   |  |
|                  |      | 1000            | Logamax plus GB142 - 30      |  |
|                  |      | 1002            | Logamax plus GB142 - 24      |  |
|                  | -    | 1003            | Logamax plus GB142 - 15      |  |
|                  | BA3  | 1015            | Logamax plus GB142 - 45      |  |
|                  | U/(  | 1016            | Logamax plus GB142 - 60      |  |
| SME              | EMS  | 1025            | Logamax plus GB132 - 16      |  |
|                  |      | 1026            | Logamax plus GB162 - 100     |  |
|                  |      | 1027            | Logamax plus GB162 - 80      |  |
|                  |      | 1032            | Logamax plus GB132 - 24      |  |

Tab. 3KIM- bzw. BIM-Nummer für Heizkessel mit UBA 1.x,<br/>EMS/UBA3 bzw. EMS/SAFe

| Einstel-<br>lung | Тур        | BIM-Nr.                  | Bezeichnung des Kessel        |  |
|------------------|------------|--------------------------|-------------------------------|--|
|                  |            | 5001                     | Logano G135 - 18              |  |
| ch               |            | 5002                     | Logano G135 - 25              |  |
| ögli             |            | 5003                     | Logano G125 - 17/21/28/34     |  |
| nt m             |            | 5008                     | Logano G225 BE- 45            |  |
| nich             |            | 5009                     | Logano G225 BE- 55            |  |
| IS"              |            | 5010                     | Logano G225 BE- 68            |  |
| / EN             |            | 5011                     | Logano G225 BZ- 85            |  |
| BA               |            | 6001                     | Logano G144                   |  |
| U" [             |            | 6011                     | Logano G244 -38               |  |
| lung             |            | 6012                     | Logano G244 -44               |  |
| Istel            |            | 6013                     | Logano G244 -50               |  |
| Ein              |            | 6014                     | Logano G244 -55               |  |
|                  | AFe        | 6015                     | Logano G244 -60               |  |
|                  | s / S      | 6031                     | Logamax plus GB312 - 80       |  |
|                  | EMS        | 6032                     | Logamax plus GB312 - 120      |  |
| _                | 6033       | Logamax plus GB312 - 160 |                               |  |
| 3                |            | 6034                     | Logamax plus GB312 - 200      |  |
| SME              |            | 6035                     | Logamax plus GB312 - 240      |  |
| A / E            |            | 6036                     | Logamax plus GB312 - 280      |  |
| ,UB,             |            | 6037                     | Logamax plus GB312 - 90       |  |
| ng ,             |            | 6041                     | Logamax plus GB312 - 80 / NL  |  |
| tellu            |            | 6042                     | Logamax plus GB312 - 120 / NL |  |
| linst            |            | 6043                     | Logamax plus GB312 - 160 / NL |  |
| ш                |            | 6044                     | Logamax plus GB312 - 200 / NL |  |
|                  |            | 6045                     | Logamax plus GB312 - 240 / NL |  |
|                  |            | 6046                     | Logamax plus GB312 - 280 / NL |  |
|                  |            | 6047                     | Logamax plus GB312 - 90 / NL  |  |
| "SV              | Тур        | KIM-Nr.                  | Kombi-Geräte                  |  |
| / EN             | 1 /<br>1,5 | 92                       | Logamax plus GB112 - 29/T25   |  |
| g "UBA<br>möglic | BA .       | 111                      | Logamax U124 - 20K            |  |
|                  | 2 2        | 113                      | Logamax U124 - 24K            |  |
| llung            | 7 6        | 1006                     | Logamax plus GB132T - 19      |  |
| istel<br>n       | EMS<br>JBA | 1007                     | Logamax plus GB132T - 11      |  |
| Ein              |            | 1033                     | Logamax plus GB132K - 24      |  |

# **Buderus**

#### Stellgliedlaufzeit einstellen

# Wenn Sie im Menü "LAP Primärkreis" ein Stellglied ausgewählt haben, können Sie die Stellgliedlaufzeit einstellen.

| Maßnahme                                                                   | Anzeige/Display                                      | Bemerkungen/Hinweise                                |
|----------------------------------------------------------------------------|------------------------------------------------------|-----------------------------------------------------|
| Serviceebene aufrufen.<br>Drehknopf drehen, bis<br>"Warmwasser" erscheint. | SERVICEEBENE<br>Warmwasser                           | Siehe "Serviceebene aufrufen" auf<br>Seite 29.      |
| Taste drücken und loslassen.                                               | WARMWASSERDATEN<br>Warmwasser<br>ja                  | Der erste Menüpunkt "Warmwasser"<br>wird angezeigt. |
| Drehknopf drehen, bis<br>"Stellgliedlaufzeit" erscheint.                   | WARMWASSERDATEN<br>Stellglied-<br>laufzeit<br>120sec |                                                     |
| Drücken/gedrückt halten.                                                   |                                                      | Der gewählte Wert (hier: 120sec)<br>blinkt.         |
| Drehknopf drehen.                                                          | WARMWASSERDATEN                                      | Stellen Sie den gewünschten Wert ein (hier: 10sec). |
| Loslassen, um Eingabe zu speichern.                                        | Stellglied-<br>laufzeit<br>10sec                     |                                                     |
| Drücken.                                                                   |                                                      | Zurück zur übergeordneten Ebene.                    |

|                    | Eingabebereich | Werkseinstellung | eigene Eingabe |
|--------------------|----------------|------------------|----------------|
| Stellgliedlaufzeit | 10 – 600 sec   | 120 sec          |                |

Änderungen aufgrund technischer Verbesserungen vorbehalten!

# **Buderus**

# 13.7 Verkalkungsschutz LAP einstellen

Sie können auf die Verkalkung des LAP-Wärmetauschers Einfluss nehmen, indem Sie bei Bedarf die Verkalkungsschutztemperatur ändern.

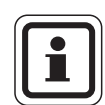

#### ANWENDERHINWEIS

Nach einer Warmwasserladung wird der Wärmetauscher solange mit Trinkwasser durchströmt, bis die Temperatur am Fühler FWS auf den eingestellten Sollwert abgesunken ist. Dadurch soll die Verkalkung des Wärmetauschers vermieden werden. Bei zu niedriger Einstellung führt dies allerdings zu einer ständigen Durchmischung des Warmwasserspeichers.

|            | Maßnahme                                               | Anzeige/Display          | Bemerkungen/Hinweise                                |
|------------|--------------------------------------------------------|--------------------------|-----------------------------------------------------|
|            | Serviceebene aufrufen.                                 |                          | Siehe "Serviceebene aufrufen" auf                   |
| $\bigcirc$ | Drehknopf drehen, bis<br>"Warmwasser" erscheint.       | SERVICEEBENE             |                                                     |
|            |                                                        | Warmwasser               |                                                     |
|            | Taste drücken und loslassen.                           | WARMWASSERDATEN          | Der erste Menüpunkt "Warmwasser"<br>wird angezeigt. |
|            |                                                        | Warmwasser<br>ja         |                                                     |
| $\bigcirc$ | Drehknopf drehen, bis<br>"Verkalkschutz ab" erscheint. | WARMWASSERDATEN          |                                                     |
|            |                                                        | Verkalkschutz ab<br>65°C |                                                     |
|            | Drücken/gedrückt halten.                               |                          | Der gewählte Wert (hier: 65°C) blinkt.              |
| $\bigcirc$ | Drehknopf drehen.                                      | WARMWASSERDATEN          | Stellen Sie den gewünschten Wert ein, hier: 70°C.   |
| F          | Loslassen, um Eingabe zu<br>speichern.                 | Verkalkschutz ab<br>70°C |                                                     |
|            | Drücken.                                               |                          | Zurück zur übergeordneten Ebene.                    |

|                  | Eingabebereich | Werkseinstellung | eigene Eingabe |
|------------------|----------------|------------------|----------------|
| Verkalkschutz ab | 50 °C – 80 °C  | 65 °C            |                |

# 13.8 Kesseltemperatur anheben

Die Funktion "Kesselanhebung" benötigen Sie, um die Kesselwassertemperatur während der Warmwasserbereitung festzulegen.

Die Kesselanhebung wird auf den Warmwasser-Sollwert addiert und ergibt den Kesselvorlauf-Sollwert für die Warmwasserbereitung.

Für eine schnelle Warmwasserladung eignet sich am besten die Werkseinstellung von 40 K.

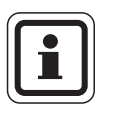

#### ANWENDERHINWEIS

Diese Funktion ist nur möglich, wenn Sie in der Funktion "Warmwasser" (Seite 91) die Einstellung "4000-Speicher" gewählt haben.

|            | Maßnahme                                             | Anzeige/Display             | Bemerkungen/Hinweise                                |
|------------|------------------------------------------------------|-----------------------------|-----------------------------------------------------|
|            | Serviceebene aufrufen.                               |                             | Siehe "Serviceebene aufrufen" auf Seite 29          |
| $\bigcirc$ | Drehknopf drehen, bis<br>"Warmwasser" erscheint.     | SERVICEEBENE                |                                                     |
|            |                                                      | Warmwasser                  |                                                     |
|            | Taste drücken und loslassen.                         | WARMWASSERDATEN             | Der erste Menüpunkt "Warmwasser"<br>wird angezeigt. |
|            |                                                      | Warmwasser<br>4000-Speicher |                                                     |
| $\bigcirc$ | Drehknopf drehen, bis<br>"Kesselanhebung" erscheint. | WARMWASSERDATEN             |                                                     |
|            |                                                      | Kesselanhebung<br>40K       |                                                     |
|            | Drücken/gedrückt halten.                             |                             | Der gewählte Wert (hier: 40K) blinkt.               |
| $\bigcirc$ | Drehknopf drehen.                                    | WARMWASSERDATEN             | Stellen Sie den gewünschten Wert<br>ein, hier: 10K. |
|            | Loslassen, um Eingabe zu<br>speichern.               | Kesselanhebung<br>10K       |                                                     |
|            | Drücken.                                             |                             | Zurück zur übergeordneten Ebene.                    |

|                           | Eingabebereich | Werkseinstellung | eigene Eingabe |
|---------------------------|----------------|------------------|----------------|
| Kesseltemperatur-Anhebung | 10 – 40 K      | 40 K             |                |

Änderungen aufgrund technischer Verbesserungen vorbehalten!

103

# 13.9 Externe Störmeldung (WF1/WF2)

An die Klemmen WF1 und WF2 der Module ZM424, FM441 und FM445 können Sie je nach Warmwassererzeuger einen externen potenzialfreien Störmeldekontakt einer Ladepumpe, eines Drei-Wege-Ventils oder einer Inertanode anschließen.

Für ZM424 gilt einschränkend, dass die Klemmen WF1 und WF2 nur nutzbar sind, wenn diese Eingänge nicht bereits für die Heizkreise 1 oder 2 benötigt werden.

- Kontakt WF1 und WF2 geschlossen = keine Störung,
- Kontakt WF1 und WF2 offen = Störung vorhanden.

|            | Maßnahme                                                                   | Anzeige/Display                                                                           | Bemerkungen/Hinweise                                          |
|------------|----------------------------------------------------------------------------|-------------------------------------------------------------------------------------------|---------------------------------------------------------------|
| $\bigcirc$ | Serviceebene aufrufen.<br>Drehknopf drehen, bis<br>"Warmwasser" erscheint. | SERVICEEBENE                                                                              | Siehe "Serviceebene aufrufen" auf<br>Seite 29.                |
| E          | Taste drücken und loslassen.                                               | WARMWASSERDATEN                                                                           | Der erste Menüpunkt "Warmwasser"<br>wird angezeigt.           |
| $\bigcirc$ | Drehknopf drehen, bis<br>"Externe Störmeldung<br>WF1/2" erscheint.         | Warmwasser<br>4000-Speicher<br>WARMWASSERDATEN<br>Externe Stör-<br>meldung WF1/2<br>keine |                                                               |
|            | Drücken/gedrückt halten.                                                   |                                                                                           | Die Störmeldung (hier: keine) blinkt.                         |
| $\bigcirc$ | Drehknopf drehen.                                                          | WARMWASSERDATEN                                                                           | Stellen Sie die gewünschte Störmel-<br>dung ein, hier: Pumpe. |
| E          | Loslassen, um Eingabe zu<br>speichern.                                     | Externe Stör-<br>meldung WF1/2<br>Pumpe                                                   |                                                               |
| $\bigcirc$ | Drücken.                                                                   |                                                                                           | Zurück zur übergeordneten Ebene.                              |

|                                        | Eingabebereich | Werkseinstellung | eigene Eingabe |
|----------------------------------------|----------------|------------------|----------------|
| Störmeldung                            | keine          | keine            |                |
| (abhängig von Wärmeerzeuger und Modul) | Inertanode     |                  |                |
|                                        | Pumpe          |                  |                |
|                                        | 3-Wege-Ventil  |                  |                |

# **Buderus**

104

### 13.10 Externer Kontakt (WF1/WF3)

Wenn an den Klemmen WF1 und WF3 im Modul ZM424 ein potenzialfreier Taster angeschlossen wird, kann, je nach Einstellung, entweder "Einmalladung" oder "Desinfektion" ausgelöst werden.

Die Klemmen WF1 und WF3 sind allerdings nur nutzbar, wenn diese Eingänge nicht bereits für die Heizkreise 1 oder 2 benötigt werden.

Bei der "thermischen Desinfektion" wird die Zeitschaltuhr dann automatisch abgeschaltet.

#### "Einmalladung"

Wenn die Warmwasserbereitung nach den Schaltzeiten des Warmwasserprogramms abgeschaltet ist, können Sie mit dem Taster die "Einmalladung" starten. Die Zirkulationspumpe wird gleichzeitig eingeschaltet.

Der Vorgang "Einmalladung" kann im Gegensatz zur Einmalladung über die Bedieneinheit MEC2 nicht abgebrochen werden.

Die "Einmalladung" wird erst abgebrochen, wenn der Speicher aufgeladen ist.

#### "Desinfektion"

Wenn Sie für den externen Kontakt "Desinfektion" gewählt haben, können Sie mit dem oben genannten potenzialfreien Taster die thermische Desinfektion starten. Ein eventuell vorhandenes Desinfektionsprogramm wird unwirksam.

|            | Maßnahme                                                          | Anzeige/Display                                        | Bemerkungen/Hinweise                                            |
|------------|-------------------------------------------------------------------|--------------------------------------------------------|-----------------------------------------------------------------|
| (          | Serviceebene aufrufen.                                            |                                                        | Siehe "Serviceebene aufrufen" auf                               |
| 0          | Drehknopf drehen, bis<br>"Warmwasser" erscheint.                  | SERVICEEBENE                                           | Seite 29.                                                       |
|            | Taste drücken und loslassen.                                      | WARMWASSERDATEN<br>Warmwasser<br>4000-Speicher         | Der erste Menüpunkt "Warmwasser"<br>wird angezeigt.             |
| $\bigcirc$ | Drehknopf drehen, bis<br>"Externer Kontakt WF1/3" er-<br>scheint. | WARMWASSERDATEN<br>externer Kontakt<br>WF1/3<br>keiner |                                                                 |
| E          | Drücken/gedrückt halten.                                          |                                                        | Der Wert (hier: keiner) blinkt.                                 |
| $\bigcirc$ | Drehknopf drehen.                                                 | WARMWASSERDATEN                                        | Stellen Sie den gewünschten Kontakt<br>ein, hier: Einmalladung. |
|            | Loslassen, um Eingabe zu<br>speichern.                            | externer Kontakt<br>WF1/3<br>Einmalladung              |                                                                 |
|            | Drücken.                                                          |                                                        | Zurück zur übergeordneten Ebene.                                |

|                  | Eingabebereich | Werkseinstellung | eigene Eingabe |
|------------------|----------------|------------------|----------------|
| Externer Kontakt | Einmalladung   | keiner           |                |
|                  | Desinfektion   |                  |                |
|                  | keiner         |                  |                |

**Buderus** 

Änderungen aufgrund technischer Verbesserungen vorbehalten!

# 13.11 Thermische Desinfektion wählen und einstellen

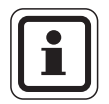

#### ANWENDERHINWEIS

Diese Funktion ist nicht möglich, wenn Sie in der Funktion "Warmwasser" (Seite 91) die Einstellung "UBA-Durchlauf" oder "EMS-Durchlauf" gewählt haben.

Wenn Sie die Funktion "Thermische Desinfektion" wählen, wird ein- oder mehrmals wöchentlich das Warmwasser auf eine Temperatur aufgeheizt, die zur Abtötung von Krankheitserregern (z. B. Legionellen) erforderlich ist.

Sowohl die Speicherladepumpe als auch die Zirkulationspumpe laufen während der thermischen Desinfektion ständig.

Wenn Sie "Thermische Desinfektion ja" gewählt haben, startet die Desinfektion nach den eingegebenen oder eigenen Einstellungen:

Der Betrieb der thermischen Desinfektion wird durch die LED-Anzeige ! auf den Modulen FM441 und FM445 angezeigt.

Über weitere Menüs zur thermischen Desinfektion können Sie die werkseitigen Einstellungen ändern.

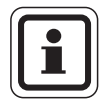

#### ANWENDERHINWEIS

Es wird drei Stunden versucht, die eingestellte Desinfektionstemperatur zu erreichen. Schlägt das fehl, erscheint die Fehlermeldung "Thermische Desinfektion misslungen".

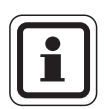

#### ANWENDERHINWEIS

Sie können die thermische Desinfektion auch über ihr eigenes Wunschprogramm einstellen.

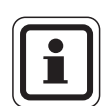

#### ANWENDERHINWEIS

Die Funktion "Thermische Desinfektion" wird nicht angezeigt, wenn zuvor die thermische Desinfektion über die Funktion "Externer Kontakt WF 1/3" eingestellt wurde.

|            | Maßnahme                                                           | Anzeige/Display                                       | Bemerkungen/Hinweise                                |
|------------|--------------------------------------------------------------------|-------------------------------------------------------|-----------------------------------------------------|
|            | Serviceebene aufrufen.                                             |                                                       | Siehe "Serviceebene aufrufen" auf                   |
| $\bigcirc$ | Drehknopf drehen, bis<br>"Warmwasser" erscheint.                   | SERVICEEBENE                                          | Seite 29.                                           |
|            |                                                                    | Warmwasser                                            |                                                     |
|            | Taste drücken und loslassen.                                       | WARMWASSERDATEN                                       | Der erste Menüpunkt "Warmwasser"<br>wird angezeigt. |
|            |                                                                    | Warmwasser<br>4000-Speicher                           |                                                     |
| $\bigcirc$ | Drehknopf drehen, bis<br>"Thermische Desinfektion" er-<br>scheint. | WARMWASSERDATEN<br>Thermische<br>Desinfektion<br>nein |                                                     |
| E          | Drücken/gedrückt halten.                                           |                                                       | Der Wert (hier: nein) blinkt.                       |
| $\bigcirc$ | Drehknopf drehen.                                                  | WARMWASSERDATEN                                       | Stellen Sie den gewünschten Wert<br>ein, hier: ja.  |
| F          | Loslassen, um Eingabe zu<br>speichern.                             | Thermische<br>Desinfektion<br>ja                      |                                                     |
|            | Drücken.                                                           |                                                       | Zurück zur übergeordneten Ebene.                    |

|                        | Eingabebereich | Werkseinstellung | eigene Eingabe |
|------------------------|----------------|------------------|----------------|
| Wochentag Desinfektion | täglich        | Dienstag         |                |
### 13.12 Desinfektionstemperatur einstellen

Über die Funktion "Temperatur Desinfektion" können Sie die Desinfektionstemperatur einstellen.

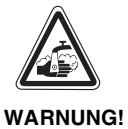

#### VERBRÜHUNGSGEFAHR

durch heißes Wasser im Warmwasserkreislauf der Heizungsanlage, wenn dieser keinen thermostatisch geregelten Mischer hat.

 Weisen Sie Ihren Kunden darauf hin, dass während und kurz nach der thermischen Desinfektion das Warmwasser nicht ungemischt aufgedreht werden darf.

| Maßnahme                                                                   | Anzeige/Display                                       | Bemerkungen/Hinweise                                  |
|----------------------------------------------------------------------------|-------------------------------------------------------|-------------------------------------------------------|
| Serviceebene aufrufen.<br>Drehknopf drehen, bis<br>"Warmwasser" erscheint. | SERVICEEBENE<br>Warmwasser                            | Siehe "Serviceebene aufrufen" auf<br>Seite 29.        |
| Taste drücken und loslassen.                                               | WARMWASSERDATEN<br>Warmwasser<br>4000-Speicher        | Der erste Menüpunkt "Warmwasser"<br>wird angezeigt.   |
| Drehknopf drehen, bis<br>"Thermische Desinfektion" er-<br>scheint.         | WARMWASSERDATEN<br>Temperatur<br>Desinfektion<br>70°C |                                                       |
| Drücken/gedrückt halten.                                                   |                                                       | Der Wert (hier: 70 °C) blinkt.                        |
| Drehknopf drehen.<br>Loslassen, um Eingabe zu<br>speichern.                | WARMWASSERDATEN<br>Temperatur<br>Desinfektion         | Stellen Sie den gewünschten Wert<br>ein, hier: 75 °C. |
| Drücken.                                                                   |                                                       | Zurück zur übergeordneten Ebene.                      |

|                         | Eingabebereich | Werkseinstellung | eigene Eingabe |
|-------------------------|----------------|------------------|----------------|
| Desinfektionstemperatur | 60 – 75 °C     | 70 °C            |                |

Änderungen aufgrund technischer Verbesserungen vorbehalten!

### **Buderus**

Serviceanleitung Regelgeräte Logamatic 4121, 4122 und 4126 • Ausgabe 01/2006

## 13.13 Wochentag für Desinfektion einstellen

Über die Funktion "Wochentag Desinfektion" können Sie den Wochentag einstellen, an dem die Desinfektion durchgeführt werden soll.

| Ť |   |
|---|---|
|   |   |
|   | _ |

#### ANWENDERHINWEIS

Die Funktion "Wochentag Desinfektion" wird nicht angezeigt, wenn zuvor die thermische Desinfektion über die Funktion "Externer Kontakt WF1/3" eingestellt wurde.

|            | Maßnahme                                                          | Anzeige/Display                                          | Bemerkungen/Hinweise                                   |
|------------|-------------------------------------------------------------------|----------------------------------------------------------|--------------------------------------------------------|
| (          | Serviceebene aufrufen.                                            |                                                          | Siehe "Serviceebene aufrufen" auf                      |
| $\bigcirc$ | Drehknopf drehen, bis<br>"Warmwasser" erscheint.                  | SERVICEEBENE                                             | Seite 29.                                              |
|            | Tasta duïchea und balance                                         | Warmwasser                                               |                                                        |
|            | l aste drucken und losiassen.                                     | WARMWASSERDATEN                                          | wird angezeigt.                                        |
|            |                                                                   | Warmwasser<br>4000-Speicher                              |                                                        |
| $\bigcirc$ | Drehknopf drehen, bis<br>"Wochentag Desinfektion" er-<br>scheint. | WARMWASSERDATEN<br>Wochentag<br>Desinfektion<br>Dienstag |                                                        |
|            | Drücken/gedrückt halten.                                          |                                                          | Der Wert (hier: Dienstag) blinkt.                      |
| $\bigcirc$ | Drehknopf drehen.                                                 | WARMWASSERDATEN                                          | Stellen Sie den gewünschten Tag ein,<br>hier: Sonntag. |
| F          | Loslassen, um Eingabe zu<br>speichern.                            | Wochentag<br>Desinfektion<br>Sonntag                     |                                                        |
|            | Drücken.                                                          |                                                          | Zurück zur übergeordneten Ebene.                       |

|                        | Eingabebereich              | Werkseinstellung | eigene Eingabe |
|------------------------|-----------------------------|------------------|----------------|
| Wochentag Desinfektion | Montag – Sonntag<br>täglich | Dienstag         |                |

**Buderus** 

Änderungen aufgrund technischer Verbesserungen vorbehalten!

Serviceanleitung Regelgeräte Logamatic 4121, 4122 und 4126 • Ausgabe 01/2006

### 13.14Uhrzeit für Desinfektion einstellen

Über die Funktion "Uhrzeit Desinfektion" können Sie die Uhrzeit einstellen, an dem die Desinfektion durchgeführt werden soll.

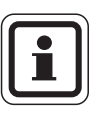

#### ANWENDERHINWEIS

Die Funktion "Uhrzeit Desinfektion" wird nicht angezeigt, wenn zuvor die thermische Desinfektion über die Funktion "Externer Kontakt WF1/3" eingestellt wurde.

| Maßnahme                                                        | Anzeige/Display                                    | Bemerkungen/Hinweise                                        |
|-----------------------------------------------------------------|----------------------------------------------------|-------------------------------------------------------------|
| Serviceebene aufrufen.                                          |                                                    | Siehe "Serviceebene aufrufen" auf                           |
| Drehknopf drehen, bis<br>"Warmwasser" erscheint.                | SERVICEEBENE                                       | Seite 29.                                                   |
|                                                                 | Warmwasser                                         |                                                             |
| ( 📃 ) Taste drücken und loslassen.                              | WARMWASSERDATEN                                    | Der erste Menüpunkt "Warmwasser"<br>wird angezeigt.         |
|                                                                 | Warmwasser<br>4000-Speicher                        |                                                             |
| Drehknopf drehen, bis<br>"Uhrzeit Desinfektion" er-<br>scheint. | WARMWASSERDATEN<br>Uhrzeit<br>Desinfektion<br>1:00 |                                                             |
| Drücken/gedrückt halten.                                        |                                                    | Die Uhrzeit (hier: 1:00) blinkt.                            |
| Drehknopf drehen.                                               | WARMWASSERDATEN                                    | Stellen Sie die gewünschte Uhrzeit<br>ein, hier: 18:00 Uhr. |
| Loslassen, um Eingabe zu speichern.                             | Uhrzeit<br>Desinfektion<br>18:00                   |                                                             |
| Drücken.                                                        |                                                    | Zurück zur übergeordneten Ebene.                            |

|                      | Eingabebereich | Werkseinstellung | eigene Eingabe |
|----------------------|----------------|------------------|----------------|
| Uhrzeit Desinfektion | 0 – 23 Uhr     | 1 Uhr            |                |

Änderungen aufgrund technischer Verbesserungen vorbehalten!

111

### 13.15 Tägliche Aufheizung

Mit der täglichen Aufheizung soll das Warmwasser (evtl. inkl. vorhandenem Solarspeicher) einmal täglich auf 60 °C aufgeheizt werden, um einer Vermehrung der Legionellen im Warmwasser vorzubeugen. Dies entspricht der Forderung gemäß DVGW Arbeitsblatt W551. Die Zeit, wann der Speicher aufgeheizt werden soll, ist einstellbar.

|            | Maßnahme                     | Anzeige/Display             | Bemerkungen/Hinweise                 |
|------------|------------------------------|-----------------------------|--------------------------------------|
| (          | Serviceebene aufrufen.       |                             | Siehe "Serviceebene aufrufen" auf    |
| $\square$  | Drehknopf drehen, bis        |                             | Seite 29.                            |
|            | "warmwasser erscheint.       | SERVICEEBENE                |                                      |
|            |                              | Warmwasser                  |                                      |
|            |                              |                             |                                      |
|            | Taste drücken und loslassen. |                             | Der erste Menüpunkt "Warmwasser"     |
|            |                              | WARMWASSERDATEN             | wird angezeigt.                      |
|            |                              | Warmwasser .                |                                      |
|            |                              | Ja                          |                                      |
|            | Drehknopf drehen, bis        |                             |                                      |
| $\bigcirc$ | scheint.                     | WARMWASSERDATEN<br>Tägliche |                                      |
|            |                              | Aufheizung                  |                                      |
|            |                              | Inakciv                     |                                      |
|            | Drücken/gedrückt halten.     |                             | Der Wert (hier: inaktiv) blinkt.     |
| $\square$  | Drehknopf drehen.            |                             | Drehen, bis z. B. "18:00" erscheint. |
|            |                              | WARMWASSERDATEN             |                                      |
|            | Loslassen, um Eingabe zu     | Tägliche<br>Aufheizung      |                                      |
|            |                              | 18:00                       |                                      |
|            | Drücken.                     |                             | Zurück zur übergeordneten Ebene.     |

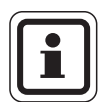

#### ANWENDERHINWEIS

Wurde innerhalb der letzten 12 Stunden bereits das Warmwasser auf 60 °C erhitzt, erfolgt keine Aufheizung zur eingestellten Uhrzeit.

|                     | Eingabebereich        | Werkseinstellung | eigene Eingabe |
|---------------------|-----------------------|------------------|----------------|
| Tägliche Aufheizung | inaktiv<br>0 – 23 Uhr | inaktiv          |                |

### **Buderus**

Änderungen aufgrund technischer Verbesserungen vorbehalten!

Serviceanleitung Regelgeräte Logamatic 4121, 4122 und 4126 • Ausgabe 01/2006

### 13.16Zirkulationspumpe wählen

Über die Funktion "Zirkulation" können Sie einstellen, dass an den Zapfstellen sofort Warmwasser genutzt werden kann.

| Maßnahme                                                                   | Anzeige/Display                                | Bemerkungen/Hinweise                                |
|----------------------------------------------------------------------------|------------------------------------------------|-----------------------------------------------------|
| Serviceebene aufrufen.<br>Drehknopf drehen, bis<br>"Warmwasser" erscheint. | SERVICEEBENE<br>Warmwasser                     | Siehe "Serviceebene aufrufen" auf<br>Seite 29.      |
| Taste drücken und loslassen.                                               | WARMWASSERDATEN<br>Warmwasser<br>4000-Speicher | Der erste Menüpunkt "Warmwasser"<br>wird angezeigt. |
| Drehknopf drehen, bis<br>"Zirkulation" erscheint.                          | WARMWASSERDATEN<br>Zirkulation<br>nein         |                                                     |
| Drücken/gedrückt halten.                                                   |                                                | Der Wert (hier: nein) blinkt.                       |
| Drehknopf drehen.                                                          | WARMWASSERDATEN                                | Stellen Sie den gewünschten Wert ein, hier: ja.     |
| Loslassen, um Eingabe zu speichern.                                        | Zirkulation ja                                 |                                                     |
| Drücken.                                                                   |                                                | Zurück zur übergeordneten Ebene.                    |

|             | Eingabebereich | Werkseinstellung | eigene Eingabe |
|-------------|----------------|------------------|----------------|
| Zirkulation | ja/nein        | ja               |                |

Änderungen aufgrund technischer Verbesserungen vorbehalten!

## **Buderus**

Serviceanleitung Regelgeräte Logamatic 4121, 4122 und 4126 • Ausgabe 01/2006

#### Intervalle der Zirkulationspumpe einstellen

Mit dem Intervallbetrieb senken Sie die Betriebskosten der Zirkulationspumpe.

In der Funktion "Zirkulation pro Stunde" können Sie einstellen, dass an den Zapfstellen sofort Warmwasser genutzt werden kann.

Das eingestellte Intervall gilt während der Zeit, in der die Zirkulationspumpe mit einem Zeitprogramm freigegeben ist. Das kann sein:

- das werkseitige Zirkulationspumpen-Programm
- das eigene Zirkulationspumpen-Programm
- eine Bindung an die Heizkreisschaltzeiten

Beim Dauerbetrieb läuft die Zirkulationspumpe im Tagbetrieb ständig, im Nachtbetrieb ist die Pumpe abgestellt.

#### **Beispiel:**

Es wurde ein eigenes Zeitprogramm eingegeben, das im Zeitraum von 5:30 – 22.00 Uhr mit der Einstellung "Zirkulation pro Stunde 2 mal an" die Zirkulationspumpe einschaltet.

Die Zirkulationspumpe wird jeweils:

- um 5:30 Uhr für 3 Minuten
- um 6:00 Uhr für 3 Minuten
- um 6:30 Uhr für 3 Minuten
- usw. bis 22:00 Uhr zyklisch eingeschaltet

|            | Maßnahme                                                                   | Anzeige/Display                                          | Bemerkungen/Hinweise                                                                                                  |
|------------|----------------------------------------------------------------------------|----------------------------------------------------------|----------------------------------------------------------------------------------------------------|
| $\bigcirc$ | Serviceebene aufrufen.<br>Drehknopf drehen, bis<br>"Warmwasser" erscheint. | SERVICEEBENE<br>Warmwasser                               | Siehe "Serviceebene aufrufen" auf<br>Seite 29.                                                                        |
| F          | Taste drücken und loslassen.                                               | WARMWASSERDATEN<br>Warmwasser<br>4000-Speicher           | Der erste Menüpunkt "Warmwasser"<br>wird angezeigt.                                                                   |
| $\bigcirc$ | Drehknopf drehen, bis<br>"Zirkulation pro Stunde" er-<br>scheint.          | WARMWASSERDATEN<br>Zirkulation<br>Pro Stunde<br>2 mal an |                                                                                                    |
| E          | Drücken/gedrückt halten.                                                   |                                                          | Der Wert (hier: 2 mal an) blinkt.                                                                                     |
|            | Drehknopf drehen.<br>Loslassen, um Eingabe zu<br>speichern.                | WARMWASSERDATEN<br>Zirkulation<br>pro Stunde<br>aus      | Stellen Sie den gewünschten Wert<br>ein, hier: aus.<br>Die Zirkulationspumpe läuft dann nur<br>noch bei Einmalladung. |
| $\bigcup$  | Drucken.                                                                   |                                                          | Zuruck zur übergeordneten Ebene.                                                                                      |

|                        | Eingabebereich | Werkseinstellung | eigene Eingabe |
|------------------------|----------------|------------------|----------------|
| Zirkulation pro Stunde | aus            | 2 mal an         |                |
|                        | 1 – 6 mal an   |                  |                |
|                        | Dauerbetrieb   |                  |                |

### **Buderus**

### 13.17 Zirkulationspumpe während der Warmwasserladung ausschalten

Wenn das LAP-Modul FM445 installiert ist, haben Sie die Möglichkeit die Zirkulation bei der Warmwasserladung ein- oder auszuschalten.

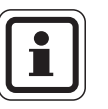

#### ANWENDERHINWEIS

Die Funktion "Zirkulation aus bei WW-Ladung" können Sie nur nutzen, wenn das LAP-Modul FM445 installiert ist.

| Maßnahme                                                            | Anzeige/Display                                 | Bemerkungen/Hinweise                              |
|---------------------------------------------------------------------|-------------------------------------------------|---------------------------------------------------|
| Serviceebene aufrufe                                                | n.                                              | Siehe "Serviceebene aufrufen" auf Seite 29.       |
| "Warmwasser" ersche                                                 | eint.                                           |                                                   |
|                                                                     | Warmwasser                                      |                                                   |
| Taste drücken und los                                               | WARMWASSERDATEN                                 | Der erste Menüpunkt "Warmwasser" wird angezeigt.  |
|                                                                     | Warmwasser                                      |                                                   |
| Drehknopf drehen, bis<br>"Zirkulation aus bei W<br>dung" erscheint. | s<br>/W-La-<br>Zirkulation aus<br>bei WW-Ladung |                                                   |
|                                                                     | ja                                              |                                                   |
| Drücken/gedrückt halt                                               | ten.                                            | Der Wert (hier: ja) blinkt.                       |
| Drehknopf drehen.                                                   | WARMWASSERDATEN                                 | Stellen Sie den gewünschten Wert ein, hier: nein. |
| Loslassen, um Eingab<br>speichern.                                  | De zu Zirkulation aus<br>bei WW-Ladung<br>nein  |                                                   |
| Drücken.                                                            |                                                 | Zurück zur übergeordneten Ebene.                  |

|                               | Eingabebereich | Werkseinstellung | eigene Eingabe |
|-------------------------------|----------------|------------------|----------------|
| Zirkulation aus bei WW-Ladung | ja/nein        | ja               |                |

Änderungen aufgrund technischer Verbesserungen vorbehalten!

### **Buderus**

Serviceanleitung Regelgeräte Logamatic 4121, 4122 und 4126 • Ausgabe 01/2006

## 14 Sonderparameter

Dieser Menüpunkt ermöglicht, über die Standardparameter hinaus, für Experten eine Optimierung durch eine detaillierte Einstellung von Sub-Parametern.

Da diese Ebene nicht in Klartext, sondern in Code eingestellt werden muss, ist sie geschulten Experten vorbehalten und in einer separaten Unterlage beschrieben.

Diese Unterlage "Sonderparameter Logamatic 4000" Art. Nr. 6304 3336 kann bei Ihrer Buderus Niederlassung bestellt werden.

116

# 15 Heizkennlinien

Mit dem Menü "Heizkennlinien" können Sie sich die momentan gültigen Heizkennlinien des Heizkreises anzeigen lassen.

Erklärungen zur Heizkennlinie finden Sie im Kapitel 23.2 "Heizkennlinien", Seite 145.

Es werden die Vorlauftemperaturen (VL) in Abhängigkeit von den Außentemperaturen (AT) angezeigt.

| Maßnahme                                                                       | Anzeige/Display                                                   | Bemerkungen/Hinweise                                             |
|--------------------------------------------------------------------------------|-------------------------------------------------------------------|------------------------------------------------------------------|
| Serviceebene aufrufen.<br>Drehknopf drehen, bis<br>"Heizkennlinien" erscheint. | SERVICEEBENE<br>Heizkennlinien                                    | Siehe "Serviceebene aufrufen" auf<br>Seite 29.                   |
| Taste drücken und loslassen.                                                   | Heizkennlinie<br>Heizkreis 1<br>konstant                          | Der erste Menüpunkt "Heizkreis 1"<br>wird angezeigt.             |
| Drehknopf drehen, bis der ge-<br>wünschte Heizkreis erscheint.                 | Heizkennlinie<br>Heizkreis 2<br>AT: 10 / 0 /-10<br>VL: 45 /62 /75 | Die Werte für den eingestellten Heiz-<br>kreis werden angezeigt. |
| Drücken.                                                                       |                                                                   | Zurück zur übergeordneten Ebene.                                 |

# 16 Relaistest durchführen

Mit dem Menü "Relaistest" können Sie prüfen, ob Sie die externen Komponenten (z. B. Pumpen) korrekt angeschlossen haben.

Die Anzeigen hängen von den installierten Modulen ab. Abhängig von den aktuellen Betriebszuständen kann es zu Zeitverzögerungen zwischen Anforderungen und Anzeige kommen.

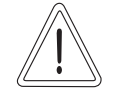

#### ANLAGENSCHADEN

VORSICHT!

Für die Dauer des Relaistests ist die Wärmeversorgung der Anlage nicht sichergestellt. Alle Funktionen sind regeltechnisch deaktiviert.

Verlassen Sie nach Ende des Relaistests diese Funktion, um Schäden an der Anlage zu vermeiden.

#### Beispiel für einen Relaistest:

Sie können die folgenden Relais aufrufen:

Heizkreis 1 – 4

- Umwälzpumpe
- Stellglied

#### Warmwasser

- Speicherladepumpe
- Zirkulationspumpe

#### FM456/FM457

Störmelderelais

|                       | Maßnahme                                                            | Anzeige/Display                                 | Bemerkungen/Hinweise                                           |
|-----------------------|---------------------------------------------------------------------|-------------------------------------------------|----------------------------------------------------------------|
|                       | Serviceebene aufrufen.                                              |                                                 | Siehe "Serviceebene aufrufen" auf                              |
| $\bigcirc$            | Drehknopf drehen, bis<br>"Relaistest" erscheint.                    | SERVICEEBENE                                    | Seite 29.                                                      |
|                       |                                                                     | Relaistest                                      |                                                                |
|                       | Taste drücken und loslassen.                                        | RELAISTEST                                      | Der erste Menüpunkt "Heizkreis 1"<br>wird angezeigt.           |
|                       |                                                                     | Heizkreis 1                                     |                                                                |
| $\overline{\bigcirc}$ | Drehknopf drehen, bis der ge-<br>wünschte Menüpunkt er-<br>scheint. | RELAISTEST                                      | Der gewählte Menüpunkt wird ange-<br>zeigt, hier: Heizkreis 2. |
|                       |                                                                     | Heizkreis 2                                     |                                                                |
|                       | Drücken, bis das gewünschte<br>Relais erscheint.                    | RELAISTEST<br>Heizkreis 2<br>Umwälzpumpe<br>aus |                                                                |

### **Buderus**

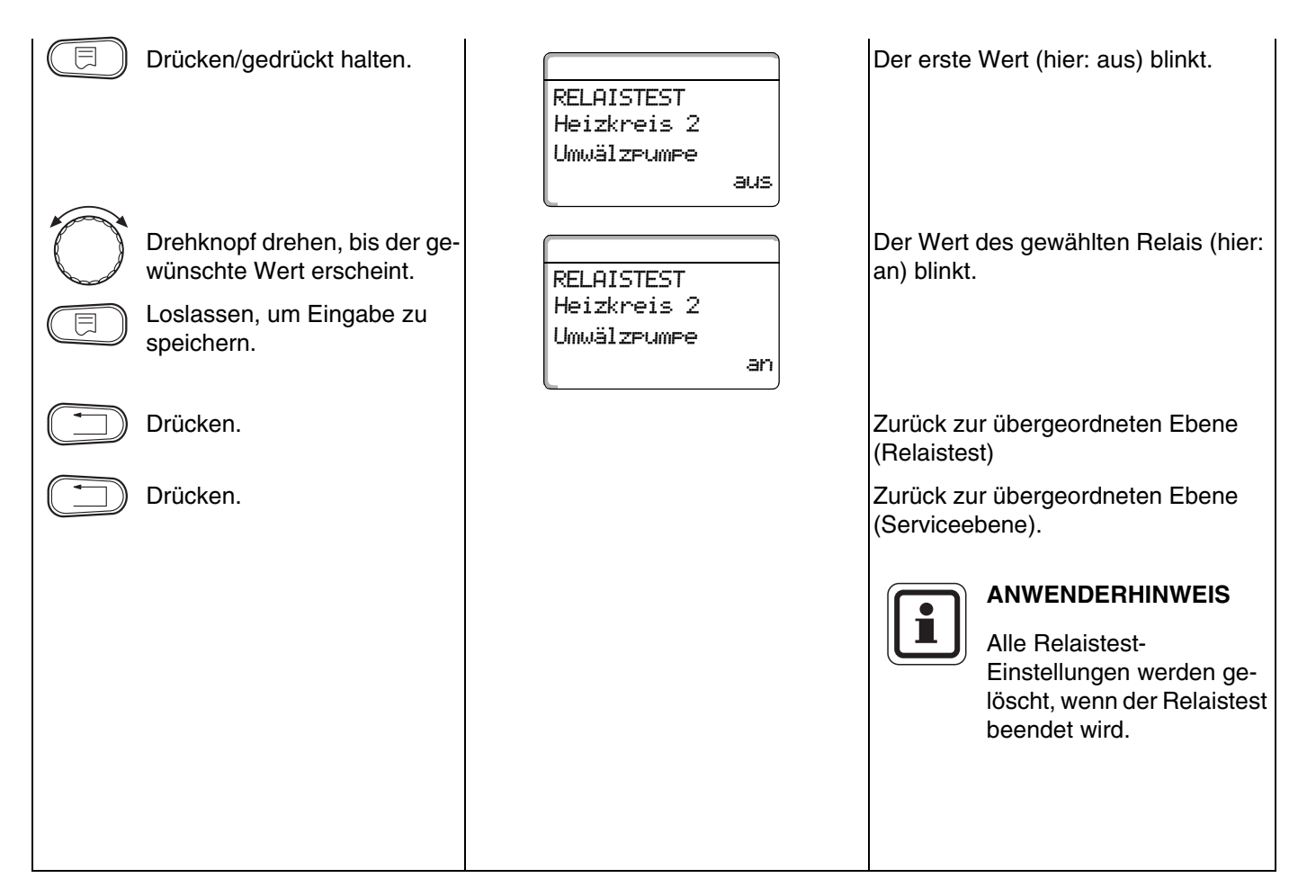

# 17 LCD-Test durchführen

Mit dem Menü "LCD-Test" können Sie prüfen, ob alle Zeichen und Symbole vollständig angezeigt werden.

|           | Maßnahme                     | Anzeige/Display | Bemerkungen/Hinweise              |
|-----------|------------------------------|-----------------|-----------------------------------|
|           | Serviceebene aufrufen.       |                 | Siehe "Serviceebene aufrufen" auf |
| $\square$ | Drehknopf drehen, bis "LCD-  |                 | Seite 29.                         |
|           | Test" erscheint.             | SERVICEEBENE    |                                   |
|           |                              | LCD-Test        |                                   |
|           |                              |                 |                                   |
|           | Taste drücken und loslassen. |                 | Wenn alle Zeichen und Symbole an- |
|           |                              | TEELEETTEELEET  | in Ordnung.                       |
|           |                              |                 |                                   |
|           |                              |                 |                                   |
|           | Drücken.                     |                 | Zurück zur übergeordneten Ebene.  |

120

# 18 Fehler

Mit dem Menü "Fehlerprotokoll" können Sie sich die vier letzten Störmeldungen der Heizanlage anzeigen lassen.

Der MEC2 kann nur die Störungsmeldungen des Regelgerätes anzeigen, mit dem er verbunden ist.

|            | Maßnahme                                                           | Anzeige/Display                               | Bemerkungen/Hinweise                                                 |
|------------|--------------------------------------------------------------------|-----------------------------------------------|----------------------------------------------------------------------|
|            | Serviceebene aufrufen.                                             |                                               | Siehe "Serviceebene aufrufen" auf                                    |
|            | Drehknopf drehen, bis "Feh-<br>ler" erscheint.                     | SERVICEEBENE                                  | Selle 29.                                                            |
|            |                                                                    | Fehlerprotokoll                               |                                                                      |
|            | Taste drücken und loslassen.                                       |                                               | Die Störmeldung wird angezeigt.                                      |
|            |                                                                    | Storung<br>Vorlauffühler 2<br>von 23:20 13.10 |                                                                      |
|            |                                                                    | bis 23:45 13.10                               | Die Meldung "Keine Stö-<br>rung" wird angezeigt, wenn                |
| $\bigcirc$ | Drehknopf drehen und die<br>letzte Störmeldung durchblät-<br>tern. |                                               | das verbundene Regelge-<br>rät keine Störung aufge-<br>zeichnet hat. |
|            | Drücken.                                                           |                                               | Zurück zur übergeordneten Ebene.                                     |

Wenn das Regelgerät Störmeldungen aufgezeichnet hat, erscheinen diese in der Anzeige mit dem Beginn und dem Ende der Störung.

121

### 18.1 Störanzeigen

Die folgenden Störungen können angezeigt werden:

- Aussenfühler
- Vorlauffühler x
- Warmwasserfühler
- Warmwasser ist kalt
- Warmwasserwarnung
- Desinfektion
- Fernbedienung x
- Kommunikation HKx
- Brenner x
- Ext. Störung ES
- ECOCAN-BUS Empfang
- Kein Master
- Bus-Adressenkonflikt
- Adressenkonflikt x
- Falsches Modul x
- Unbekanntes Modul x
- Inertanode
- Externer Störeingang
- WW-Fühler WT
- WW-Fühler AUS
- Verbindung Kessel x
- Fühler hydr. Weiche
- Umschaltventil
- Handbetrieb XX
- Solar Sp. X Hand
- Wartung Betriebsstunden
- Wartung Datum
- EMS Störung Kessel x
- EMS Störung Warmwasser
- Wartung Kessel x

### **Buderus**

| Störung                | Auswirkung auf das Regelverhalten                                                                                                    | Mögliche Ursachen der Störung                                                                                                    | Abhilfe                                                                                                    |
|------------------------|----------------------------------------------------------------------------------------------------|----------------------------------------------------------------------------------------------------|----------------------------------------------------------------------------------------------------|
| Aussenfühler           | <ul> <li>Es wird die minimale Au-<br/>ßentemperatur angenom-<br/>men.</li> </ul>                                                                                                    | <ul> <li>Der Außenfühler ist falsch, z. B. bei einer Mehrkesselanlage nicht an das<br/>Regelgerät mit Adresse 1 oder nicht<br/>angeschlossen oder defekt.</li> <li>Zentralmodul oder Regelgerät defekt.</li> <li>Kommunikation zum Regelgerät mit<br/>Adresse 1 unterbrochen.</li> </ul>                                                                      | <ul> <li>Überprüfung, ob der Außenfühler<br/>am richtigen Regelgerät ange-<br/>schlossen wurde (bei Mehrkessel-<br/>anlagen an Regelgerät mit<br/>Adresse 1).</li> <li>Kommunikation mit Adresse 1 kon-<br/>trollieren.</li> <li>Außenfühler oder Zentralmodul tau-<br/>schen.</li> </ul> |
| Vorlauffühler x        | <ul> <li>Der Mischer wird nicht mehr<br/>angesteuert.</li> </ul>                                                                                                    | <ul> <li>Fühler falsch oder nicht angeschlossen oder defekt. Wenn im MEC2 ein Stellglied (Mischer) ausgewählt wurde, verlangt die Regelung den zugehörigen Vorlauffühler.</li> <li>Modul oder Regelgerät defekt.</li> </ul>                                                                                                    | <ul> <li>Fühleranschluss überprüfen.</li> <li>Falls der gestörte Heizkreis als Heizkreis ohne Mischer betrieben werden soll, im<br/>MEC2/Serviceebene/Heizkreis<br/>überprüfen, ob Stellglied: "nein" gewählt wurde.</li> <li>Modul tauschen.</li> </ul>                                  |
| Warmwasser-<br>fühler  | <ul> <li>Es wird kein Warmwasser<br/>mehr bereitet.</li> </ul>                                                                                                    | <ul> <li>Fühler falsch oder nicht angeschlos-<br/>sen oder defekt.</li> <li>Modul oder Regelgerät defekt.</li> </ul>                                                                                                    | <ul> <li>Fühleranschluss überprüfen.</li> <li>Fühler oder Modul tauschen.</li> <li>Fühleranbringung am Warmwasserspeicher überprüfen.</li> </ul>                                                                                                    |
| Warmwasser-<br>warnung | <ul> <li>Ständiger Versuch der<br/>Ladung des Warmwasser-<br/>speichers.</li> </ul>                                                                                                    | <ul> <li>Temperaturregler/Handschalter steht<br/>nicht auf "AUT".</li> <li>Fühler nicht richtig angeschlossen<br/>oder defekt.</li> <li>Fühleranordnung ist falsch.</li> <li>Ladepumpe nicht richtig angeschlos-<br/>sen oder defekt.</li> <li>Modul ZM424 oder Regelgerät defekt.</li> </ul>                                                                 | <ul> <li>Kontrollieren, ob Temperaturregler<br/>oder Handschalter auf "AUT" steht.</li> <li>Funktion der Fühler und Ladepumpe<br/>überprüfen.</li> <li>Modul ZM424 tauschen.</li> <li>Fühleranbringung am Warmwasser-<br/>speicher überprüfen.</li> </ul>                                 |
| Warmwasser ist<br>kalt | <ul> <li>Es wird kein Warmwasser<br/>mehr bereitet. Aktuelle<br/>Warmwassertemperatur<br/>liegt unter 40 °C.</li> </ul>                                                                                                    | <ul> <li>Ladepumpe defekt.</li> <li>Funktionsmodul ZM424 defekt.</li> <li>Es wird mehr Warmwasser abgenommen als neu erwärmt.</li> </ul>                                                                                                    | <ul> <li>Kontrollieren, ob Temperaturregler<br/>oder Handschalter auf "AUT" steht.</li> <li>Funktion der Fühler und Ladepumpe<br/>überprüfen.</li> <li>Modul ZM424 tauschen.</li> <li>Fühleranbringung am Warmwasser-<br/>speicher überprüfen.</li> </ul>                                 |
| Desinfektion           | <ul> <li>Thermische Desinfektion<br/>wurde abgebrochen.</li> </ul>                                                                                                    | <ul> <li>Wärmeleistung des Kessels reicht<br/>nicht aus, da z. B. andere Wärmever-<br/>braucher (Heizkreise) während der<br/>thermischen Desinfektion Wärme an-<br/>fordern.</li> <li>Fühler nicht richtig angeschlossen<br/>oder defekt.</li> <li>Ladepumpe nicht richtig angeschlos-<br/>sen oder defekt.</li> <li>Modul oder Regelgerät defekt.</li> </ul> | <ul> <li>Thermische Desinfektion so wählen,<br/>dass zu diesem Zeitpunkt keine zu-<br/>sätzliche Wärmeanforderung er-<br/>folgt.</li> <li>Fühler- und Ladepumpenfunktion<br/>überprüfen und eventuell tauschen.</li> </ul>                                                                |
| Fernbedienung x        | <ul> <li>Da kein aktueller Wert der<br/>Raum-Isttemperatur vor-<br/>handen ist, fallen der<br/>Raumeinfluss, die Ein- und<br/>Ausschaltoptimierung und<br/>die autom. Adaption aus.</li> <li>Das Regelgerät arbeitet mit<br/>den zuletzt an der Fernbe-<br/>dienung eingestellten Wer-<br/>ten.</li> </ul> | <ul> <li>Fernbedienung falsch angeschlossen<br/>oder defekt.</li> </ul>                                                                                                    | <ul> <li>Funktion/Anschluss der Fernbedie-<br/>nung überprüfen. Dabei die Adres-<br/>sierung der Fernbedienung<br/>kontrollieren.</li> <li>Fernbedienung/Funktionsmodul<br/>tauschen.</li> </ul>                                                                                          |

Tab. 4 Störungstabelle

123

| Störung                                             | Auswirkung auf das Regel-<br>verhalten                                                                                                    | Mögliche Ursachen der Störung                                                                                                    | Abhilfe                                                                                                    |
|-----------------------------------------------------|----------------------------------------------------------------------------------------------------|----------------------------------------------------------------------------------------------------|----------------------------------------------------------------------------------------------------|
| Kommunikation<br>HKx                                | <ul> <li>Da kein aktueller Wert der<br/>Raum-Isttemperatur vor-<br/>handen ist, fallen der<br/>Raumeinfluss, die Ein- und<br/>Ausschaltoptimierung und<br/>die autom. Adaption aus.</li> </ul>                 | <ul> <li>Fernbedienung hat eine falsch zuge-<br/>ordnete Adresse.</li> <li>Fernbedienung ist falsch verdrahtet.</li> <li>Fernbedienung ist defekt.</li> <li>Regelgerät ist defekt.</li> </ul>                        | <ul> <li>Funktion/Anschluss der Fernbedie-<br/>nung überprüfen. Dabei die Adres-<br/>sierung der Fernbedienung<br/>kontrollieren.</li> <li>Fernbedienung/Funktionsmodul<br/>tauschen.</li> </ul>                                                                                             |
| Kessel x                                            | <ul> <li>Es kann kein Kesselschutz<br/>(Frostschutz) gewährleistet<br/>werden.</li> <li>Kein Warmwasser.</li> <li>Keine Heizung.</li> </ul>                                                                    | <ul> <li>UBA meldet verriegelten Fehler.</li> </ul>                                                                                                    | <ul> <li>Brennerentstörknopf drücken.</li> <li>Verkabelung UBA prüfen.</li> <li>Heizkessel prüfen, siehe technische<br/>Unterlagen zum Heizkessel.</li> </ul>                                                                                                    |
| Kessel x<br>Status:<br>Displaycode /<br>Servicecode | <ul> <li>Es kann kein Kesselschutz<br/>(Frostschutz) gewährleistet<br/>werden.</li> <li>Kein Warmwasser.</li> <li>Keine Heizung.</li> </ul>                                                                    | <ul> <li>Der EMS-Kessel meldet einen verrie-<br/>gelnden Fehler mit Displaycode und<br/>Servicecode.</li> </ul>                                                                                                    | <ul> <li>In der Unterlage des Kessels die<br/>detaillierten Beschreibung des Feh-<br/>lers nachlesen und dort beschriebe-<br/>ne Maßnahmen ergreifen.</li> <li>An BC10 die Taste "Reset" drücken.</li> </ul>                                                                                 |
| Kessel x<br>EMS Störung                             | <ul> <li>Es kann kein Kesselschutz<br/>(Frostschutz) gewährleistet<br/>werden.</li> <li>Kein Warmwasser.</li> <li>Keine Heizung.</li> </ul>                                                                    | <ul> <li>Der EMS-Kessel meldet einen verrie-<br/>gelnden Fehler.</li> </ul>                                                                                                    | <ul> <li>An BC10 den Display- und Service-<br/>code ablesen.</li> <li>In der Tabelle 6, Seite 127 die de-<br/>taillierte Beschreibung des Fehlers<br/>nachlesen und dort beschriebene<br/>Maßnahmen ergreifen.</li> <li>An BC10 die Taste "Reset" drücken.</li> </ul>                        |
| Warmwasser<br>EMS Störung                           | – Kein Warmwasser.                                                                                                    | <ul> <li>Der EMS-Kessel meldet einen Fehler<br/>in der Warmwasserfunktion.</li> </ul>                                                                                                    | <ul> <li>An BC10 den Display- und Service-<br/>code ablesen.</li> <li>In der Tabelle 5, Seite 126 die de-<br/>taillierte Beschreibung des Fehlers<br/>nachlesen und dort beschriebene<br/>Maßnahmen ergreifen.</li> </ul>                                                                    |
| Kessel x<br>Wartung Hxx                             | <ul> <li>Keine</li> <li>Servicemeldung, kein Anla-<br/>genfehler</li> </ul>                                                                                                    | <ul> <li>z.B. Wartungsintervall abgelaufen</li> </ul>                                                                                                    | <ul> <li>Wartung erforderlich, siehe Unterla-<br/>gen des Heizkessels, bzw. Tabelle<br/>Übersicht der Wartungsmeldungen.</li> </ul>                                                                                                    |
| Kessel x<br>im Handbetrieb                          | <ul> <li>Keine Automatikfunktionen<br/>wie z. B. Heizprogramm.</li> </ul>                                                                                                    | <ul> <li>Dies ist keine Störung.</li> </ul>                                                                                                    | <ul> <li>Wenn Sie den Handbetrieb nicht<br/>mehr benötigen, die Drehknöpfe am<br/>Basiscontroller BC10 auf "Aut" stel-<br/>len.</li> </ul>                                                                                                    |
| Ext. Störung ES                                     | <ul> <li>Es erfolgt keine Auswirkung<br/>auf das Regelverhalten.</li> </ul>                                                                                                    | <ul> <li>Störeingang des Moduls wurde falsch<br/>beschaltet.</li> <li>Extern angeschlossene Komponenten<br/>sind defekt oder es liegt dort eine Stö-<br/>rung vor.</li> </ul>                                        | <ul> <li>Prüfen der Funktion der externen<br/>Komponenten und deren Repara-<br/>tur/Austausch.</li> </ul>                                                                                                    |
| ECOCAN-BUS<br>Empfang                               | <ul> <li>Keine Auswirkung auf das<br/>Regelverhalten.</li> </ul>                                                                                                    | <ul> <li>Drehkodierschalter hinter MEC2 im<br/>Regelgerät (auf CM431) ist falsch<br/>adressiert.</li> <li>Fehler-Beispiel: Anlage mit einem Re-<br/>gelgerät und Drehkodierschalter-Stel-<br/>lung &gt; 0</li> </ul> | <ul> <li>Drehkodierschalter-Stellung über-<br/>prüfen:</li> <li>Stellung 0: Nur 1 Busteilnehmer vor-<br/>handen.</li> <li>Stellung 1: Master-Regelgerät (wei-<br/>terer BUS-Teilnehmer wird erwar-<br/>tet!).</li> <li>Stellung &gt; 1: weiterer Busteilnehmer<br/>wird erwartet.</li> </ul> |
| Kein Master                                         | <ul> <li>Es kann kein Kesselschutz<br/>gewährleistet werden.</li> <li>WW-Vorrang ist nicht mehr<br/>möglich.</li> <li>Es wird mit minimaler Au-<br/>ßentemperatur gerechnet.</li> <li>Es wird kalt.</li> </ul> | <ul> <li>Master-Regelgerät (Adresse 1) aus-<br/>geschaltet oder kein Master<br/>(Adresse 1) vorhanden.</li> </ul>                                                                                                    | <ul> <li>Prüfen der Adressen aller Bus-Teilnehmer. Das Master-Regelgerät<br/>muss dabei die Adresse 1 (Dreh-<br/>kodierschalter hinter MEC2 am<br/>CM431 des Regelgeräts) haben.</li> <li>Kontrolle der Busverbindung zu<br/>Adresse 1.</li> </ul>                                           |

Tab. 4 Störungstabelle

| Störung                   | Auswirkung auf das Regelverhalten                                                                                                    | Mögliche Ursachen der Störung                                                                                                    | Abhilfe                                                                                                    |
|---------------------------|----------------------------------------------------------------------------------------------------|----------------------------------------------------------------------------------------------------|----------------------------------------------------------------------------------------------------|
| Bus-Adressen-<br>konflikt | <ul> <li>Keine Bus-Kommunikation<br/>mehr möglich.</li> <li>Alle Regelungsfunktionen,<br/>die einen Datenaustausch<br/>über den ECOCAN-Bus be-<br/>nötigen, sind nicht mehr<br/>ausführbar.</li> </ul>                                       | <ul> <li>Es sind mehrere gleiche Adressen vorhanden.</li> <li>Jede Adresse darf nur einmal im ECO-CAN-Bus-Verband vergeben sein.</li> </ul>                                                                                                    | <ul> <li>Überprüfung der Adressen aller<br/>Busteilnehmer (Drehkodierschalter<br/>hinter MEC2 am CM431 des Regel-<br/>geräts).</li> </ul>                                                          |
| Adressenkonflikt<br>x     | <ul> <li>Funktionen des Moduls, auf<br/>dem der Adressenkonflikt<br/>auftritt, sind nicht mehr<br/>durchführbar. Eine Kommu-<br/>nikation der übrigen Module<br/>und Regelgeräte über den<br/>ECOCAN-Bus ist dennoch<br/>möglich.</li> </ul> | <ul> <li>Modul ist im falschen Regelgerät: Bestimmte Module können nur unter bestimmten</li> <li>ECOCAN-Adressen betrieben werden.</li> <li>Das Kesselmodul ZM424 und die Module FM456 und FM457 dürfen in keinem Regelgerät mit Adresse &gt; 1</li> <li>eingebaut sein.</li> </ul> | <ul> <li>Regelgeräte-Adresse prüfen.</li> </ul>                                                                                                    |
| Falsches Modul x          | <ul> <li>Vom Modul werden alle<br/>Ausgänge ausgeschaltet<br/>und die entsprechende<br/>Fehler-LED eingeschaltet.</li> </ul>                                                                                                    | <ul> <li>Falsche Modulvorgabe im MEC2.</li> <li>Falsches Modul im Regelgerät installiert.</li> <li>Der MEC2, das entsprechende Modul oder das Regelgerät ist defekt.</li> </ul>                                                                                                    | <ul> <li>Überprüfung der Modulvorgaben in<br/>der MEC2-Serviceebene.</li> <li>Kontrolle der im Regelgerät einge-<br/>setzten Module.</li> <li>Austausch des MEC2 oder des Mo-<br/>duls.</li> </ul> |
| Unbekanntes<br>Modul x    | <ul> <li>Vom Modul werden alle<br/>Ausgänge ausgeschaltet<br/>und die entsprechende<br/>Fehler-LED eingeschaltet.</li> </ul>                                                                                                    | <ul> <li>Die Reglersoftware ist zu alt, um das<br/>Modul erkennen zu können.</li> <li>Das Modul/Regelgerät ist defekt.</li> </ul>                                                                                                    | <ul> <li>Überprüfung der Version des Regel-<br/>gerätes im MEC2.</li> <li>Austausch des Moduls.</li> </ul>                                                                                         |
| Inertanode                | <ul> <li>Keine Auswirkungen auf<br/>das Regelverhalten.</li> </ul>                                                                                                    | <ul> <li>Eine Spannung liegt am externen Ein-<br/>gang WF1/2 an.</li> <li>Das Modul oder das Regelgerät ist de-<br/>fekt.</li> </ul>                                                                                                    | <ul> <li>Austausch der Inertanode.</li> </ul>                                                                                                    |
| Externer Stör-<br>eingang | <ul> <li>Keine Auswirkungen auf<br/>das Regelverhalten.</li> </ul>                                                                                                    | <ul> <li>Eine Spannung liegt am externen Ein-<br/>gang WF1/2 an.</li> <li>Das Modul oder das Regelgerät ist de-<br/>fekt.</li> </ul>                                                                                                    | <ul> <li>Funktion der externen Komponente<br/>(Speicherlade- oder Zirkulations-<br/>pumpe) überprüfen und ggf. austau-<br/>schen.</li> </ul>                                                       |
| WW-Fühler WT              | <ul> <li>Es wird kein Warmwasser<br/>mehr bereitet.</li> </ul>                                                                                                    | <ul> <li>Fühler falsch oder nicht angeschlos-<br/>sen oder defekt.</li> <li>Modul FM445 oder Regelgerät defekt.</li> </ul>                                                                                                    | <ul> <li>Fühler prüfen.</li> <li>Fühler oder Modul FM445 tauschen.</li> <li>Fühleranbringung prüfen.</li> </ul>                                                                                    |
| WW-Fühler AUS             | <ul> <li>Es wird kein Warmwasser<br/>mehr bereitet.</li> </ul>                                                                                                    | <ul> <li>Fühler falsch oder nicht angeschlos-<br/>sen oder defekt.</li> <li>Modul FM445 oder Regelgerät defekt.</li> </ul>                                                                                                    | <ul> <li>Fühler prüfen.</li> <li>Fühler oder Modul FM445 tauschen.</li> <li>Fühleranbringung prüfen.</li> </ul>                                                                                    |
| Verbindung BRx            | <ul> <li>Es kann kein Frostschutz<br/>gewährleistet werden.</li> <li>Es wird kein Warmwasser<br/>mehr bereitet.</li> <li>Es wird nicht geheizt.</li> </ul>                                                                                   | <ul> <li>UBA falsch angeschlossen.</li> <li>UBA ausgeschaltet.</li> <li>UBA defekt.</li> <li>Modul defekt.</li> </ul>                                                                                                    | <ul> <li>Verbindung prüfen.</li> <li>UBA einschalten.</li> <li>UBA tauschen.</li> <li>KSE Modul tauschen.</li> </ul>                                                                               |
| Fühler<br>hydr. Weiche    | <ul> <li>Bei Ein-Kesselanlagen:<br/>Vorlauftemperatur kann un-<br/>ter Sollwert absinken.</li> <li>Bei Mehrkesselanlagen:<br/>Nur ein Kessel in Betrieb.</li> </ul>                                                                          | <ul> <li>Fühler defekt.</li> <li>Module ZM424, FM456 oder FM457<br/>sind defekt.</li> <li>Fühler am falschen Modul angeschlos-<br/>sen.</li> </ul>                                                                                                    | <ul> <li>Fühler prüfen.</li> <li>Modul tauschen.</li> <li>Fühler am Modul im Steckplatz 1 anschließen.</li> </ul>                                                                                  |

Tab. 4 Störungstabelle

Serviceanleitung Regelgeräte Logamatic 4121, 4122 und 4126 • Ausgabe 01/2006

| Störung                              | Auswirkung auf das Regel-<br>verhalten                                                      | Mögliche Ursachen der Störung                                                                                              | Abhilfe                                                                                                    |
|--------------------------------------|---------------------------------------------------------------------------------------------|----------------------------------------------------------------------------------------------------|----------------------------------------------------------------------------------------------------|
| Handbetrieb XX                       | <ul> <li>Regelung wird im Handbe-<br/>trieb betrieben.</li> </ul>                           | <ul> <li>Es wurde eventuell vergessen den<br/>Handschalter von einem Funktions-<br/>modul auf "AUT" zu stellen.</li> </ul> | <ul> <li>Stellen Sie den Handschalter von<br/>dem entsprechenden Funktionsmo-<br/>dul auf "AUT".</li> </ul> |
| Solar Sp X Hand                      | <ul> <li>Solarspeicher X auf Solar-<br/>modul wird im Handbetrieb<br/>betrieben.</li> </ul> | <ul> <li>Es wurde eventuell vergessen den<br/>Handschalter vom Funktionsmodul<br/>FM443 auf "AUT" zu stellen.</li> </ul>   | <ul> <li>Stellen Sie den Handschalter vom<br/>Funktionsmodul FM443 auf "AUT".</li> </ul>                    |
| Wartung<br>Betriebsstunden/<br>Datum | <ul> <li>Kein Einfluss auf das Re-<br/>gelverhalten.</li> </ul>                             | <ul> <li>Der eingestellte Zeitraum bis zur<br/>nächsten Wartung ist abgelaufen.</li> </ul>                                 | <ul> <li>Wartung durchführen und anschlie-<br/>Bend die Wartungsmeldung zurück-<br/>setzen.</li> </ul>      |

Tab. 4 Störungstabelle

### 18.2 Ergänzende Störmeldungen für Heizkessel mit EMS

#### Status (Displaycode) und Servicecode auslesen

Im Falle eines Fehlers zeigt das Display am Regelgerät direkt den Status an. Bei verriegelnden Sicherheitsabschaltungen blinkt das Display.

- Taste "Statusanzeige" (>>> drücken um den Servicecode auszulesen.
- Taste "Statusanzeige" mehrmals drücken, um weitere Serviceinformationen anzuzeigen, bis der Status des Kessel wieder angezeigt wird.

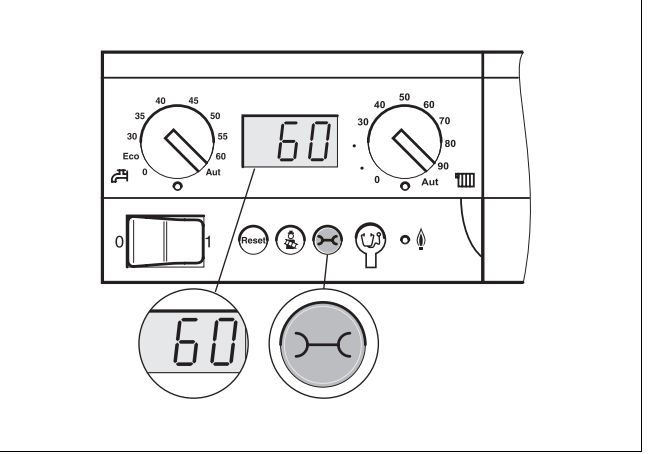

Abb. 21 Display- und Servicecode auslesen (z. B. Regelgerät Logamatic MC10/Basiscontroller BC10)

#### Warmwasser EMS Störungen

| DC: | Displaycode | (Status) |
|-----|-------------|----------|
|-----|-------------|----------|

SC: Servicecode

| DC  | SC  | Störung                    | Auswirkung auf das Regel-<br>verhalten                                                                                                  | Mögliche Ursachen der<br>Störung                                                                                                    | Abhilfe                                                                                                    |
|-----|-----|----------------------------|----------------------------------------------------------------------------------------------------|----------------------------------------------------------------------------------------------------|----------------------------------------------------------------------------------------------------|
| A01 | 808 | Warmwasserfühler<br>defekt | <ul> <li>Es wird kein Warmwasser geladen.</li> </ul>                                                                                    | <ul> <li>Fühler falsch angeschlossen<br/>oder defekt.</li> <li>Bruch oder Kurzschluss der<br/>Fühlerleitung.</li> <li>Fühler gealtert.</li> </ul>                                                                                                    | <ul> <li>Anschluss des Warmwas-<br/>serfühlers prüfen und ggf.<br/>austauschen.</li> </ul>                                                                                                    |
| A01 | 810 | Warmwasser bleibt<br>kalt  | <ul> <li>Es wird ständig versucht,<br/>den Warmwasserspeicher<br/>zu beladen.</li> <li>Solaranlage geht nicht in<br/>Betrieb</li> </ul> | <ul> <li>Ständige Zapfung oder Lecka-<br/>ge.</li> <li>Fühler falsch angeschlossen<br/>oder defekt.</li> <li>Bruch oder Kurzschluss der<br/>Fühlerleitung.</li> <li>Fühler gealtert.</li> <li>Ladepumpe falsch angeschlos-<br/>sen oder defekt.</li> </ul> | <ul> <li>Leckage beheben.</li> <li>Anschluss des Warmwasserfühlers prüfen und ggf.<br/>austauschen.</li> <li>Funktion des Fühlers und<br/>Ladepumpe überprüfen.</li> <li>Fühleranbringung am<br/>Warmwasserspeicher<br/>überprüfen.</li> </ul> |

Tab. 5 Mögliche Meldungen bei Warmwasser EMS Störungen

<u>Buderu</u>s

| DC  | SC  | Störung                      | Auswirkung auf das Regel-<br>verhalten                             | Mögliche Ursachen der<br>Störung                                                                                                    | Abhilfe                                                                                                    |
|-----|-----|------------------------------|--------------------------------------------------------------------|----------------------------------------------------------------------------------------------------|----------------------------------------------------------------------------------------------------|
| A01 | 811 | Thermische Desin-<br>fektion | <ul> <li>Thermische Desinfektion<br/>wurde abgebrochen.</li> </ul> | <ul> <li>Ständige Zapfung oder Lecka-<br/>ge.</li> <li>Fühler falsch angeschlossen<br/>oder defekt.</li> <li>Bruch oder Kurzschluss der<br/>Fühlerleitung.</li> <li>Fühler gealtert.</li> <li>Ladepumpe falsch angeschlos-<br/>sen oder defekt.</li> </ul> | <ul> <li>Leckage beheben.</li> <li>Anschluss des Warmwasserfühlers prüfen und ggf.<br/>austauschen.</li> <li>Funktion des Fühlers und<br/>Ladepumpe überprüfen.</li> <li>Fühleranbringung am<br/>Warmwasserspeicher<br/>überprüfen.</li> </ul> |

 Tab. 5
 Mögliche Meldungen bei Warmwasser EMS Störungen

#### **EMS Störungen**

| DC   | SC  | Störung                          | Auswirkung auf das Regel-                                                               | Mögliche Ursachen der                                                                                                    | Abhilfe                                                                                                    |
|------|-----|----------------------------------|-----------------------------------------------------------------------------------------|----------------------------------------------------------------------------------------------------|----------------------------------------------------------------------------------------------------|
| AD 1 | 817 | Lufttemperatur-<br>sensor defekt | <ul> <li>Gebläsedrehzahl kann<br/>nicht mehr optimal ange-<br/>passt werden.</li> </ul> | <ul> <li>Storung</li> <li>Wenn am Lufttemperatursen-<br/>sor eine zu niedrige Temperatur<br/>(&lt; -30 °C) oder eine zu hohe<br/>Temperatur (&gt; +100°C) ge-<br/>messen wird, wird diese Fehler-<br/>meldung erzeugt.</li> </ul> | <ul> <li>Lufttemperatursensor inkl.<br/>Steckverbindung am SAFe<br/>überprüfen und ggf. aus-<br/>tauschen.</li> </ul>                                                                                                    |
| AD 1 | 818 | Heizkessel bleibt<br>kalt        | <ul> <li>Heizungsanlage wird<br/>unterversorgt</li> </ul>                               | <ul> <li>Wenn der Heizkessel eine be-<br/>stimmte Zeit unterhalb der<br/>Pumpenlogiktemperatur (47°C)<br/>ist, obwohl der Brenner an ist,<br/>wird diese Fehlermeldung er-<br/>zeugt.</li> </ul>                                  | <ul> <li>Anlagenauslegung und<br/>Pumpenparametrierung<br/>überprüfen und ggf. korri-<br/>gieren.</li> <li>Rückschlagventil auf<br/>Funktion prüfen, ggf. nach-<br/>rüsten.</li> <li>Überprüfen, ob Schwer-<br/>kraftbremsen in Arbeits-<br/>stellung stehen.</li> </ul> |
| AD 1 | 819 | Ölvorwärmer Dau-<br>ersignal     | <ul> <li>Brenner versucht zu star-<br/>ten.</li> </ul>                                  | <ul> <li>Vom Ölvorwärmer wird ein Frei-<br/>gabesignal empfangen, obwohl<br/>er ausgeschaltet ist.</li> </ul>                                                                                                    | <ul> <li>Steckerbelegung am SAFe<br/>und Ölvorwärmer überprü-<br/>fen und ggf. korrigieren.</li> </ul>                                                                                                    |
| AD 1 | 820 | Öl zu kalt                       | <ul> <li>Brenner versucht zu star-<br/>ten.</li> </ul>                                  | <ul> <li>Der Ölvorwärmer gibt innerhalb<br/>von 6 Minuten nicht das Signal<br/>zurück, dass das Öl seine Be-<br/>triebstemperatur erreicht hat.</li> </ul>                                                                        | <ul> <li>Elektrischen Anschluss<br/>vom Ölvorwärmer überprü-<br/>fen, falls in Ordnung, Öl-<br/>vorwärmer austauschen.</li> </ul>                                                                                                    |

Tab. 6Mögliche Meldungen bei EMS Störungen

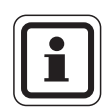

### ANWENDERHINWEIS

Andere Störungen sind in den Unterlagen des eingesetzten Heizkessels beschrieben.

### 18.3 Wartungsmeldungen bei Heizkesseln mit EMS

#### **DC:** Displaycode (Status)

| SC  | Wartung                            | Mögliche Ursache                                                                                                    | Abhilfe H                                                                                                    | EMS mit<br>Kessel |
|-----|------------------------------------|----------------------------------------------------------------------------------------------------|----------------------------------------------------------------------------------------------------|-------------------|
| H 1 | Abgastemperatur<br>hoch            | Sobald die Abgastemperatur eine bestimmte<br>Grenze (110 °C) überschritten hat, wird der Bren-<br>ner in die 1. Stufe geschaltet und diese Service-<br>meldung erzeugt. Die Meldung wird erst wieder<br>gelöscht, wenn der Befehl "Servicemeldung zu-<br>rücksetzen" gegeben wird.                                                                        | <ul> <li>Heizkessel reinigen.</li> <li>Position, Bestückung und Zustand der<br/>Einlegebleche kontrollieren und ggf.<br/>korrigieren.</li> </ul>                                                                                                    | SAFe              |
| H 2 | Brennergebläse<br>zu langsam       | Der SAFe muss für die angestrebte Drehzahl ein<br>ungewöhnlich hohes PWM-Signal erzeugen.                                                                                                    | <ul> <li>Brennergebläse auf Verschmutzung<br/>prüfen, ggf. reinigen oder austauschen.</li> </ul>                                                                                                    | SAFe              |
| Н3  | Betriebsstunden<br>abgelaufen      | Tritt in Verbindung mit diesem Regelgerät nicht auf.                                                                                                    |                                                                                                    | SAFe              |
| H 4 | Niedriger Flam-<br>menfühler-Strom | <ul> <li>Das Flammensignal ist nur noch knapp über der<br/>Ausschaltgrenze des SAFe.</li> <li>Flammenfühler oder Winkelhalter (bei G135) ist<br/>verschmutzt.</li> <li>Ausrichtung Mischsystem zum Sichtrohr stimmt<br/>nicht.</li> <li>Elektrische Verbindung Flammenfühler/SAFe<br/>ist fehlerhaft.</li> <li>Flammenfühler oder SAFe defekt.</li> </ul> | <ul> <li>Flammenfühler und Winkelhalter (Spiegel) auf Verschmutzung prüfen, ggf. reinigen.</li> <li>Ausrichtung Mischsystem zum Sichtrohr prüfen und ggf. korrigieren.</li> <li>Mischsystem bzgl. Verschmutzung prüfen und ggf. reinigen.</li> <li>Steckverbindung Flammenfühler am SAFe überprüfen.</li> <li>Brennereinstellung überprüfen und ggf. korrigieren.</li> <li>Flammenfühler-Signal in 1. und 2. Stufe mittels RC30 überprüfen. Falls nicht in Ordnung Flammenfühler austauschen.</li> </ul> | SAFe              |
| Η 5 | Hoher Zündverzug                   | Bei den letzten Brennerstarts hat die Flammenbil-<br>dung stark verzögert stattgefunden:<br>– Fehlerhafte Ölversorgung.<br>– Fehlerhafte Zündanlage.<br>– Fehlerhafte Brennereinstellung.<br>– Fehlerhafte Brennerkomponenten.                                                                                                    | <ul> <li>Ölversorgung überprüfen.</li> <li>Zündung mittels Relaistest (RC30)<br/>überprüfen, Zündelektrode auf Ver-<br/>schmutzung oder Beschädigung (Elek-<br/>trodenabstand) überprüfen, ggf.<br/>austauschen.</li> <li>Öldüse austauschen.</li> <li>Ölabschlussventil des Ölvorwärmers<br/>austauschen.</li> <li>Mischsystem prüfen ggf. reinigen.</li> <li>Brennereinstellung prüfen, ggf. korrigie-<br/>ren.</li> </ul>                                                                             | SAFe              |

Tab. 7 Wartungsmeldungen

128

| SC  | Wartung                     | Mögliche Ursache                                                                                                    | Abhilfe                                                                                                    | EMS mit<br>Kessel |
|-----|-----------------------------|----------------------------------------------------------------------------------------------------|----------------------------------------------------------------------------------------------------|-------------------|
| H 6 | Häufiger Flam-<br>menabriss | Bei den letzten Brennerstarts kam es häufig zum<br>Flammenabriss.<br>– Fehlerhafte Ölversorgung.<br>– Fehlerhafte Zündanlage.<br>– Fehlerhafte Brennereinstellung.<br>– Fehlerhafte Brennerkomponenten. | <ul> <li>Fehlerspeicher der blockierenden Fehler auslesen, um zu erkennen, in welcher Betriebsphase der Flammenabriss auftritt.</li> <li>Wenn ausschließlich 6U/511 (keine Flammenbildung) vorliegt:</li> <li>Ölversorgung überprüfen.</li> <li>Flammenfühlerstrom mittels RC30 überprüfen.</li> <li>Zündung mittels Relaistest (RC30) überprüfen.</li> <li>Öldüse austauschen.</li> <li>Ölabschlussventil des Ölvorwärmers austauschen.</li> <li>Mischsystem prüfen ggf. reinigen.</li> <li>Brennereinstellung prüfen, ggf. korrigieren.</li> <li>Wenn andere blockierende Fehler (Flammenabriss nach erfolgreicher Flammenbildung) vorliegen:</li> <li>Brennereinstellung prüfen und ggf. korrigieren.</li> <li>Ölversorgungseinrichtung überprüfen.</li> <li>Steckerbelegung 1./2. Magnetventil überprüfen (Fehler 6L/516).</li> <li>Flammenfühler-Strom im Betrieb überprüfen. Falls Signal &lt; 50 µA, Winkelhalter (bei G135) überprüfen und ggf. reinigen, evtl. Flammenfühler austauschen.</li> </ul> | SAFe              |
| Η7  | Anlagendruck                | Der Betriebsdruck ist auf einen zu niedrigen Wert gefallen.                                                                                                    | Heizungswasser nachfüllen, bis der Be-<br>triebsdruck > 1,0 bar ist.                                                                                                    | UBA3              |
| H 8 | Nach Datum                  | Tritt in Verbindung mit diesem Regelgerät nicht auf.                                                                                                    |                                                                                                    | SAFe              |

Tab. 7 Wartungsmeldungen

## 19 Monitordaten

Mit dem Menü "Monitor" können Sie sich die Soll- und Istwerte anzeigen lassen. Die Anzeigen hängen von den installierten Modulen ab.

Einige Anzeigewerte sind durch einen Schrägstrich getrennt. Die Zahl vor dem Schrägstrich gibt den Sollwert des entsprechenden Parameters an, die Zahl nach dem Schrägstrich gibt den Istwert an. Sie können sich die Daten folgender Komponenten anzeigen lassen:

- Hydr. Weiche
- Kessel
- Heizkreise
- Warmwasser
- Monitordaten weiterer Module, die installiert sind

### 19.1 Weichen-Monitordaten

Mit dem Monitor-Menü "Hydr. Weiche" können Sie sich die Daten für die Weiche anzeigen lassen.

| Maßnahme                                                                | Anzeige/Display                                             | Bemerkungen/Hinweise                                                                                                    |
|-------------------------------------------------------------------------|-------------------------------------------------------------|----------------------------------------------------------------------------------------------------|
| Serviceebene aufrufen.<br>Drehknopf drehen, bis<br>"Monitor" erscheint. | SERVICEEBENE<br>Monitor                                     | Siehe "Serviceebene aufrufen" auf<br>Seite 29.                                                                                                    |
| Taste drücken und loslassen.                                            | MONITOR<br>Hydr. Weiche                                     | Der erste Menüpunkt "Hydr. Weiche"<br>wird angezeigt.                                                                                                    |
| Taste drücken und loslassen.                                            | MONITOR WEICHE<br>Aussen 5<br>Gedämpft 4<br>Vorlauf 55 / 55 | Die Daten für die Weiche werden an-<br>gezeigt.<br>Der Wert "Gedämpft" beschreibt die<br>Außentemperatur, die die eingegebe-<br>ne Gebäudeart berücksichtigt und mit<br>der die Heizkurven berechnet wur-<br>den. |
| Drücken.                                                                |                                                             | Zurück zur übergeordneten Ebene.                                                                                                    |

### **Buderus**

### 19.2 Kessel-Monitordaten

Mit dem Monitor-Menü "Kessel" können Sie sich die Daten für die Kessel anzeigen lassen.

| Maßnahme                                                              | Anzeige/Display                                                         | Bemerkungen/Hinweise                                                                                                    |
|-----------------------------------------------------------------------|-------------------------------------------------------------------------|----------------------------------------------------------------------------------------------------|
| Serviceebene aufrufen.                                                |                                                                         | Siehe "Serviceebene aufrufen" auf                                                                                                    |
| Drehknopf drehen, bis<br>"Monitor" erscheint.                         | SERVICEEBENE                                                            | Selle 23.                                                                                                    |
|                                                                       | Monitor                                                                 |                                                                                                    |
| Taste drücken und loslassen.                                          | MONITOR                                                                 | Der erste Menüpunkt "Hydr. Weiche"<br>wird angezeigt.                                                                                                    |
|                                                                       | Hydr. Weiche                                                            |                                                                                                    |
| Drehknopf drehen, bis<br>"Kessel 1" erscheint.                        | MONITOR                                                                 |                                                                                                    |
|                                                                       | Kessel 1                                                                |                                                                                                    |
| Taste drücken und loslassen.                                          | MONITOR KESSEL 1<br>Aussen 5<br>Gedämpft 4<br>ext. Anford. 0            | Der Wert "Gedämpft" beschreibt die<br>Außentemperatur, die die eingegebe-<br>ne Gebäudeart berücksichtigt und<br>nach der die Heizkennlinie berechnet<br>wird. |
| Drehknopf drehen, um die<br>Kessel-Monitordaten durch-<br>zublättern. |                                                                         | Weitere Kessel-Monitordaten werden<br>abhängig vom Kesseltyp angezeigt.<br>Beschreibung siehe nachfolgende<br>Tabellen.                                        |
| Drehknopf weiter drehen.                                              | Beispiel:                                                               | ANWENDERHINWEIS                                                                                                    |
| Wartungsmeldungen ange-<br>zeigt.                                     | Wartungsmeldung nach Betriebs-<br>stunden (alternativ nach Datum)       | Die Wartungsmeldung<br>"nach Betriebsstunden" ist<br>nur bei Kesselanzahl = 1<br>anwendbar.                                                                    |
|                                                                       | MUNITUR KESSEL 1<br>Wartungsmeldung<br>nach 6000 h<br>abgelaufen 2100 h | Die Wartungsmeldung<br>"nach Datum" wird nur un-<br>ter Kessel 1 angezeigt –<br>gilt aber für alle Kessel.                                                     |
| Drücken.                                                              |                                                                         | Zurück zur übergeordneten Ebene.                                                                                                    |

131

#### Kessel-Monitordaten für Heizkessel mit UBA 1.x

Bedienung siehe Seite 131.

| Anzeige      | Bedeutung                                                                                                    | Einheit | Wertebereich           |
|--------------|----------------------------------------------------------------------------------------------------|---------|------------------------|
| Aussen       | Außentemperatur                                                                                                    | °C      |                        |
| Gedämpft     | gedämpfte Außentemperatur unter Berücksichtigung der eingegebenen<br>Gebäudeart zur Berechnung der Heizkennlinie    | °C      |                        |
| ext. Anford. | Sollwert für die Kesselvorlauftemperatur, nur in Verbindung mit<br>Funktionsmodul FM456 oder FM457 (siehe Seite 20) | °C      |                        |
| Vorlauf      | Vorlauftemperatur Sollwert/Istwert                                                                                  | °C      |                        |
| Rücklauf     | Rücklauftemperatur Istwert                                                                                          | °C      |                        |
| Starts       | Anzahl Brennerstarts                                                                                                |         |                        |
| Status       | aktueller Betriebsstatus                                                                                            |         |                        |
| KIM Nr.      | Kesseltyp (KIM = Kessel-Identifikations-Modul)                                                                      |         |                        |
| UBA Version  | Softwareversion des universellen Brennerautomaten                                                                   |         |                        |
| Leistung     | aktuelle Kesselleistung                                                                                             | %       | 0 - 100                |
| Max. Leist.  | maximal freigegebene Leistung des Kessels                                                                           | %       | 0 - 100                |
| Pumpe        | aktuelle Leistung der Kesselpumpe bei modulierenden Pumpen bzw.<br>Schaltzustand bei einstufigen Pumpen             | %       | 0 – 100 bzw.<br>an/aus |

Tab. 8 Kessel-Monitordaten für Heizkessel mit UBA 1.x

#### Kessel-Monitordaten für Heizkessel mit EMS/UBA3

Bedienung siehe Seite 131.

| Anzeige      | Bedeutung                                                                                                    | Einheit | Wertebereich           |
|--------------|----------------------------------------------------------------------------------------------------|---------|------------------------|
| Aussen       | gemessene Außentemperatur                                                                                           | °C      |                        |
| Gedämpft     | gedämpfte Außentemperatur unter Berücksichtigung der eingegebenen<br>Gebäudeart zur Berechnung der Heizkennlinie    | °C      |                        |
| ext. Anford. | Sollwert für die Kesselvorlauftemperatur, nur in Verbindung mit<br>Funktionsmodul FM456 oder FM457 (siehe Seite 20) | °C      |                        |
| Vorlauf      | Vorlauftemperatur Sollwert/Istwert                                                                                  | °C      |                        |
| Rücklauf     | Rücklauftemperatur Istwert                                                                                          | °C      |                        |
| Starts       | Anzahl Brennerstarts                                                                                                |         |                        |
| Status       | aktueller Betriebsstatus                                                                                            |         |                        |
| Servicecode  | Servicecode zur Differenzierung der Statusmeldung                                                                   |         |                        |
| KIM          | Kesseltyp und KIM-Version (KIM = Kessel-Identifikations-Modul)                                                      |         |                        |
| UBA3         | Softwareversion des universellen Brennerautomaten                                                                   |         |                        |
| Leistung     | aktuelle Kesselleistung                                                                                             | %       | 0 - 100                |
| Max. Leist.  | maximal freigegebene Leistung des Kessels                                                                           | %       | 0 – 100 bzw.<br>EMS-WW |
| Pumpe        | aktuelle Leistung der Kesselpumpe bei modulierenden Pumpen bzw.<br>Schaltzustand bei einstufigen Pumpen             | %       | 0 – 100 bzw.<br>an/aus |
| Maximal      | maximale Kesselleistung                                                                                             | kW      |                        |
| Max. Leist.  | Obergrenze für die Modulation                                                                                       | %       | 0 - 100                |
| Min. Leist.  | Untergrenze für die Modulation                                                                                      | %       | 0 - 100                |

Tab. 9 Kessel-Monitordaten für Heizkessel mit EMS/UBA3

### **Buderus**

| Abgas        | gemessene Abgastemperatur                   | ٥C  |        |
|--------------|---------------------------------------------|-----|--------|
| Luft         | gemessene Temperatur der Verbrennungsluft   | °C  |        |
| Druck        | gemessener Betriebsdruck der Heizungsanlage | bar |        |
| Flammenstrom | gemessener Flammenstrom                     | μA  |        |
| Zündung      | Zündung                                     |     | an/aus |
| Flamme       | Flamme                                      |     | an/aus |
| Ventil 1     | Brennerventil Stufe 1                       |     | auf/zu |
| Ventil 2     | Brennerventil Stufe 2                       |     | auf/zu |

Tab. 9 Kessel-Monitordaten für Heizkessel mit EMS/UBA3

#### Kessel-Monitordaten für Heizkessel mit EMS/SAFe

Bedienung siehe Seite 131.

| Anzeige      | Bedeutung                                                                                                    | Einheit | Wertebereich           |
|--------------|----------------------------------------------------------------------------------------------------|---------|------------------------|
| Aussen       | gemessene Außentemperatur                                                                                           | °C      |                        |
| Gedämpft     | gedämpfte Außentemperatur unter Berücksichtigung der eingegebenen<br>Gebäudeart zur Berechnung der Heizkennlinie    | °C      |                        |
| ext. Anford. | Sollwert für die Kesselvorlauftemperatur, nur in Verbindung mit<br>Funktionsmodul FM456 oder FM457 (siehe Seite 20) | °C      |                        |
| Vorlauf      | Vorlauftemperatur Sollwert/Istwert                                                                                  | °C      |                        |
| Rücklauf     | Rücklauftemperatur Istwert                                                                                          | °C      |                        |
| Starts       | Anzahl Brennerstarts                                                                                                |         |                        |
| Status       | aktueller Betriebsstatus                                                                                            |         |                        |
| Servicecode  | Servicecode zur Differenzierung der Statusmeldung                                                                   |         |                        |
| BIM          | Brennertyp und BIM-Version (BIM = Brenner-Identifikations-Modul)                                                    |         |                        |
| MC10         | Softwareversion des Regelgerätes Logamatic MC10                                                                     |         |                        |
| SAFe         | Typ und Softwareversion des Feuerungsautomaten SAFe                                                                 |         |                        |
| Leistung     | aktuelle Kesselleistung                                                                                             | %       | 0 - 100                |
| Max. Leist.  | maximal freigegebene Leistung des Kessels                                                                           | %       | 0 – 100 bzw.<br>EMS-WW |
| Pumpe        | aktuelle Leistung der Kesselpumpe bei modulierenden Pumpen bzw.<br>Schaltzustand bei einstufigen Pumpen             | %       | 0 – 100 bzw.<br>an/aus |
| Maximal      | maximale Kesselleistung                                                                                             | kW      |                        |
| Max. Leist.  | Obergrenze für die Modulation                                                                                       | %       | 0 – 100                |
| Min. Leist.  | Untergrenze für die Modulation                                                                                      | %       | 0 – 100                |
| Abgas        | gemessene Abgastemperatur                                                                                           | °C      |                        |
| Luft         | gemessene Temperatur der Verbrennungsluft                                                                           | °C      |                        |
| Druck        | gemessener Betriebsdruck der Heizungsanlage                                                                         | bar     |                        |
| Flammenstrom | gemessener Flammenstrom                                                                                             | μA      |                        |
| Zündung      | Zündung                                                                                                    |         | an/aus                 |
| Flamme       | Flamme                                                                                                    |         | an/aus                 |
| Ventil 1     | Brennerventil Stufe 1                                                                                               |         | auf/zu                 |
| Ventil 2     | Brennerventil Stufe 2                                                                                               |         | auf/zu                 |

Tab. 10 Kessel-Monitordaten für Heizkessel mit EMS/SAFe

### 19.3 Heizkreis-Monitordaten

Mit dem Monitor-Menü "Heizkreis" können Sie sich die Daten für einen Heizkreis anzeigen lassen.

| Maßnahme                                                            | Anzeige/Display                                                   | Bemerkungen/Hinweise                                                                                                    |
|---------------------------------------------------------------------|-------------------------------------------------------------------|----------------------------------------------------------------------------------------------------|
| Serviceebene aufrufen.                                              |                                                                   | Siehe "Serviceebene aufrufen" auf Seite 29.                                                                                                    |
| Drehknopf drehen, bis<br>"Monitor" erscheint.                       | SERVICEEBENE                                                      |                                                                                                    |
| Taste drücken und loslasse                                          | n. MONITOR<br>Hydr. Weiche                                        | Der erste Menüpunkt "Hydr. Weiche" wird<br>angezeigt.                                                                                                    |
| Drehknopf drehen, bis der g<br>wünschte "Heizkreis" er-<br>scheint. | e-<br>MONITOR<br>Heizkreis 2                                      |                                                                                                    |
| Taste drücken und loslasse                                          | n.<br>MONITOR HK2<br>Vorlauf 30/29<br>Raum 21/21<br>ständig Nacht | Für die Vorlauf-Raumtemperatur werden<br>der Sollwert und der gemessene Wert ange-<br>zeigt.<br>In der letzen Zeile erscheint eine der folgen-<br>den Betriebsarten:<br>- ständig Nacht<br>- ständig Tag<br>- Automatik Nacht<br>- Automatik Tag<br>- Urlaub<br>- Sommer<br>- Ein-Optimierung<br>- Aus-Optimierung<br>- Estrich<br>- WW-Vorrang<br>- Keine Absenkung |

## **Buderus**

| Drehknopf drehen, um die<br>Heizkreis-Monitordaten<br>durchzublättern. | MONITOR HK2<br>Ausleg.Adapt. 75<br>Ein.Opt. 15min<br>Aus.Opt. 30min | Auslegungstemperatur Adaption<br>Dieser Wert zeigt die durch die Adaption<br>berechnete Auslegungstemperatur an.<br>Einschalt-Optimierung<br>Berechneter Zeitraum, um den die Heizan-<br>lage vor dem eigentlichen Schaltpunkt in<br>Heizbetrieb geht, damit bereits zum Ein-<br>schaltpunkt die Raum-Soll-Temperatur er-<br>reicht ist.<br>Ausschalt-Optimierung<br>Berechneter Zeitraum, um vorzeitig mit der<br>Absenkung zu beginnen, damit Energie ge-                                                                                                    |
|------------------------------------------------------------------------|---------------------------------------------------------------------|----------------------------------------------------------------------------------------------------|
| Drehknopf drehen, um die<br>Heizkreis-Monitordaten<br>durchzublättern. | MONITOR HK2<br>Stellglied 50%<br>Umwälzpumpe aus                    | <ul> <li>Stellglied</li> <li>Zeigt die berechneten Stellimpulse in Prozent an.</li> <li>Beispiel: <ul> <li>0% = Keine Ansteuerung.</li> <li>50% = Stellglied wird in einem Zyklus von 10 Sekunden 5 Sekunden in Richtung "Mischer fährt auf" (wärmer) angesteuert.</li> <li>100% = Stellglied wird in einem Zyklus von 10 Sekunden 10 Sekunden in Richtung "Mischer fährt zu" (kälter) angesteuert.</li> </ul> </li> <li>100% = Stellglied wird in einem Zyklus von 10 Sekunden 10 Sekunden in Richtung "Mischer fährt zu" (kälter) angesteuert.</li> <li>100% = Stellglied wird in einem Zyklus von 10 Sekunden 10 Sekunden in Richtung "Mischer fährt zu" (kälter) angesteuert (ständig).</li> </ul> <li>Umwälzpumpe</li> <li>Zeigt den Betriebszustand der Umwälzpumpe an.</li> |
| Drücken.                                                               |                                                                     | Zurück zur übergeordneten Ebene.                                                                                                    |

### 19.4 Warmwasser-Monitordaten

Mit dem Monitor-Menü "Warmwasser" können Sie sich die Daten für die Warmwassereinstellungen anzeigen lassen.

Die Anzeigen hängen von den Einstellungen ab, die unter der Funktion "Warmwasser" gewählt wurden.

|            | Maßnahme                                         | Anzeige/Display                                                          | Bemerkungen/Hinweise                                                                                                |
|------------|--------------------------------------------------|--------------------------------------------------------------------------|----------------------------------------------------------------------------------------------------|
| Ć          | Serviceebene aufrufen.                           |                                                                          | Siehe "Serviceebene aufrufen" auf Seite 29.                                                                         |
| $\bigcirc$ | Drehknopf drehen, bis "Moni-<br>tor" erscheint.  | SERVICEEBENE                                                             |                                                                                                    |
| E          | Taste drücken und loslassen.                     | Monitor<br>MONITOR<br>Hydr. Weiche                                       | Der erste Menüpunkt "Hydr. Weiche" wird<br>angezeigt.                                                               |
| $\bigcirc$ | Drehknopf drehen, bis<br>"Warmwasser" erscheint. | MONITOR<br>Warmwasser                                                    |                                                                                                    |
| E          | Taste drücken und loslassen.                     | MONITOR W-WASSER<br>Temperatur 60/57<br>Automatik Tag<br>Optimier 120min | Temperatur<br>Der berechnete Sollwert und der gemesse-<br>ne Wert für die Warmwassertemperatur<br>werden angezeigt. |
|            |                                                  |                                                                          | Mögliche Betriebsarten:                                                                                             |
|            |                                                  |                                                                          | – aus                                                                                                    |
|            |                                                  |                                                                          | – Dauerbetrieb                                                                                                    |
|            |                                                  |                                                                          | <ul> <li>Automatik Nacht</li> </ul>                                                                                 |
|            |                                                  |                                                                          | <ul> <li>Automatik Tag</li> </ul>                                                                                   |
|            |                                                  |                                                                          | – Urlaub                                                                                                    |
|            |                                                  |                                                                          | – Optimierung                                                                                                    |
|            |                                                  |                                                                          | <ul> <li>Desinfektion</li> </ul>                                                                                    |
|            |                                                  |                                                                          | - Nachladung                                                                                                    |
|            |                                                  |                                                                          | <ul> <li>tägliche Aufheizung</li> </ul>                                                                             |

136

|                                                                         |                                                         | Optimier                                                                                                    |
|-------------------------------------------------------------------------|---------------------------------------------------------|----------------------------------------------------------------------------------------------------|
|                                                                         |                                                         | Zeigt den Zeitraum an, um den die Anlage<br>vor dem eigentlichen Schaltpunkt in<br>Warmwasserbetrieb geht, damit der<br>Warmwasser-Sollwert rechtzeitig erreicht<br>wird. |
| Drehknopf drehen, um die<br>Warmwasser-Monitordaten                     | MONTTOR WEWSSER                                         | Ladung                                                                                                    |
| durchzublättern.                                                        | Ladung aus<br>Zirkulation an                            | Zeigt den Betriebszustand der Speicherla-<br>depumpe an.                                                                                                    |
|                                                                         |                                                         | Zirkulation                                                                                                    |
|                                                                         |                                                         | Zeigt den Betriebszustand der Zirkulations-<br>pumpe an.                                                                                                    |
| Drehknopf drehen, um die<br>Warmwasser-Monitordaten                     | MONITOR W-WASSER                                        | ANWENDERHINWEIS                                                                                                    |
| durchzublättern.                                                        | Fühler EIN 50/48<br>Fühler Aus 55/30<br>Fühler WT 60/60 | Diese Daten für die Warmwas-<br>serversorgung werden nur an-<br>gezeigt, wenn in der<br>Modulauswahl das Modul<br>FM445 gewählt wurde.                                    |
|                                                                         |                                                         | EIN = Fühler Speicher - Mitte<br>AUS = Fühler Speicher - Unten<br>WT = Fühler Wärmetauscher                                                                               |
| Drehknopf drehen, um die<br>Warmwasser-Monitordaten<br>durchzublättern. | MONITOR W-WASSER<br>PrimPumpe 88%                       | Die Mischerposition zeigt einen Wert zwi-<br>schen 0 % (zu) und 100 % (auf) an.                                                                                           |
|                                                                         | SekPumpe 100%<br>Mischerpos. 100%                       | ANWENDERHINWEIS                                                                                                    |
|                                                                         |                                                         | Die Daten für die Warmwas-<br>serversorgung werden nur an-                                                                                                    |
|                                                                         |                                                         | gezeigt, wenn in der<br>Modulauswahl das Modul<br>FM445 gewählt wurde.                                                                                                    |
| Drücken.                                                                |                                                         | Zurück zur übergeordneten Ebene.                                                                                                    |

# 20 Version anzeigen

Mit dem Menü "Version" können Sie sich die Version der Bedieneinheit MEC2 und des gewählten Regelgeräts anzeigen lassen.

|   | Maßnahme                                                                | Anzeige/Display                             | Bemerkungen/Hinweise                                                                 |
|---|-------------------------------------------------------------------------|---------------------------------------------|--------------------------------------------------------------------------------------|
| 0 | Serviceebene aufrufen.<br>Drehknopf drehen, bis<br>"Version" erscheint. | SERVICEEBENE<br>Version                     | Siehe "Serviceebene aufrufen" auf<br>Seite 29.                                       |
|   | Taste drücken und loslassen.                                            | SERVICEEBENE<br>MEC 7.xx<br>Regelgerät 7.xx | Die Versionen für die Bedieneinheit<br>MEC und das Regelgerät werden an-<br>gezeigt. |
|   | Drücken.                                                                |                                             | Zurück zur übergeordneten Ebene.                                                     |

138

# 21 Regelgerät wählen

Mit dem Menü "Regelgerät" können Sie ein Regelgerät wählen, wenn der **MEC2 offline** betrieben wird, d. h. ohne angeschlossenes Regelgerät bzw. mit separater Spannungsversorgung.

| Maßnahme                                                                                                    | Anzeige/Display                 | Bemerkungen/Hinweise                           |
|----------------------------------------------------------------------------------------------------|---------------------------------|------------------------------------------------|
| Serviceebene aufrufen.<br>Drehknopf drehen, bis<br>"Regelgerät" erscheint.                                                          | SERVICEEBENE<br>Regelgerät      | Siehe "Serviceebene aufrufen" auf<br>Seite 29. |
| Taste drücken.                                                                                                    | Regelgerät<br>Logamatic<br>4211 | Das Regelgerät wird angezeigt.                 |
| Drücken/gedrückt halten.                                                                                                    |                                 | Der Wert (hier: 4211) blinkt.                  |
| <ul> <li>Drehknopf auf den ge-<br/>wünschten Regelgerätetyp<br/>drehen.</li> <li>Loslassen, um Eingabe zu<br/>speichern.</li> </ul> | Regelgerät<br>Logamatic<br>41×× |                                                |
| Drücken.                                                                                                    |                                 | Zurück zur übergeordneten Ebene.               |

139

## 22 Reset

### 22.1 Einstellungen Regelgeräteparameter zurücksetzen

Mit dem Menü "Reset Einstellungen" können Sie alle Einstellungen der Bedien- und Serviceebene auf die Werte umstellen, die werkseitig eingestellt wurden.

Alle Werte werden automatisch zurückgesetzt.

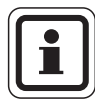

#### ANWENDERHINWEIS

Alle Werte des Regelgerätes werden auf der Bedien- und Serviceebene auf Werkseinstellungen zurückgesetzt.

Schaltuhr ist vom Reset ausgeschlossen. Eingestellte Variante bleibt auch nach Reset unverändert.

|   | Maßnahme                                                              | Anzeige/Display                      | Bemerkungen/Hinweise                                                                                                    |
|---|-----------------------------------------------------------------------|--------------------------------------|----------------------------------------------------------------------------------------------------|
| 0 | Serviceebene aufrufen.<br>Drehknopf drehen, bis<br>"Reset" erscheint. | SERVICEEBENE<br>Reset                | Siehe "Serviceebene aufrufen" auf<br>Seite 29.                                                                                                    |
| F | Taste drücken/gedrückt hal-<br>ten.                                   | RESET<br>Einstellungen<br>Regelgerät | Die Blöcke in der letzten Zeile ver-<br>schwinden nacheinander. Wenn der<br>letzte Block verschwunden ist, wird<br>der Reset der Einstellungen durchge-<br>führt.<br>Wenn Sie die Taste loslassen, bevor |
|   |                                                                       |                                      | alle Blöcke verschwunden sind, wird<br>der Reset abgebrochen.                                                                                                    |
|   | Loslassen.                                                            |                                      | Zurück zur übergeordneten Ebene.                                                                                                    |

### **Buderus**

### 22.2 Fehlerprotokoll zurücksetzen

Sie können mit der Funktion "Reset Fehlerprotokoll" den gesamten Fehlerspeicher zurücksetzen. Alle Einträge im Fehlerprotokoll werden dadurch gelöscht.

| Maßnahme                                                              | Anzeige/Display                      | Bemerkungen/Hinweise                                                                                                    |
|-----------------------------------------------------------------------|--------------------------------------|----------------------------------------------------------------------------------------------------|
| Serviceebene aufrufen.<br>Drehknopf drehen, bis<br>"Reset" erscheint. | SERVICEEBENE<br>Reset                | Siehe "Serviceebene aufrufen" auf<br>Seite 29.                                                                                                    |
| Taste drücken.                                                        | RESET<br>Einstellungen<br>Regelgerät | Der Menüpunkt "Reset Einstellungen"<br>erscheint.                                                                                                    |
| Drehknopf drehen, bis "Reset<br>Fehlerprotokoll" erscheint.           | RESET<br>Fehlerprotokoll             |                                                                                                    |
| Taste drücken/gedrückt hal-<br>ten.                                   | RESET<br>Fehlerprotokoll             | Die Blöcke in der letzten Zeile ver-<br>schwinden nacheinander. Wenn der<br>letzte Block verschwunden ist, wird<br>der Reset des Fehlerprotokolls durch-<br>geführt.<br>Wenn Sie die Taste loslassen, bevor<br>alle Blöcke verschwunden sind, wird<br>der Reset abgebrochen. |
| Loslassen.                                                            |                                      | Zurück zur übergeordneten Ebene.                                                                                                    |

### 22.3 Wartungsmeldung zurücksetzen

Nach Beendigung der Wartungsarbeiten müssen Sie die Wartungsmeldung zurücksetzen. Das heißt, die Wartungsmeldung erscheint dann nicht mehr bei geschlossener Klappe.

|   | i |   |
|---|---|---|
| U | _ | J |

#### ANWENDERHINWEIS

Durch das Rücksetzen der Wartungsmeldung wird das Wartungsintervall neu gestartet. Beachten Sie, dass bei Wartungsmeldungen nach Datum der nächste Wartungstermin ein Jahr in die Zukunft verlegt wird.

|            | Maßnahme                                                              | Anzeige/Display          | Bemerkungen/Hinweise                                                                                                    |
|------------|-----------------------------------------------------------------------|--------------------------|----------------------------------------------------------------------------------------------------|
| $\bigcirc$ | Serviceebene aufrufen.<br>Drehknopf drehen, bis<br>"Reset" erscheint. | SERVICEEBENE<br>Reset    | Siehe "Serviceebene aufrufen" auf<br>Seite 29.                                                                                                    |
|            | Taste drücken.                                                        | RESET<br>Einstellungen   | Der Menüpunkt "Reset Einstellungen"<br>erscheint.                                                                                                    |
| 0          | Drehknopf drehen, bis "Reset<br>Wartungsmeldung" erscheint.           | RESET<br>Wartungsmeldung |                                                                                                    |
| Ē          | Taste drücken/gedrückt hal-<br>ten.                                   | RESET<br>Wartungsmeldung | Die Blöcke in der letzten Zeile ver-<br>schwinden nacheinander. Wenn der<br>letzte Block verschwunden ist, wird<br>der Reset der Wartungsmeldung<br>durchgeführt. |
|            | Loslassen.                                                            |                          | alle Blöcke verschwunden sind, wird<br>der Reset abgebrochen.<br>Zurück zur übergeordneten Ebene.                                                                 |

142

# 23 Fühler- und Heizkennlinien

### 23.1 Fühlerkennlinien

• Schalten Sie die Anlage vor jeder Messung stromlos.

#### Fehlerüberprüfung (ohne Raumtemperaturfühler)

- Ziehen Sie die Fühlerklemmen ab.
- Messen Sie den Widerstand an den Kabelenden des Fühlers mit einem Widerstandsmessgerät.
- Messen Sie mit einem Thermometer die Temperatur des Fühlers

Außentemperaturfühler Widerstand ( $k\Omega$ ) 80 60 40 20 -15 -10 -5 +15 ±0 +5 +10 Außentemperatur (°C) Kesselwasser-, Vorlauf-, Warmwasser-Temperaturfühler Widerstand (kΩ) 14 12 10 8 6 4 2 20 70 90 30 40 80 50 60 Wassertemperatur (°C)

Abb. 22 Außentemperaturfühler und Kesselwasser-, Vorlauf-, Warmwasser-Temperaturfühler

Änderungen aufgrund technischer Verbesserungen vorbehalten!

Anhand des Diagramms können Sie feststellen, ob eine Übereinstimmung zwischen Temperatur und Widerstandswert vorliegt.

143

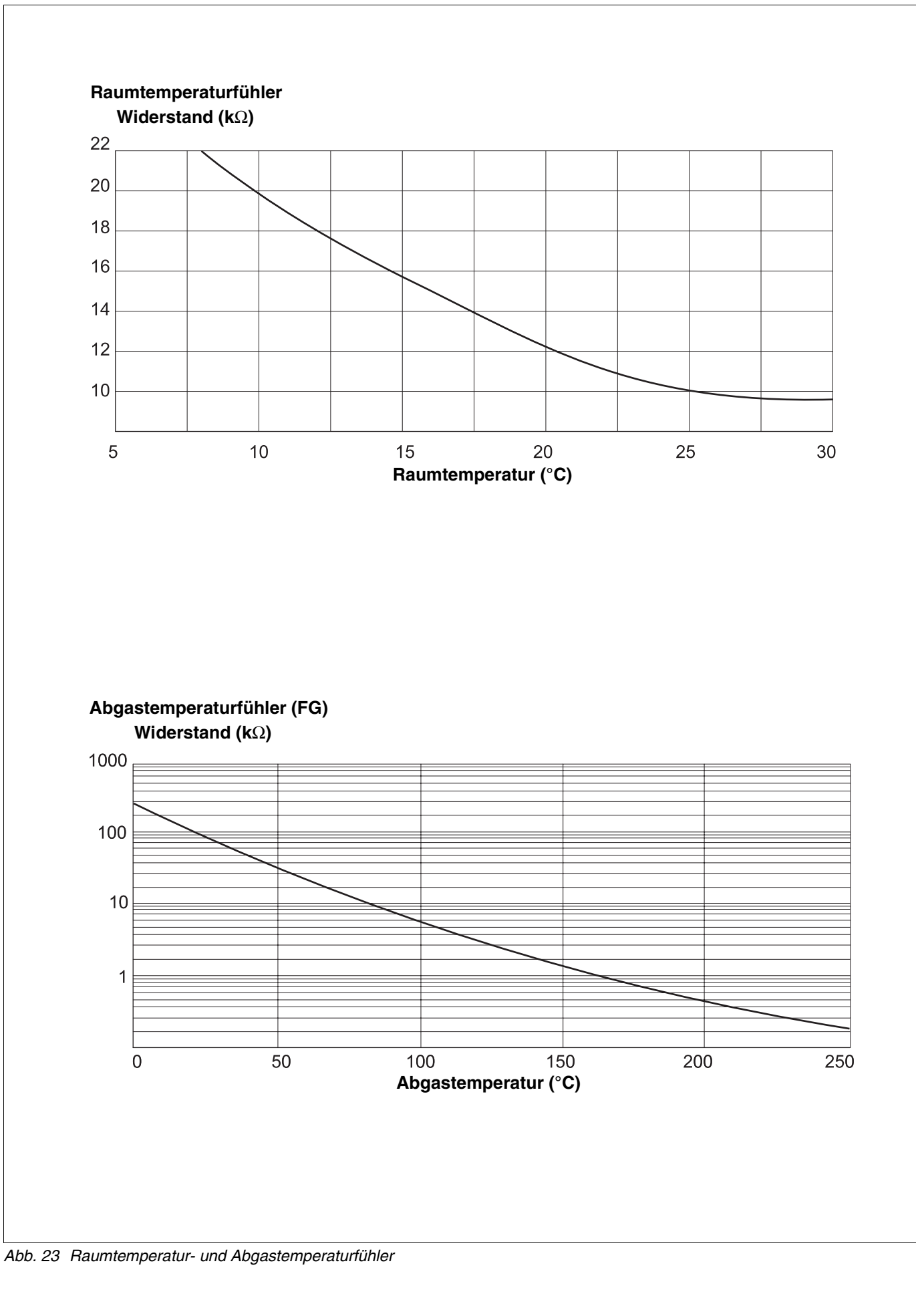

Serviceanleitung Regelgeräte Logamatic 4121, 4122 und 4126 • Ausgabe 01/2006
## 23.2 Heizkennlinien

#### Hinweise zur Einstellung der Heizkennlinie:

Die Neigung einer Heizkennlinie können Sie über den Auslegungspunkt einstellen. Der Auslegungspunkt besteht aus der minimalen Außentemperatur der Region und der Auslegungstemperatur des gewählten Heizsystems (z. B. Heizkörper).

Durch die Einstellung der Raumsolltemperatur wird die Heizkennlinie parallel verschoben. Wenn Sie die Raumsolltemperatur um 1 K ändern, dann ändert sich die Vorlauftemperatur um ca. 3 K.

Die Abbildung 24 zeigt, wie die Heizkennlinie (1) für den Auslegungspunkt –10 °C/75 °C durch verschiedene Raumsolltemperaturen parallel verschoben wird (2, 3 und 4). Die Heizkennlinien (5 und 6) zeigen die geänderte Neigung für andere Auslegungspunkte.

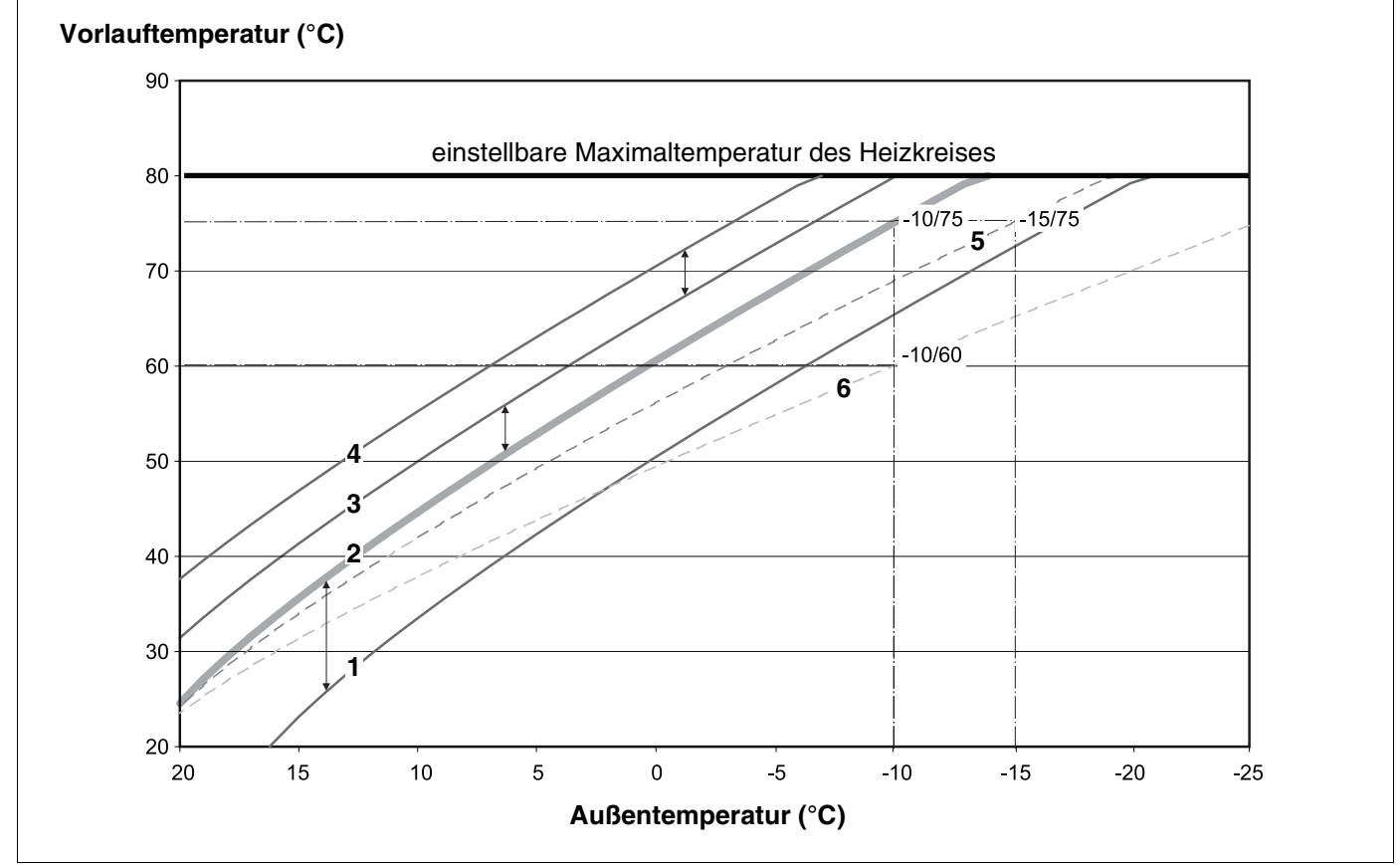

Abb. 24 Heizkennlinie für ein Heizsystem "Heizkörper"

Pos. 1: Raumsolltemperatur 17 °C, min. Außentemperatur –10 °C, Auslegungstemperatur 75 °C

Pos. 2: Raumsolltemperatur 21 °C, min. Außentemperatur –10 °C, Auslegungstemperatur 75 °C

Pos. 3: Raumsolltemperatur 23 °C, min. Außentemperatur –10 °C, Auslegungstemperatur 75 °C

- Pos. 4: Raumsolltemperatur 25 °C, min. Außentemperatur –10 °C, Auslegungstemperatur 75 °C
- Pos. 5: Raumsolltemperatur 21 °C, min. Außentemperatur –15 °C, Auslegungstemperatur 75 °C
- Pos. 6: Raumsolltemperatur 21 °C, min. Außentemperatur –10 °C, Auslegungstemperatur 60 °C

Änderungen aufgrund technischer Verbesserungen vorbehalten!

# 24 Stichwortverzeichnis

## Α

|   | Abschlusswiderstand                       |     | .11        |
|---|-------------------------------------------|-----|------------|
|   | Absenkart                                 |     | . 67       |
|   | Absenkart, Außenhalt                      |     | . 69       |
|   | Absenkung für Vorlauf                     |     | .72        |
|   | Adresse, Regelgeräte                      |     | . 10       |
|   | Allgemeine Kenndaten                      |     | . 32       |
|   | Anhebung Kessel                           |     | . 83       |
|   | Ankopplung, hydraulische                  |     | .91        |
|   | Auslegungstemperatur                      |     | .61        |
|   | Außenhalttemperatur einstellen            |     | . 69       |
| E | 3                                         |     |            |
|   | -<br>Basiscontroller BC10                 |     | 23         |
|   | Bedieneinheit MEC2                        | 1   | 25         |
|   | Bedienelemente                            | • , | -0-        |
|   | Betriebsartenumschaltung                  |     | . 0<br>64  |
| ſ |                                           |     |            |
| ` | CM421                                     |     | 10         |
| - | ONI431                                    |     | . 10       |
| L |                                           |     |            |
|   |                                           | -   | 105        |
|   | Drahtbrückenschalter                      |     | .21        |
| E |                                           |     |            |
|   | Eingang 0 – 10V                           | 2,  | 49         |
|   | Einmalladung                              | -   | 105        |
|   | Einstellparameter                         |     | . 7        |
|   | EMS/SAFe                                  |     | .22        |
|   | EMS/UBA 3                                 |     | .22        |
|   | Energie-Management-System                 |     | .22        |
|   | Estrich                                   |     | . 87       |
|   | Etage                                     |     | . 59       |
|   | Externe Störmeldung Pumpe                 |     | . 86       |
| F |                                           |     |            |
|   | Fehler                                    |     | 121        |
|   | Fehlerprotokoll                           | -   | 141        |
|   | Fernbedienung auswählen                   |     | .64        |
|   | Fernbedienung ohne Display (BFU)          |     | .64        |
|   | Fernbedienungen BFU/F                     |     | 37         |
|   | Fernwirksvstem                            |     | 38         |
|   | FM441                                     |     | 14         |
|   | FM442                                     |     | 16         |
|   | FM445 18 97 98                            | R   | 99         |
|   | FM456                                     | σ,  | 20         |
|   | FM450                                     |     | 20         |
|   | Folgeschaltung                            |     | . 20<br>55 |
|   | Fromdwärmo                                |     | . 55<br>51 |
|   |                                           |     | 70         |
|   |                                           |     | .19<br>110 |
|   |                                           | 7   | 140<br>50  |
|   |                                           | ΄,  | 59         |
|   |                                           |     | .57        |
|   |                                           |     | .5/        |
| _ |                                           |     | .60        |
| ( | Γ. C. C. C. C. C. C. C. C. C. C. C. C. C. |     |            |
|   | Grundausstattung                          |     | . 12       |
| ŀ | 1                                         |     |            |
|   | Hauseigenschaften                         |     | . 32       |
|   |                                           |     |            |

| Heizkennlinie 117   Heizkörper 117   Heizkreis umbenennen 117   Heizkreis, Bad 117   Heizkreis, Bad 117   Heizkreis, Gebäude 117   Heizkreis, Gebäude 117   Heizkreis, Gebäude 117   Heizkreis, Gebäude 117   Heizkreis, Wohnung 117   Heizkreisfunktionen 118   Heizkreisnummer 117   Heizkreisstellglied 117   Heizsystem 117   Heizsystem 117   Hydraulische Weiche 117 | ', 145<br>. 57<br>. 59<br>. 59<br>. 59<br>. 59<br>. 59<br>7, 21<br>. 59<br>. 81<br>. 57<br>. 57<br>. 130<br>. 96 |
|----------------------------------------------------------------------------------------------------|----------------------------------------------------------------------------------------------------|
| I Increto no do                                                                                                    | 104                                                                                                    |
| Internatione                                                                                                    | . 104                                                                                                    |
| Intervale del Zirkulationspumpe                                                                                                    | . 114                                                                                                    |
| <b>K</b>                                                                                                    | . 75                                                                                                    |
| Keller                                                                                                    | 50                                                                                                    |
| Kennzeichnung der Kesseltunen                                                                                                    | . 39                                                                                                    |
| Kessel Anzahl                                                                                                    | . 22                                                                                                    |
| Kesseltemperatur                                                                                                    | . 103                                                                                                    |
| Kesseltvp                                                                                                    | . 52                                                                                                    |
| Kesseltypen-Tabelle                                                                                                    | . 100                                                                                                    |
| Klimazonenkarte                                                                                                    | . 34                                                                                                    |
| Konstant                                                                                                    | . 57                                                                                                    |
| Konvektor                                                                                                    | . 57                                                                                                    |
| KSE-Module                                                                                                    | . 20                                                                                                    |
| L                                                                                                    |                                                                                                    |
|                                                                                                    | . 120                                                                                                    |
| M                                                                                                    |                                                                                                    |
| Maximale Vorlauftemperatur                                                                                                    | . 63                                                                                                    |
| Maximaler Raumeinfluss                                                                                                    | . 66                                                                                                    |
| MEC2 Inbetriebnahme                                                                                                    | . 25                                                                                                    |
|                                                                                                    | . 44                                                                                                    |
|                                                                                                    | 8                                                                                                    |
|                                                                                                    | . 130                                                                                                    |
| N<br>Na shta ha su luur a uuit Daumuh alt                                                                                                    | ~ ~ ~                                                                                                    |
| <b>O</b>                                                                                                    | . 64                                                                                                    |
| Offset                                                                                                    | . 73                                                                                                    |
| Optimierung                                                                                                    | . 75                                                                                                    |
| Optimierung, Warmwasser                                                                                                    | . 93                                                                                                    |
| Р                                                                                                    |                                                                                                    |
| Partyfunktion                                                                                                    | . 64                                                                                                    |
| Pausefunktion                                                                                                    | . 64                                                                                                    |
| R                                                                                                    |                                                                                                    |
| Raumregler                                                                                                    | . 57                                                                                                    |
| RC30                                                                                                    | . 24                                                                                                    |
|                                                                                                    | . 139                                                                                                    |
|                                                                                                    | . 118                                                                                                    |
|                                                                                                    | . 140                                                                                                    |
| nesiwaiiiieiiuizuliy                                                                                                    | . 94                                                                                                    |

## **Buderus**

Änderungen aufgrund technischer Verbesserungen vorbehalten!

## S

| Sammelstörmeldeausgang          |
|---------------------------------|
| Schlüsselcode                   |
| Soll-Raumtemperatur             |
| Sollwertverstellungen           |
| Sommer-/Winterumschaltung       |
| Speicher nachladen              |
| Stellalied                      |
| Störmeldung Handschalter        |
| Störungen                       |
| T                               |
| Temperatur Desinfektion 109     |
| Thermische Desinfektion 107     |
|                                 |
|                                 |
| Universeller Propherautemat     |
|                                 |
|                                 |
| V                               |
| Version                         |
| Vorlauftemperatur               |
| W                               |
| Wärmespeicherfähigkeit          |
| Warmwasser                      |
| Warmwasserfunktionen 13, 15, 19 |
| Warmwasservorrang               |
| Wartungsmeldung                 |
| Ζ                               |
| Zirkulationspumpe               |
| ZM424                           |
| Zurücksetzen, Einstellungen     |

Heizungsfachbetrieb:

# **Buderus**

#### Deutschland

BBT Thermotechnik GmbH Buderus Deutschland, D-35573 Wetzlar www.heiztechnik.buderus.de info@heiztechnik.buderus.de

#### Österreich

Buderus Austria Heiztechnik GmbH Karl-Schönherr-Str. 2, A-4600 Wels www.buderus.at office@buderus.at Schweiz Buderus Heiztechnik AG Netzibodenstr. 36, CH-4133 Pratteln www.buderus.ch info@buderus.ch